# **ASV-E** Deluxe

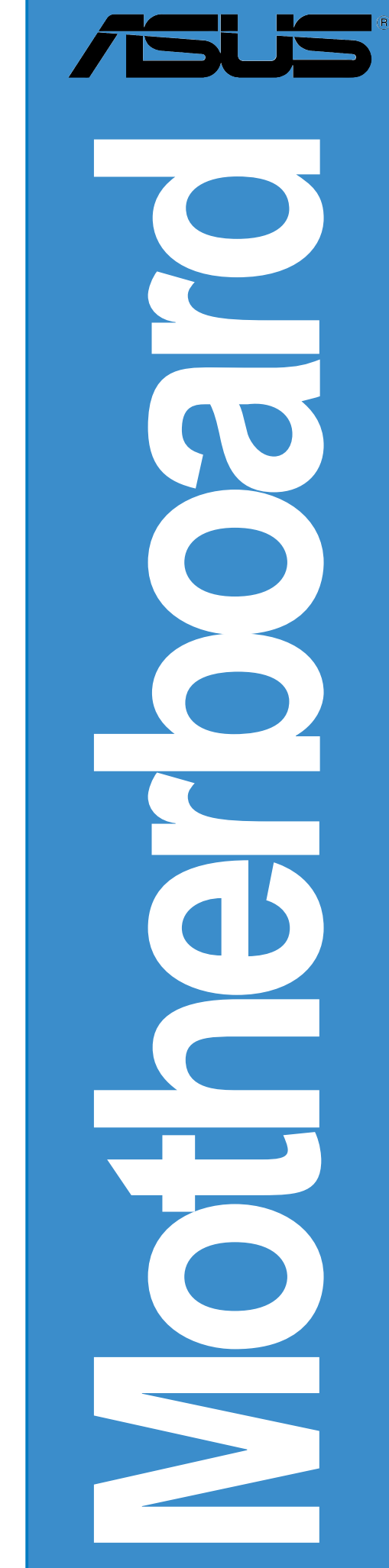

J1781 第一版 2005年 1月

Copyright© 2005 ASUSTeK COMPUTER INC. All Rights Reserved.

購入者がバックアップの目的で利用する場合を除き、本書中に示されるハードウェア・ソフトウェアを含む、本マニュアルのいかなる部分も、ASUSTeK COMPUTER INC. (ASUS)の文書による明示的な許諾なく、再構成したり、転載・引用・放送・複写、検索システムへの登録、他言語への翻訳などを行うことはできません。

以下の場合は、製品の保証やサービスを受けることができません:(1)ASUSが明記していない方法で、修理、改造、交換した場合。(2)製品のシリアル番号が傷つけられていたり、失われていた場合。

ASUSは、明示および暗示を問わず、いかなる保証もなく現状のものとして本書を 提供します。ただし、市場の状況や特定の目的のための変更を除きます。ASUSの 責任者、従業員、代理人は、本書の記述や本製品から生じるいかなる間接的、直接 的、偶発的、二次的な損害(利益の損失、ビジネスチャンスの遺失、データの損 失、業務の中断などを含む)に対して、その可能性を事前に指摘したかどうかに関 りなく、責任を負うことはありません。

本書の仕様や情報は、個人の使用目的のためにのみ供給されます。予告なしに内容 が変更されることがあります。しかし、この変更はASUSの義務ではありません。 本書およびハードウェア、ソフトウェアの間違い・不正確さについて、ASUSは対 応義務も責任もありません。

本書中の製品名や企業名は登録商標や著作物の場合があります。本書では、識別、説明、およびユーザーの便宜をはかる目的にのみ使用しており、権利を侵害する目的はありません。

もくじ

| ご注意   | t vii                       |
|-------|-----------------------------|
| 安全上   | _の注意 viii                   |
| 本ガイ   | 、<br>ドについてix                |
| 書体    | x                           |
| A8V-E | E Deluxe 仕様のまとめ xi          |
| 第 1   | 章: 製品の概要                    |
| 11    |                             |
| 1.1   | ようこと:<br>パッケージの内容 1-1       |
| 1 2   | イビジャンシャント 1-2               |
| 1.5   | 131 制只ハイライト 1-2             |
|       | 132 ASUS Proactive機能<br>1-4 |
|       | 132 ASOST Oactive機能 1-5     |
|       | 1.5.5 半和时间入505版化            |
| 第 2   | 章: ハードウェアの取り付け              |
| 2.1   | 組み立ての前に2-1                  |
| 2.2   | マザーボードの概要2-2                |
|       | 2.2.1 設置方向 2-2              |
|       | 2.2.2 ネジ穴                   |
|       | 2.2.3 マザーボードのレイアウト 2-3      |
|       | 2.2.4 レイアウトの内容 2-4          |
| 2.3   | 中央処理装置 (CPU) 2-6            |
|       | 2.3.1 概要                    |
|       | 2.3.2 CPUを取り付ける2-6          |
|       | 2.3.3 ヒートシンクとファンを取り付ける 2-8  |
| 2.4   | システムメモリ2-10                 |
|       | 2.4.1 概要                    |
|       | 2.4.2 メモリ構成                 |
|       | 2.4.3 DIMMを取り付ける2-13        |
|       | 2.4.4 DIMMを取り外す2-13         |
| 2.5   | 拡張スロット                      |
|       | 2.5.1 拡張カードを取り付ける           |
|       | 2.5.2 拡張カードを構成する            |
|       | 2.5.3 割り込み割り当て2-15          |

|     | 2.5.4 PCIスロット                       | 2-16 |
|-----|-------------------------------------|------|
|     | 2.5.5 PCI Express x16 スロット          | 2-16 |
|     | 2.5.6 PCI Express x1 スロット           | 2-16 |
| 2.6 | ジャンパ                                | 2-17 |
| 2.7 | コネクタ                                | 2-20 |
|     | 2.7.1 背面パネルコネクタ                     | 2-20 |
|     | 2.7.2 内部コネクタ                        | 2-22 |
| 第 3 | 章: 電源をオンにする                         |      |
| 3.1 | 初めて起動する                             | 3-1  |
| 3.2 | コンピュータの電源をオフにする                     | 3-2  |
|     | 3.2.1 OSシャットダウン機能を使用する              | 3-2  |
|     | 3.2.2 電源スイッチのデュアル機能を使用する            | 3-2  |
| 3.3 | ASUS POST Reporter™                 | 3-3  |
|     | 3.3.1 音声POSTメッセージ                   | 3-3  |
|     | 3.3.2 Winbond Voice Editor          | 3-5  |
| 第 4 | 章: BIOS セットアップ                      |      |
| 4.1 | BIOS の管理更新                          | 4-1  |
|     | 4.1.1 起動可能なフロッピーディスクを作成する           | 4-1  |
|     | 4.1.2 BIOSを更新する                     | 4-2  |
|     | 4.1.3 現在のBIOSファイルを保存する              | 4-4  |
|     | 4.1.4 ASUS CrashFree BIOS 2 ユーティリティ | 4-5  |
|     | 4.1.5 ASUS EZ Flashユーティリティ          | 4-7  |
|     | 4.1.6 ASUS Update ユーティリティ           | 4-8  |
| 4.2 | BIOS 設定プログラム                        | 4-11 |
|     | 4.2.1 BIOSメニュースクリーン                 | 4-12 |
|     | 4.2.2 メニューバー                        | 4-12 |
|     | 4.2.3 凡例バー                          | 4-13 |
|     | 4.2.4 メニューアイテム                      | 4-13 |
|     | 4.2.5 サブメニューアイテム                    | 4-13 |
|     | 4.2.6 構成フィールド                       | 4-13 |
|     | 4.2.7 ポップアップウィンドウ                   | 4-14 |
|     | 4.2.8 全般ヘルプ                         | 4-14 |

もくじ

| 4.3 | メインメニュー                       |
|-----|-------------------------------|
|     | 4.3.1 System Time 4-15        |
|     | 4.3.2 System Date 4-15        |
|     | 4.3.3 Language 4-15           |
|     | 4.3.4 Legacy Diskette A 4-15  |
|     | 4.3.5 プライマリおよびセカンダリ IDE マスター/ |
|     | スレーブ4-16                      |
|     | 4.3.6 HDD SMART モニタリング 4-17   |
|     | 4.3.7 取り付けられたメモリ4-17          |
| 4.4 | 拡張メニュー                        |
|     | 4.4.1 CPU 構成 4-18             |
|     | 4.4.2 チップセット4-19              |
|     | 4.4.3 PCI PnP 4-21            |
|     | 4.4.4 オンボードデバイス構成4-23         |
|     | 4.4.5 USB Configuration 4-25  |
|     | 4.4.6 JumperFree 構成4-26       |
|     | 4.4.7 LAN ケーブルステータス           |
|     | 4.4.8 PEG リンクモード              |
|     | 4.4.9 スピーチ構成4-31              |
|     | 4.4.10インスタントミュージック構成4-32      |
| 4.5 | 電源メニュー                        |
|     | 4.5.1 ACPI Suspend Type 4-33  |
|     | 4.5.2 ACPI APIC Support       |
|     | 4.5.3 APM 構成                  |
|     | 4.5.4 ハードウェアモニタ               |
| 4.6 | 起動メニュー                        |
|     | 4.6.1 起動デバイスの優先順位             |
|     | 4.6.2 リムーバブルドライブ              |
|     | 4.6.3 ハードディスクドライブ             |
|     | 4.6.4 CDROM ドライブ              |
|     | 4.6.5 起動設定構成 4-40             |
|     | 4.6.6 セキュリティ 4-42             |
| 4.7 | 終了メニュー                        |

もくじ

第5章:ソフトウェアのサポート 5.1 5.2 サポートCD情報......5-1 5.2.1 サポートCDを実行する ...... 5-1 5.2.2 ドライバメニュー ...... 5-2 5.2.4 連絡先情報 ...... 5-6 5.2.5 その他の情報......5-6 5.3 5.3.3 オーディオの構成 ...... 5-12 5.4 5.4.1 ハードディスクを取り付ける......5-18 RAIDドライバディスクの作成 ......5-26 5.5 5.6 5.6.1 Cool 'n' Quiet!™テクノロジを有効する ...... 5-27 5.6.2 Cool 'n' Quiet!™ソフトウェアを起動する ....... 5-28

### Federal Communications Commission Statement

This device complies with Part 15 of the FCC Rules. Operation is subject to the following two conditions:

- This device may not cause harmful interference, and
- This device must accept any interference received including interference that may cause undesired operation.

This equipment has been tested and found to comply with the limits for a Class B digital device, pursuant to Part 15 of the FCC Rules. These limits are designed to provide reasonable protection against harmful interference in a residential installation. This equipment generates, uses and can radiate radio frequency energy and, if not installed and used in accordance with manufacturer's instructions, may cause harmful interference to radio communications. However, there is no guarantee that interference will not occur in a particular installation. If this equipment does cause harmful interference to radio or television reception, which can be determined by turning the equipment off and on, the user is encouraged to try to correct the interference by one or more of the following measures:

- Reorient or relocate the receiving antenna.
- Increase the separation between the equipment and receiver.
- Connect the equipment to an outlet on a circuit different from that to which the receiver is connected.
- Consult the dealer or an experienced radio/TV technician for help.

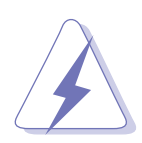

The use of shielded cables for connection of the monitor to the graphics card is required to assure compliance with FCC regulations. Changes or modifications to this unit not expressly approved by the party responsible for compliance could void the user's authority to operate this equipment.

### FCC RF Radiation Exposure Statement

This equipment complies with the FCC RF radiation exposure limits set forth for an uncontrolled environment. This equipment should be installed and operated with a mininum distance of 20 cm between the radiator and your body.

### **Canadian Department of Communications Statement**

This digital apparatus does not exceed the Class B limits for radio noise emissions from digital apparatus set out in the Radio Interference Regulations of the Canadian Department of Communications.

## This class B digital apparatus complies with Canadian ICES-003.

#### 電気的安全性について

- ・本製品について作業を行う場合は、感電防止のため、電源コードをコンセント から抜いてから行ってください。
- 本製品に周辺機器を接続する場合は、本製品および周辺機器の電源コードをコンセントから抜いてから行ってください。可能ならば、関係するすべての機器の電源コードをコンセントから抜いてから行ってください。
- 本製品にケーブルを接続する場合は、電源コードをコンセントから抜いてから 行ってください。
- ・ 電源延長コードや特殊なアダプタを用いる場合は専門家に相談してください。 これらは、短絡事故の原因になる場合があります。
- ・ 電源装置が故障していないか、正しい電圧を出力しているか確認してください。電源装置に異常がある場合は、電源装置のメーカにご相談ください。
- ・ 電源装置は、ご自分で修理しようとしないでください。修理はメーカーまたは 専門家に依頼してください。

操作上の注意

- ・ 作業を行う前に、本製品に付属しているすべてのマニュアル・ ドキュメントを お読みください。
- 電源を入れる前に、ケーブルの接続を確認してください。また電源コードに損傷がないことを確認してください。
- マザーボード上にクリップやネジなどの金属を落とさないようにしてください。短絡事故の原因になります。
- ・ 埃・湿気・高低温を避けてください。湿気のある場所で本製品を使用しないでく ださい。
- ・ 本製品は安定した場所に設置してください。
- ・ 本製品を修理する場合は、代理店などの専門家に依頼してください。

本ガイドについて

本書は、マザーボードを使用する場合に必要な情報について説明したユーザーガ イドです。

本ガイドの構成

本書は、以下の章から構成されています。

- 第1章:製品の概要
   本章では、マザーボードの機能とサポートする新機能について説明します。
- 第2章:ハードウェアの取り付け 本章では、システムの組み立てにおける、ハードウェアのセットアップ手順 をリストアップします。また、マザーボードのジャンパやコネクタに関する 説明も含みます。
- 第3章:電源をオンにする
   本章では、電源をオンにする順序、音声によるPOSTメッセージ、システムの電源をオフにする方法について説明します。
- 第4章: BIOS セットアップ
   本章では、BIOSセットアップメニューを通してシステム設定を変更する方法 について説明します。BIOSパラメータの詳細についても説明しています。
- 第5章:ソフトウェアのサポート
   本章では、マザーボードパッケージに付属するサポートCDの内容を説明いたします。

#### 詳細情報

本書に記載できなかった最新の情報は以下で入手できます。また、BIOSや添付ソフトウェアの最新版があります。ASUS連絡先情報を参照してください。

- ASUS ウェブサイト
   ASUSのハードウェア・ソフトウェア製品に関する最新情報があります。各国や
   地域に対応したサイトがありますので、ASUSサポート情報を参照してくださ
   い。
- 追加ドキュメント パッケージ内容によっては、追加のドキュメントが同梱されている場合があ ります。注意事項や購入店・販売店が追加した最新情報などです。これらは、 本書がサポートする範囲には含まれていません。

本ガイドの表記について

本書では重要な注意事項について、以下の記号(アイコン)を用いています。表示 内容をよく理解して必ずお守りください。

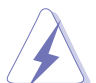

危険/警告: 感電やけがなどの人身事故を防ぐために必ず守らないとい けない注意事項です。

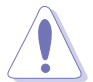

注意: 装置や部品の故障や破損を防ぐために必ず守らないといけない注 意事項です。

重要:作業を正しく完了するために必ず守らないといけない注意事項で <sup>3</sup> す。

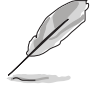

注: 作業を正しく完了するために必要なヒントと情報です。

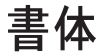

| ボールド体テキスト                         | メニューまたは選択するアイテムを示します。                                                                                      |
|-----------------------------------|----------------------------------------------------------------------------------------------------|
| イタリック体                            | 言葉または熟語を強調するために使用されます。                                                                                     |
| <‡>                               | < >に囲まれたキーは、囲まれたキーを押さなければならないこと<br>を示します。<br>例: <enter> は、EnterまたはReturnキーを押さなければならないこ<br/>とを示します。</enter> |
| <key1+key2+key3></key1+key2+key3> | 2つ以上のキーを同時に押さなければならない場合、キー名はプラ<br>ス記号(+)で結びつけられています。                                                       |
|                                   | 例: <ctrl+alt+d></ctrl+alt+d>                                                                               |
| コマンド                              | 示されたとおりにコマンドを入力し、括弧内に表示された適切な値<br>を供給する必要があることを意味します。                                                      |
|                                   | 例:DOSプロンプトで次のコマンドラインを入力します:                                                                                |
|                                   | afudos /i[filename]                                                                                        |
|                                   | afudos /iA8V-E.ROM                                                                                         |

### A8V-E Deluxe 仕様のまとめ

| CPU       | ソケット 939 対応のAMD Athlon™ 64FX / AMD Athlon™<br>64 プロセッサ<br>32ビットおよび64ビットコンピューティングを同時に有効<br>にするAMD 64アーキテクチャ<br>AMD Cool 'n' Quiet! テクノロジをサポート |
|-----------|----------------------------------------------------------------------------------------------------|
| チップセット    | ノースブリッジ: VIA® K8T890<br>サウスブリッジ: VIA® VT8237R                                                                                                |
| フロントサイドバス | 2000 MT/秒                                                                                                    |
| メモリ       | デュアルチャンネルメモリアーキテクチャ<br>バッファなし非 ECC 400/333/266 MHz DDRメモリモ<br>ジュール向け 4 x 184 ピン DIMM ソケット<br>最大 4GB のシステムメモリをサポート                            |
| 拡張スロット    | 1 x PCI Express x16 個別グラフィックスカード用スロット<br>2 x PCI Express x1 スロット<br>3 x PCI スロット                                                             |
| 記憶装置      | VIA® VT8237R サウスブリッジにより以下をサポート<br>- 2 x Ultra DMA 133/100/66/33<br>- 2 x シリアル ATA (RAID 0、RAID 1搭載)                                          |
| AI オーディオ  | Realtek® ALC850 8 チャンネル CODEC<br>1 x 同軸 S/PDIF 出力ポート<br>1 x 光学 S/PDIF 出力ポート<br>オーディオ感知および列挙テクノロジをサポート                                        |
| LAN       | Marvell® 88E8053 PCI Express™ Gigabit LANコントローラ<br>Marvell® Virtual Cable Tester テクノロジをサポート<br>POST ネットワーク診断プログラムをサポート                       |
| IEEE 1394 | T1 TSB43AB22A 1394a コントローラが以下をサポート:<br>- 1 x IEEE 1394 内部コネクタ<br>- 1 x IEEE 1394 ポート                                                         |
| USB       | 最大 8 USB 2.0 ポートをサポート                                                                                                    |

(次ページに続く)

### A8V-E Deluxe 仕様のまとめ

| AI オーバークロッキ<br>ング | ASUS AI オーバークロッキング<br>ASUS C.P.R. (CPUパラメータリコール)<br>ASUS JumperFree<br>調整可能な CPU、メモリ、チップセット電圧<br>SFS システムバスを200 ~400 MHzまで1MHz単位で選択<br>可能                                                                                                    |
|-------------------|----------------------------------------------------------------------------------------------------|
| 特殊機能              | ASUS Post Reporter™<br>ASUS Q-Fan 2<br>ASUS CrashFree BIOS 2<br>ASUS Multi-language BIOS<br>ASUS MyLogo 2<br>ASUS Instant Music                                                                                                    |
| BIOS 機能           | 4 Mb Flash ROM、Phoenix-Award BIOS、PnP、DMI2.0、<br>WfM2.0、SM BIOS 2.3                                                                                                    |
| リアパネル             | 1 x パラレルポート<br>1 x IEEE 1394 ポート<br>1 x LAN (RJ-45) ポート<br>4 x USB 2.0 ポート<br>1 x 光学 S/PDIF 出力ポート<br>1 x 同軸 S/PDIF 出力ポート<br>1 x PS/2 キーボードポート<br>1 x PS/2 マウスポート<br>8 チャンネルオーディオポート                                                                                                    |
| 内部コネクタ            | <pre>1 x フロッピディスクドライブコネクタ<br/>2 x IDE コネクタ<br/>2 x シリアル ATA コネクタ<br/>1 x CPU ファンコネクタ<br/>1 x 電源ファンコネクタ<br/>2 x シャーシファンコネクタ<br/>1 x シリアルポートコネクタ (COM ポート)<br/>1 x 24 ピン ATX 電源コネクタ<br/>1 x 4 ピン ATX 電源コネクタ<br/>2 x USB 2.0 コネクタ (4つの追加USB 2.0 ポート用)<br/>1 x 内部オーディオコネクタ<br/>1 x IEEE 1394 コネクタ<br/>1 x GAME/MIDI ポートコネクタ<br/>1 x ジャーシ侵入コネクタ<br/>1 x 前面パネルオーディオコネクタ<br/>2 x 前面パネルコネクタ</pre> |

(次ページに続く)

### A8V-E Deluxe 仕様のまとめ

| 電源条件      | ATX 電源装置(24ピンと4ピンの12Vプラグ付き)<br>ATX 12V 2.0規格                                       |
|-----------|------------------------------------------------------------------------------------|
| フォームファクタ  | ATX フォームファクタ: 30.5 cm x 24.4 cm                                                    |
| サポートCDの内容 | デバイスドライバ<br>ASUS PC Probe<br>ASUS Live update Utility<br>アンチウイルス ソフトウェア(OEM バージョン) |

\* 仕様は、将来予告なしに変更することがあります。

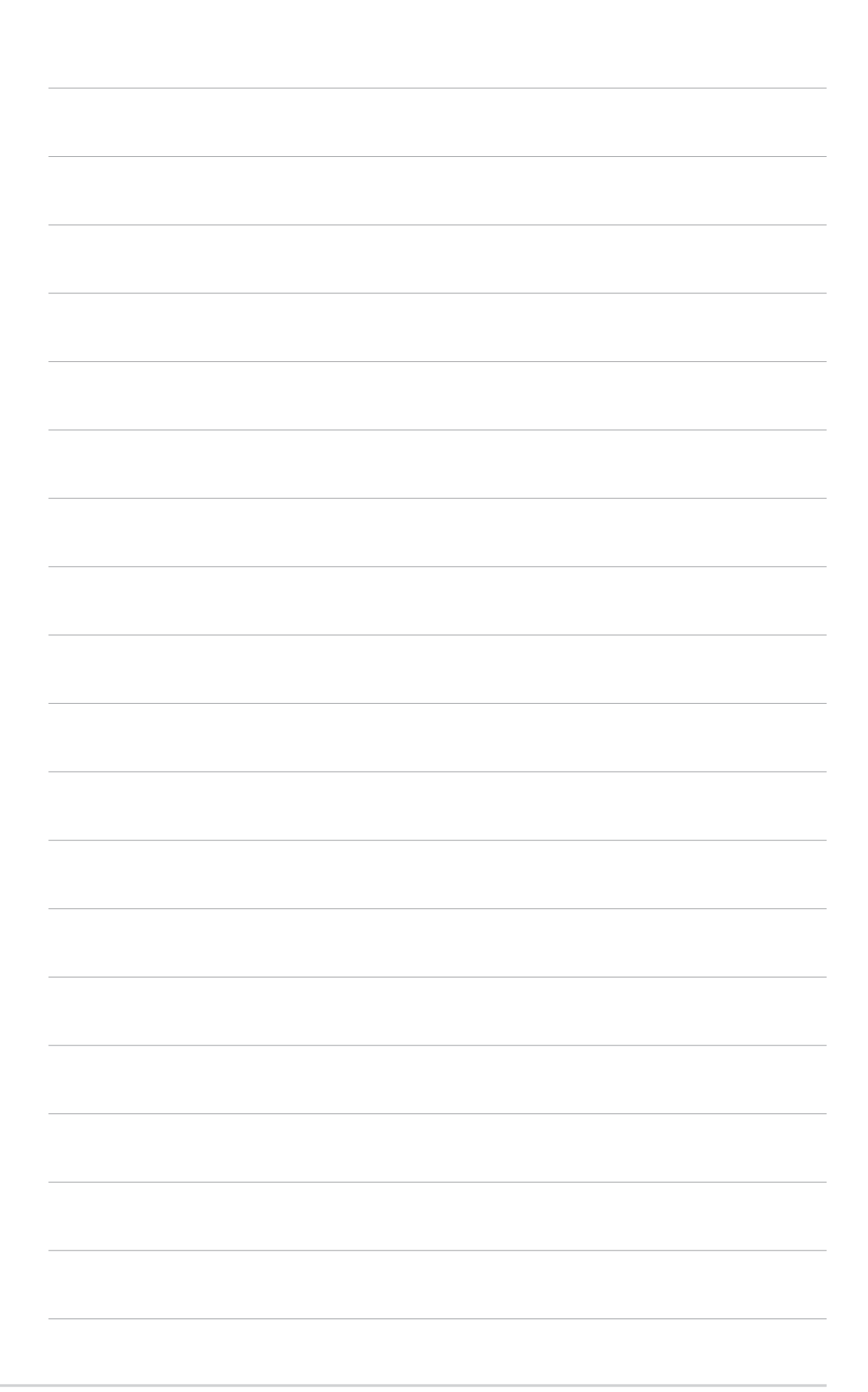

本章では、マザーボードの機能とサポート する新機能について説明します。

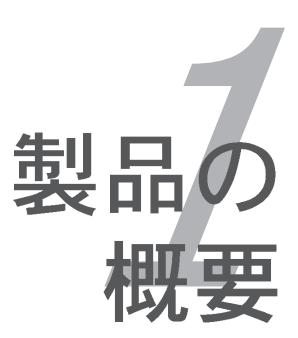

### 章のまとめ

| 1.1 | ようこそ!    | 1-1 |
|-----|----------|-----|
| 1.2 | パッケージの内容 | 1-1 |
| 1.3 | 仕様       | 1-2 |

### 1.1 ようこそ!

ASUS® A8V-E Deluxe マザーボードをお買い上げいただき有難うござい ます!

このマザーボードは多くの新機能と最新のテクノロジを提供し、伝統のASUS高品 質マザーボードのひとつになります。

マザーボードとハードウェアデバイスの取り付けを開始する前に、パッケージに以下に一覧するアイテムが揃っていることを確認してください。

### 1.2 パッケージの内容

マザーボードパッケージに次のアイテムがあることを確認してください。

| マザーボード   | ASUS A8V-E Deluxe マザーボード        |
|----------|---------------------------------|
| I/Oモジュール | IEEE1394 (1ポート) モジュール           |
|          | シリアルポートモジュール (COM ポート)          |
|          | USB 2.0 (2ポート)とGAME (1ポート)モジュール |
| ケーブル     | 2 x シリアル ATA 信号ケーブル             |
|          | 1 x シリアル ATA 電源ケーブル (デュアルプラグ)   |
|          | 2 x Ultra DMA/133 ケーブル          |
|          | 40 コンダクタ IDE ケーブル               |
|          | フロッピーディスクドライブケーブル               |
| アクセサリ    | 1/0シールド                         |
| アプリケー    | ASUS マザーボードサポートCD               |
| ションCD    | InterVideo® WinDVD Suite®       |
| マニュアル    | ユーザーガイド                         |

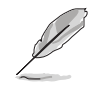

上のアイテムがどれかが足りないときや破損しているときは、販売店にご連絡 ください。 1.3 仕様

1.3.1 製品ハイライト

最新のプロセッサテクノロジ 🎦

AMD Athlon™64FXとAthlon™64 デスクトッププロセッサは AMDの 64 ビット と 32 ビットアーキテクチャをベースとして、業界で初めて x86-64 テクノロジ を導入した製品です。このプロセッサは互換性、性能、投資保護、所有と開発に 関わる総費用の削減において驚くほどのメリットを提供しています。2-6ページを ご覧ください。

HyperTransport™テクノロジ (^\_\_)

HyperTransport™テクノロジは高速、低レイテンシ、ポイントツーポイントリン クで、コンピュータ、サーバー、埋め込み式システムの集積回路、ネットワーキ ング、電気通信装置の間で、既存テクノロジより最大48倍まで通信速度を上げる ために設計されています。

AMD Cool "n" Quiet!™テクノロジ

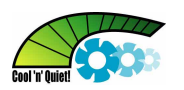

本マザーボードはAMD<sup>®</sup> Cool "n" Ouiet!™ テクノロジをサポートし、CPUが実行 するタスクに応じてCPU速度、電圧、電力量をダイナミックかつ自動的に変更し ます。4-18、5-27 ページをご覧ください。

デュアルチャネル DDRメモリのサポート

デュアルチャネル DDR メモリアーキテクチャを採用したこのマザーボードは、シ ステムメモリのバンド幅を2倍にするソリューションを実現して、システム性能を 高めています。また、DDR 400/333/266 非ECC DDR DIMMを使用して4GBまで のシステムメモリをサポートしながら、最新の3D グラフィックスやマルチメディ ア、インターネットアプリケーションに対して最大6.4GB/秒のデータ転送速度を 提供します。2-10 ページをご覧ください。

シリアル ATA テクノロジ 🌃

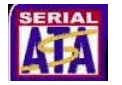

マザーボードは、シリアル ATA インターフェイスを通して、シリアルATAテクノ ロジをサポートします。SATA仕様により、少ないピン数と低電圧動作、薄くてし なやかなケーブル、そして最大150MB/秒のデータ転送速度を実現します。VIA VT8237R RAIDコントローラをオンボードで組み込んだマザーボードは、シリア ルATAハードディスクドライブを使用するRAID0とRAID1をサポートします。 詳細については、2-23 および 5-18 ページをご覧ください。

PCI Express™インターフェイス PCI>>>

マザーボードは最新の I/O インターコネクトテクノロジである PCI Expressをサ ポートし、PCI バスのスピードアップを図っています。PCI Express は各デバイス 間でポイントトゥポイントシリアル相互接続を提供し、パケットにデータを転送 することによって、より高いクロック速度を実現しています。この高速インター フェイスは既存の PCI 仕様とソフトウェア互換性があります。詳細は 2-16 ペー ジをご覧ください。

Alオーディオテクノロジ (ARAD) CARA

マザーボードは PC マルチメディアシステム用に設計された 16 ビット DAC、ス テレオ 16 ビット ADC、AC97 2.3 互換マルチチャンネルオーディオを搭載し た、オンボード ALC850 CODEC を通して、8 チャンネルオーディオをサポート しています。Jack-Sensing 機能、S/PDIF アウトのサポート、割り込み機能を提 供し、Realtek® proprietary UAJ® (ユニバーサルオーディオジャック)テクノロジ も組み込んでいます。2-20、2-21 および 5-12 ページをご覧ください。

S/PDIF デジタルサウンドレディー

本マザーボードは背面パネルおよびボード上の S/PDIF インターフェイスを通し て、S/PDIF 出力機能をサポートします。S/PDIF テクノロジは、お使いのコン ピュータを、パワフルなオーディオおよびスピーカーシステムにデジタル接続で きる高性能エンターテインメントシステムに変えます。 詳細は 2-21 ページをご 覧ください。

IEEE 1394a のサポート 🔯

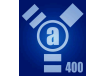

ボード上のIEEE 1394a インターフェイスは、IEEE 1394aに準拠する幅広い範囲 の周辺装置やデバイスに、高速かつ柔軟性に富むPC接続性を提供しています。 IEEE 1394a により、コンピュータ、周辺装置、ビデオカメラ、VCR、プリンタ、 TV、デジタルカメラなどの家庭用電化製品の間でインターフェイスを取る、簡単 で、低コスト、高いバンド幅の非同期(リアルタイム)データを通して400Mbps までの転送速度を可能にします。詳細は2-20 および 2-28 ページをご覧くださ い。

USB 2.0テクノロジ 🎎

本マザーボードはユニバーサルシリアルバス(USB) 2.0 仕様を実装して、接続速 度を USB 1.1の12 Mbps バンド幅から USB 2.0 の高速 480 Mbpsに大幅に高め ています。USB 2.0 は USB 1.1と下位互換性があります。詳細は 2-21、2-25 お よび 4-25 ページをご覧ください。

#### 温度、ファン、電圧監視

CPU 温度は ASIC (Winbond Super I/O に統合)により監視され、過熱と損傷を防 いでいます。障害の検出のためにシステムファンの回転数 (RPM) を監視します。 ASIC は電圧レベルを監視して、重要なコンポーネントに安定した電流を供給しま す。 詳細は 4-36 ページの「4.5.4 ハードウェアモニタ」をご覧ください。

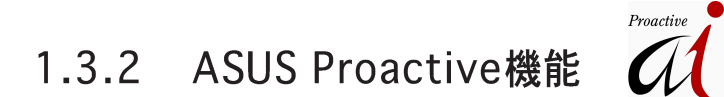

AI NOS™(非遅延オーバークロッキングシステム) 📈

ASUS Non-delay Overclocking System™ (非遅延オーバークロッキングシステム)(NOS)は、CPUの負荷を自動検知し、必要な時にだけCPU 速度を大幅にオーバークロックする技術です。詳細は 4-26 ページをご覧ください。

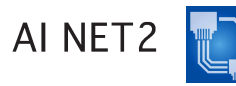

AI NET 2 は BIOS ベースの診断ツールで、イーサネットケーブルの障害とショー トを検出して報告します。このユーティリティを使用して、LAN (RJ-45)ポート に接続されたイーサネットケーブルの状態を簡単に監視できます。起動プロセス の間に、AI NET 2 は LAN ケーブルを直ちに検出して、100 メートルまでの ショートと障害を1メートルの精度で報告します。詳細は 4-30 および 5-11 ペー ジをご覧ください。

### 1.3.3 革新的なASUS機能

Precision Tweaker

オーバークロック愛好者用に設計されたこの機能により、CPUとメモリ電圧を増加して最大のシステム性能を上げることができます。

PEG Linkモード

この機能により、システム構成に従ってPCI Express グラフィックス周波数を調整し、最適化されたグラフィックス性能を達成することができます。

CrashFree BIOS 2 Green 22

この機能は、BIOS コードとデータが破壊した場合にサポートCDからオリジナルの BIOS データを復元します。この保護により、交換用 ROMチップを購入する必要がありません。詳細は 4-5 ページをご覧ください。

ASUS Q-Fan 2 テクノロジ 🛞

ASUS Q-Fan 2テクノロジはシステムの負荷に従ってファン速度を素早く調整し、 静寂性を保ちながら、必要な冷却も実現します。詳細は 4-36 ページをご覧くだ さい。

ASUS POST Reporter™ 
<sup>™</sup>

本マザーボードは ASUS POST Reporter™ と呼ばれる新しい、面白い機能を搭載 して、Power-on Self-Tests (Post)の間、親切な音声メッセージと警告を与え、シ ステムの起動状態と起動エラーが発生したときはその原因を通知します。バンドル された Winbond 音声エディタソフトウェアにより、異なる言語で音声メッセージ をカスタマイズできます。詳細は 3-3 ページをご覧ください。

ASUS 多言語BIOS

多言語BIOSにより、利用可能なオプションから希望する言語を選択できます。 ローカライズされたBIOSメニューでは、簡単かつ素早く構成することを可能にし ています。4-15ページをご覧ください。 ASUS MyLogo2™ 2000

マザーボードに搭載されたこの新機能は、システムに新しいスタイルを追加し、 自分好みにカスタマイズしたブートロゴを表示します。詳細は 5-9 ページをご覧 ください。

ASUS インスタントミュージック

この独特な機能により、オペレーティングシステムに入らなくてもオーディオファイルを再生することができます。 ASUSインスタントミュージックの特殊機能キーを押すだけで、音楽をお楽しみいただけます!4-32 ページをご覧ください。

本章では、システムの組み立てにおけ る、ハードウェアのセットアップ手順を リストアップします。また、マザーボー ドのジャンパやコネクタに関する説明も 含みます。

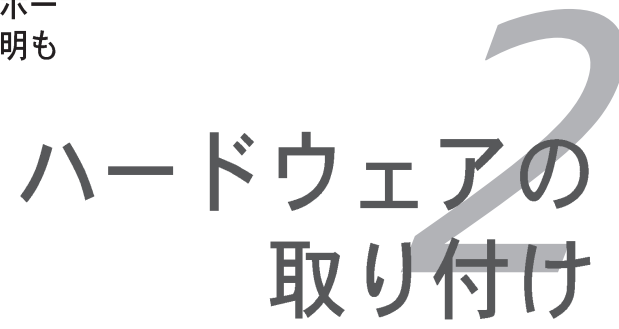

### 章のまとめ

| 組み立ての前に      | 2-1                                                                       |
|--------------|---------------------------------------------------------------------------|
| マザーボードの概要    | 2-2                                                                       |
| 中央処理装置 (CPU) | 2-6                                                                       |
| システムメモリ      | 2-10                                                                      |
| 拡張スロット       |                                                                           |
| ジャンパ         | 2-17                                                                      |
| コネクタ         | 2-20                                                                      |
|              | 組み立ての前に<br>マザーボードの概要<br>中央処理装置 (CPU)<br>システムメモリ<br>拡張スロット<br>ジャンパ<br>コネクタ |

### 2.1 組み立ての前に

マザーボードに各パーツを取り付ける前やマザーボードの設定を変更する前に、次の事項に注意してください。

から抜かれていることを確認してください。そうしないと感電した り、マザーボードや各パーツの故障の原因になります。

#### オンボードLED

マザーボードにはスタンバイ LED が搭載されています。LEDが点灯している 時は、システムがオン、スリープモード、ソフトオフモードになっているこ とを示します。これは、マザーボードに各パーツを取り付けたり、取り外し たりする前に、システムを遮断し、電源ケーブルを抜く必要があることを意 味しています。下のイラストは、オンボードLEDの場所を示しています。

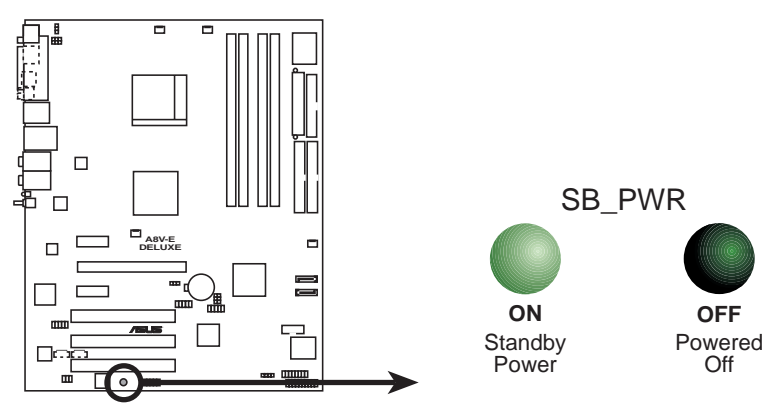

A8V-E DELUXE Onboard LED

### 2.2 マザーボードの概要

マザーボードを取り付ける前に、シャーシの構成を調べて、マザーボードがシャーシにフィットしていることを確認します。

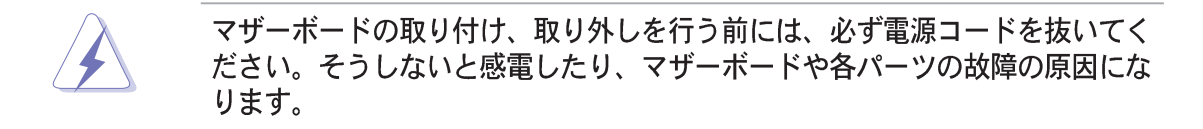

2.2.1 設置方向

マザーボードを取り付けるとき、シャーシを正しい方向に設置していることを確認してください。外部ポートのある端を、下の図に示すようにシャーシの背面部 分に合わせます。

2.2.2 ネジ穴

9本のネジを円で示した穴に取り付け、マザーボードをシャーシに固定します。

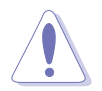

ネジをきつく締めすぎないでください! 締め過ぎるとマザーボードが破損する 原因となります。

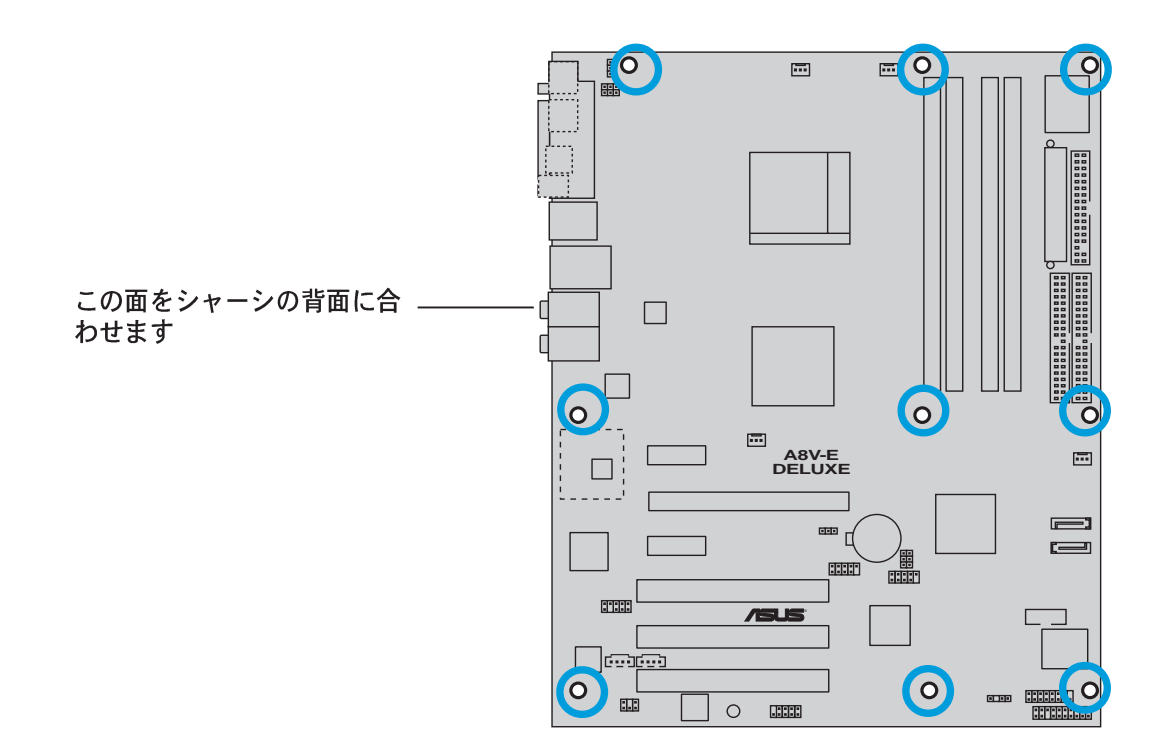

### 2.2.3 マザーボードのレイアウト

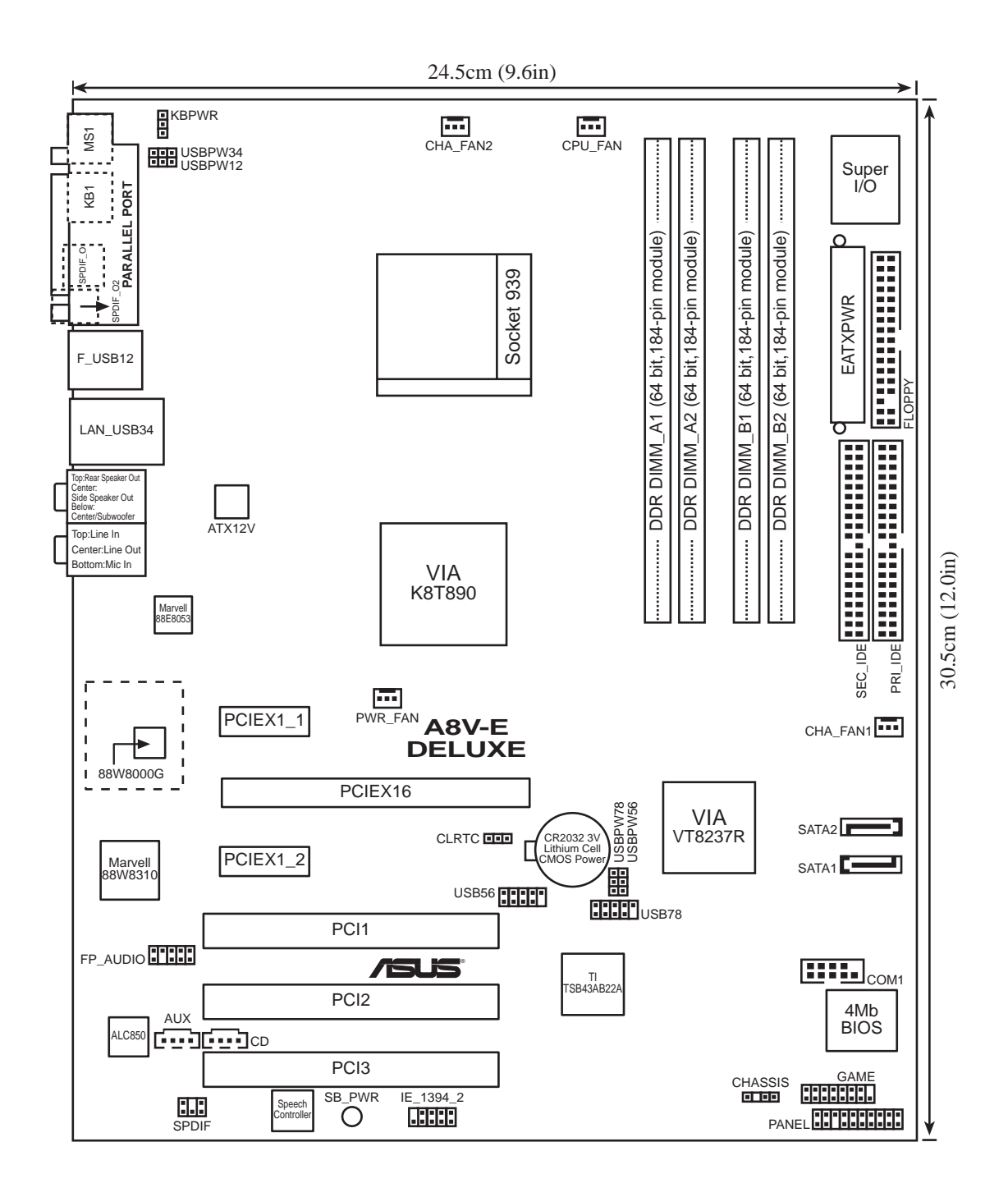

### 2.2.4 レイアウトの内容

| スロ | ット                   | ページ  |
|----|----------------------|------|
| 1. | DDR DIMMスロット         | 2-11 |
| 2. | PCIスロット              | 2-16 |
| 3. | PCI Express x16 スロット | 2-16 |
| 4. | PCI Express x1 スロット  | 2-16 |

| ジャ | ンパ                                                        | ページ  |
|----|-----------------------------------------------------------|------|
| 1. | Clear RTC RAM (3ピン CLRTC)                                 | 2-17 |
| 2. | USB デバイスウェイクアップ (3ピン USBPW12、USBPW34、<br>USBPW56、USBPW78) | 2-18 |
| 3. | キーボード電源 (3ピン KBPWR)                                       | 2-19 |

| 背面  | パネルコネクタ                  | ページ  |
|-----|--------------------------|------|
| 1.  | パラレルポート                  | 2-20 |
| 2.  | IEEE 1394 ポート            | 2-20 |
| 3.  | RJ-45 ポート                | 2-20 |
| 4.  | リアスピーカー出力ポート(グレー)        | 2-20 |
| 5.  | 側面スピーカー出力ポート(黒)          | 2-20 |
| 6.  | ライン入力ポート(ライトブルー)         | 2-20 |
| 7.  | ライン出力ポート(ライム)            | 2-20 |
| 8.  | マイクポート(ピンク)              | 2-21 |
| 9.  | センター/サブウーファポート(イエローオレンジ) | 2-21 |
| 10. | USB 2.0 ポート3 および 4       | 2-21 |
| 11. | USB 2.0 ポート1 および 2       | 2-21 |
| 12. | 光学 S/PDIF出力ポート           | 2-21 |
| 13. | 同軸 S/PDIF出力ポート           | 2-21 |
| 14. | PS/2 キーボードポート(紫)         | 2-21 |
| 15. | PS/2 マウスポート(緑)           | 2-21 |

| 内部  | コネクタ                                     | ページ  |
|-----|------------------------------------------|------|
| 1.  | フロッピーディスクドライブコネクタ(34-1ピン FLOPPY)         | 2-22 |
| 2.  | プライマリ IDE コネクタ (40-1ピン PRI_IDE)          | 2-22 |
| 3.  | セカンダリ IDE コネクタ (40-1ピン SEC_IDE)          | 2-22 |
| 4.  | シリアル ATA コネクタ (7ピン SATA1、SATA2)          | 2-23 |
| 5.  | CPU ファンコネクタ (4ピン CPU_FAN)                | 2-24 |
| 6.  | 電源 ファンコネクタ (3ピン PWR_FAN)                 | 2-24 |
| 7   | シャーシファン コネクタ (3ピン CHA_FAN1)              | 2-24 |
| 8.  | シャーシファン2 コネクタ (3ピン CHA_FAN2)             | 2-24 |
| 9.  | シリアルポートコネクタ (10-1ピン COM1)                | 2-25 |
| 10. | USB ヘッダー(10-1ピン USB56、USB78)             | 2-25 |
| 11. | ATX 電源コネクタ (24ピン EATXPWR)                | 2-26 |
| 12. | ATX 12V 電源コネクタ (4ピン ATX12V)              | 2-26 |
| 13. | 内部オーディオコネクタ (4ピン CD、AUX)                 | 2-27 |
| 14. | GAME/MIDI ポートコネクタ (16-1ピン GAME)          | 2-27 |
| 15. | シャーシ侵入コネクタ (4-1ピン CHASSIS)               | 2-28 |
| 16. | IEEE 1394 コネクタ (10-1ピン IE1394_2)         | 2-28 |
| 17. | 前面パネルオーディオコネクタ (10-1ピン F_PANEL)          | 2-29 |
| 18. | デジタルオーディオコネクタ (4ピン SPDIF)                | 2-29 |
| 19. | システムパネルコネクタ (20-1ピン PANEL)               | 2-30 |
|     | - システム電源 LED (緑3ピン PLED)                 |      |
|     | - ハードディスクドライブアクティビティLED (赤い 2ピン IDE_LED) |      |
|     | - システム警告スピーカー (オレンジ4ピン SPEAKER)          |      |
|     | - 電源ボタン/ソフトオフボタン (黄色2ピン PWR)             |      |
|     | - リセットボタン (青2ピン RESET)                   |      |

### 2.3 中央処理装置(CPU)

#### 2.3.1 概要

マザーボードには、AMD Athlon™ 64FX、または Athlon™ 64 プロセッサ用に 設計された表面実装 939 ピンゼロインサーションフォース(ZIF)ソケットが付属 しています。

これらのプロセッサの128ビット幅のデータパスでは、32ビットまたは64ビット 幅のデータパスしか持たないプロセッサよりずっと高速にアプリケーションを実 行できます。

CPU のマークされた隅(金色の三角形付き)に注意してください。取り付けを正しく行うには、このマークがソケットの特定の隅に合わせる必要があります。

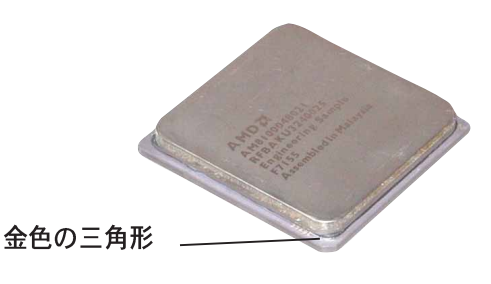

### 2.3.2 CPUを取り付ける

CPU を取り付けるには、次の手順に従います:

1. マザーボードの CPU ソケットを確認します。

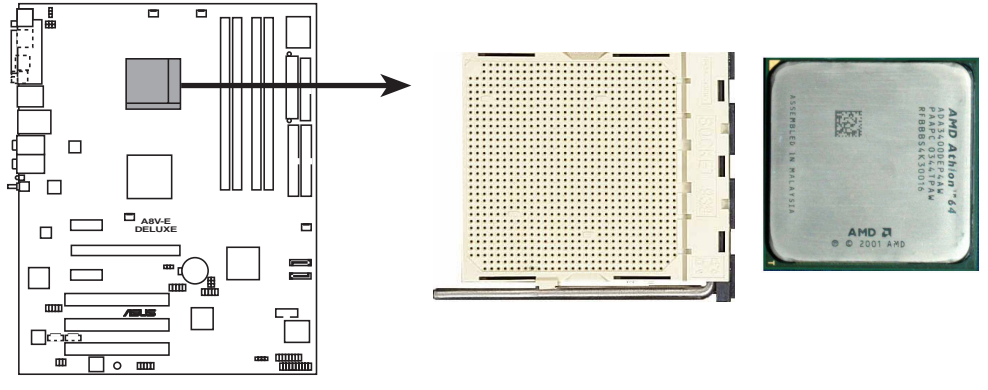

A8V-E DELUXE CPU Socket 939

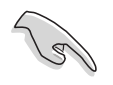

CPUを取り付ける前にCPUソケットを手前に向け、ロードレバーが向かって左側にあることを確認してください。

2. レバーを横側に押してソケットの ロックを解除し、900-1000の角度 まで持ち上げます。 ソケットレバー

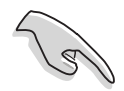

ソケットレバーが90-100の角度に持ち上げられていることを確認してください。そうでないと、CPUは完全にフィットしません。

- CPUの金色の三角形のある隅がソ ケットの小さな三角形がある隅に合 うように、CPUをソケットの上に置 きます。
- CPUが適切な位置にフィットするまで、ソケットにそっと差し込みます。

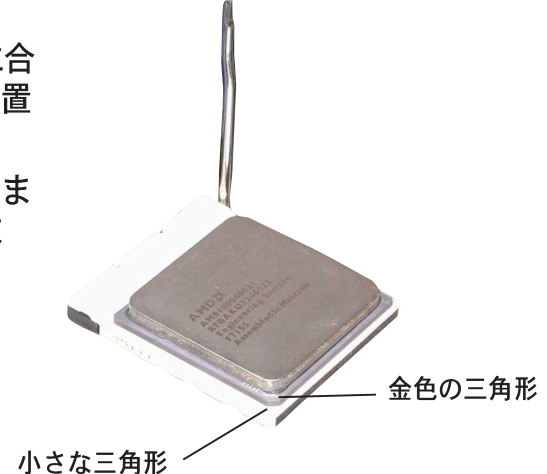

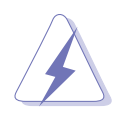

CPUは1つの方向にしか正しくフィットしません。CPUをソケットに差し込む ときに無理に力を入れないでください。ピンが曲がったり、CPUが損傷する原 因となります。

 CPUを適切な場所に取り付けたら、 ソケットレバーを押し下げてCPUを 固定します。レバーがサイドタブで カチッと鳴ると、ロックされたこと を示します。

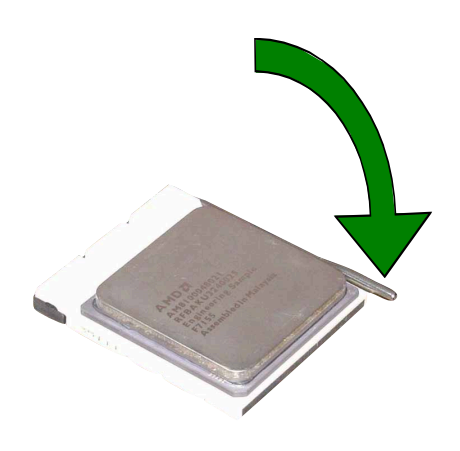

### 2.3.3 ヒートシンクとファンを取り付ける

AMD Athlon™ 64FX、またはAMD Athlon 64™プロセッサは、最適の熱状態と性能を確実にするには、特別に設計されたヒートシンクとファンアセンブリを必要とします。

以下の手順に従って、CPUヒートシンクとファンを取り付けてください。

1. 取り付けたCPUの上部に、ヒートシンクがリテンションモジュール台に正し くフィットしていることを確認しながら、ヒートシンクを配置します。

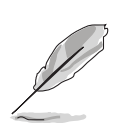

- リテンションモジュール台は、購入されたマザーボードにすでに取り付け られています。
- CPUまたはマザーボードコンポーネントを取り付けるとき、リテンション モジュール台を取り外す必要はありません。
- ・ CPUヒートシンクとファンアセンブリを個別にお買い求めになった場合、 ヒートシンクとファンアセンブリを取り付ける前に、感熱糊がCPUヒート シンクやCPUに正しく塗布されていることを確認してください。

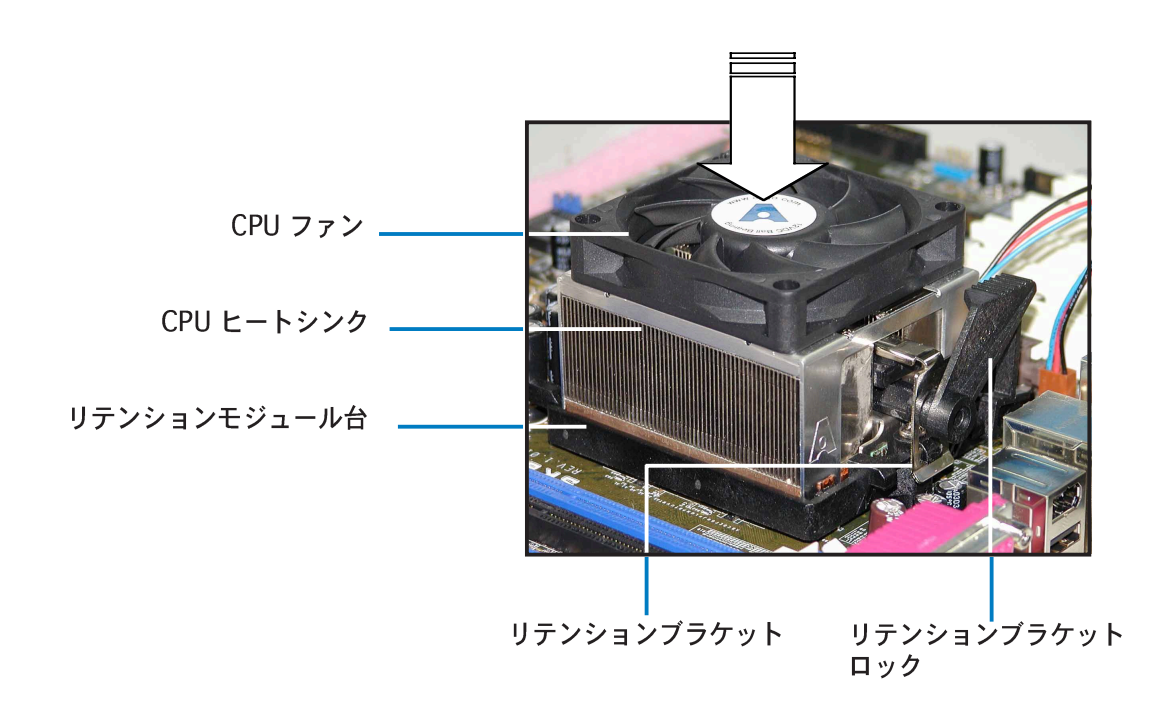

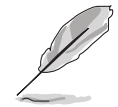

箱入りCPU ヒートシンクとファンアセンブリにはCPU、ヒートシンク、リテン ションメカニズム用のインストール説明書が付属しています。本項の説明が CPUの説明と一致しないときは、CPUの説明に従ってください。 2. リテンションブラケットの一方の端をリテンションモジュールベースに取り 付けます。

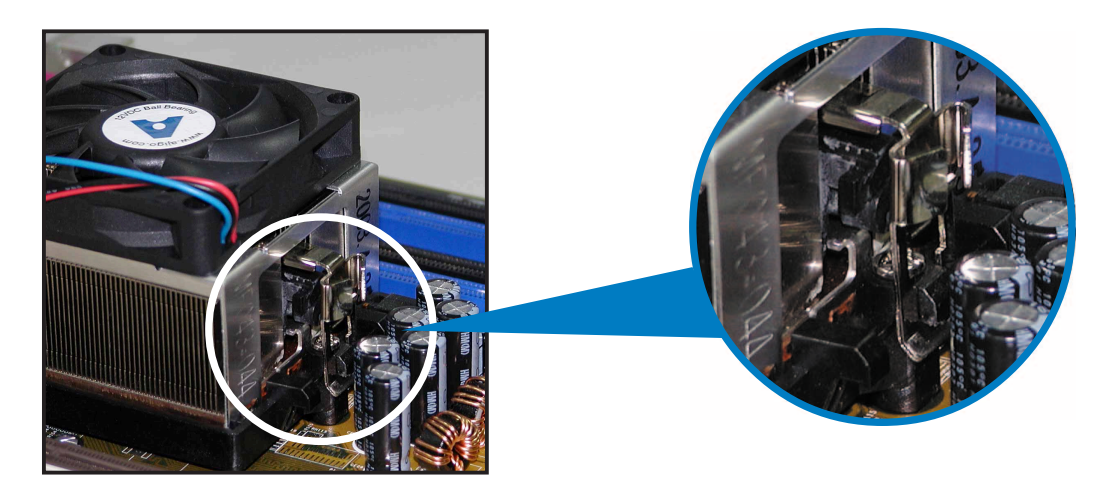

 リテンションブラケットのもう一方の端(リテンションブラケットロックの 傍)をリテンションモジュールベースに一直線に揃えます。クリック音がす ると、リテンションブラケットは正しい位置に取り付けられたことを示しま す。

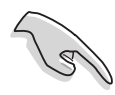

ファンとヒートシンクアセンブリ が、リテンションメカニズムモ ジュールベースにフィットしている ことを確認してください。そうでな いと、リテンションブラケットを正 しい位置に取り付けられません。

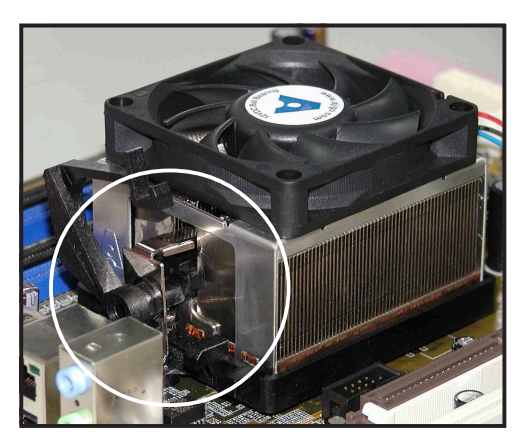

4. リテンションブラケットロックをリテンションメカニズムに押し下げ、ヒートシンクとファンをモジュールベースに固定します。

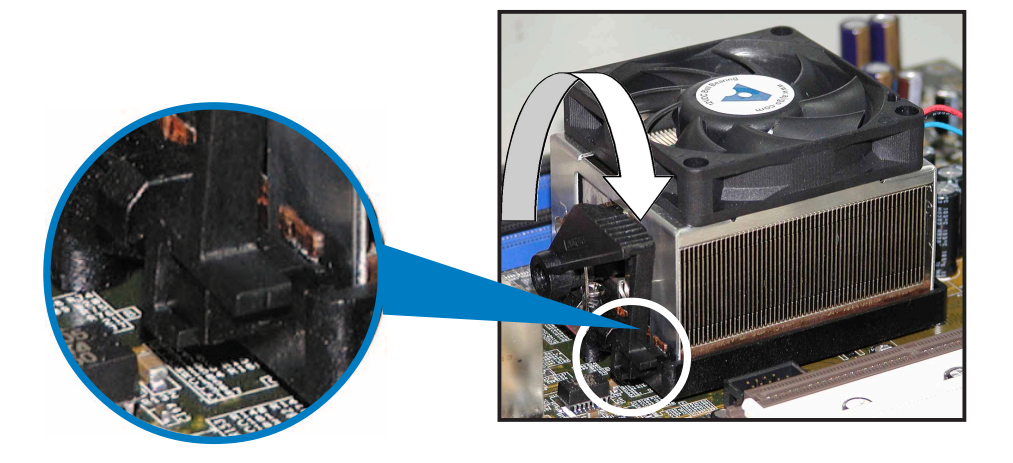

5. ファン、ヒートシンク、リテンションメカニズムを適切な位置に取り付けた ら、CPUファンケーブルをCPU\_FANとラベルされたマザーボードのコネク タに接続します。

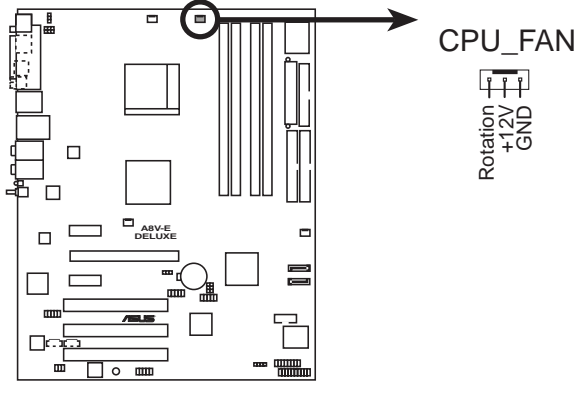

A8V-E DELUXE CPU\_Fan connector

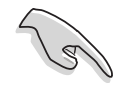

CPUファンコネクタの接続を忘れないでください! このコネクタを接続しない と、ハードウェア監視エラーとCPUの過熱が発生する可能性があります。

### 2.4 システムメモリ

### 2.4.1 概要

マザーボードには、4つの184ピンダブルデータレート (DDR) デュアルインライ ンメモリモジュール(DIMM)ソケットが搭載されています。

次の図は、DDR DIMMソケットの場所を示しています。

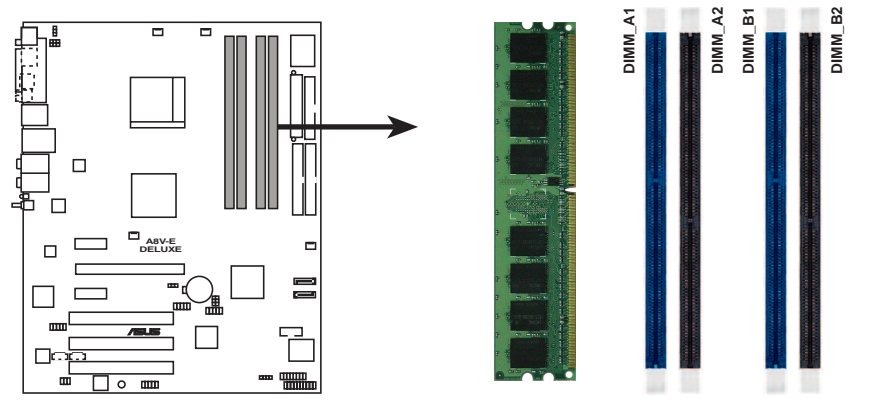

A8V-E DELUXE 184-pin DDR DIMM sockets

| チャンネル   | ソケット              |
|---------|-------------------|
| チャンネル A | DIMM_A1 と DIMM_A1 |
| チャンネル B | DIMM_B1 と DIMM_B2 |

### 2.4.2 メモリ構成

本項のメモリ構成を使用して、256MB、512MB、1GB バッファなし非 ECC DDR DIMM を DIMMソケットに取り付けることができます。

 デュアルチャンネル構成の場合、チャンネルあたり取り付けられているメ モリモジュールの合計サイズは同じでなければなりません(DIMM\_A1+  $DIMM_A2 = DIMM_B1 + DIMM_B2)_{o}$ 常に同じ CAS レイテンシを持つ DIMM を取り付けてください。最適の互 換性を得るために、同じベンダーからメモリモジュールをお求めになるこ とをお勧めします。次ページのASUS 公認のDDR 400 ベンダーリストをご 覧ください。 ・ チップセットリソース割り当てにより、4つの1 GB DDR メモリモジュー ルを取り付けているとき、全容量はシステムメモリーとして検出すること はできません。 ・ このマザーボードは 128Mbit または両面 x16 メモリモジュールをサポー トしていません。

 CPU制限により、単一チャンネルメモリ構成に対してはチャンネルBス ロットに取り付けてください。

|        |          |                      |             |      |                   | DIMM サポート  |
|--------|----------|----------------------|-------------|------|-------------------|------------|
| サイズ    | ベンダー     | モデル                  | ブランド        | サイド  | コンポーネント           | A B C      |
| 256MB  | KINGSTON | KVR400X64C3A/256     | Hynix       | SS   | HY5DU56822BT-D43  | • • •      |
| 512MB  | KINGSTON | KVR400X64C3A/512     | Hynix       | DS   | HY5DU56822BT-D43  | • •        |
| 256MB  | KINGSTON | KVR400X72C3A/256     | Mosel       | SS   | V58C2256804SAT5(E | ECC)       |
| 512MB  | KINGSTON | KVR400X72C3A/512     | Mosel       | DS   | V58C2256804SAT5(I | • • (CC)   |
| 256MB  | KINGSTON | KVR400X64C3A/256     | Infineon    | SS   | HYB25D256800BT-5E | 3 • • •    |
| 512MB  | KINGSTON | KVR400X64C3A/512     | Infineon    | DS   | HYB25D256809BT-5E | 3 •        |
| 256MB  | KINGSTON | KVR400X64C3A/256     | KINGSTON    | SS   | D3208DL2T-5       | • • •      |
| 512MB  | KINGSTON | KVR400X64C3A/512     | KINGSTON    | DS   | D328DIB-50        | •          |
| 1024MB | KINGSTON | HYB25D512800BE-5B    | N/A         | DS   | KVR400X64C3A/1G   | •          |
| 256MB  | SAMSUNG  | M381L3223ETM-CCC     | SAMSUNG     | SS   | K4H560838E-TCCC(E | • • • (DD  |
| 512MB  | SAMSUNG  | M381L6423ETM-CCC     | SAMSUNG     | DS   | K4H560838E-TCCC(E | • • • (CC) |
| 256MB  | SAMSUNG  | M368L3223ETM-CCC     | SAMSUNG     | SS   | K4H560838E-TCCC   | • • •      |
| 256MB  | SAMSUNG  | M368L3223FTN-CCC     | SAMSUNG     | SS   | K4H560838F-TCCC   | • • •      |
| 512MB  | SAMSUNG  | M368L6423FTN-CCC     | SAMSUNG     | DS   | K4H560838F-TCCC   | • •        |
| 512MB  | SAMSUNG  | M368L6523BTM-CCC     | SAMSUNG     | SS   | K4H510838B-TCCC   | • • •      |
| 256MB  | MICRON   | MT8VDDT3264AG-40BCB  | MICRON      | SS   | MT46V32M8TG-5BC   | • • •      |
| 512MB  | MICRON   | MT16VDDT6464AG-40BCB | MICRON      | DS   | MT46V32M8TG-5BC   | • •        |
| 256MB  | Infineon | HYS64D32300HU-5-C    | Infineon    | SS   | HYB25D256800CE-5C | • • •      |
| 512MB  | Infineon | HYS64D64320HU-5-C    | Infineon    | DS   | HYB25D256800CE-50 | •          |
| 256MB  | CORSAIR  | CMX256A-3200C2PT     | Winbond     | SS   | W942508BH-5       | •          |
| 512MB  | CORSAIR  | VS512MB400           | VALUE seLec | t ds | VS32M8-5          | •          |
| 1024MB | CORSAIR  | TWINX2048-3200C2     | N/A         | DS   | N/A               | •          |
| 256MB  | Hynix    | HYMD232645D8J-D43    | Hynix       | SS   | HY5DU56822DT-D43  | • • •      |
| 512MB  | Hynix    | HYMD264646D8J-D43    | Hynix       | DS   | HY5DU56822DT-D43  | • •        |
| 256MB  | GEIL     | GE2563200B           | GEIL        | SS   | GL3LC32G88TG-5A   | • • •      |
| 256MB  | GEIL     | GD3200-256V          | GEIL        | SS   | GLIL DDR 32M8     | •          |
| 512MB  | GEIL     | GD3200-512V          | GEIL        | DS   | GLIL DDR 32M8     | •          |

#### DDR 400 QVL

(次ページに続く)

|        |             |                       |          |     | [                 | DIMM サポート |   |   |
|--------|-------------|-----------------------|----------|-----|-------------------|-----------|---|---|
| サイズ    | ベンダー        | モデル                   | ブランド     | サイド | コンポーネント           | А         | В | С |
| 256MB  | TwinMOS     | M2G9I08AIATT9F081AADT | TwinMOS  | SS  | TMD7608F8E50D     | •         | • | • |
| 256MB  | TwinMOS     | M2G9I08A8ATT9F081AADT | TwinMOS  | SS  | TMD7608F8E50D     | •         |   | • |
| 512MB  | TwinMOS     | M2G9J16A8ATT9F081AADT | TwinMOS  | DS  | TMD7608F8E50D     | •         |   |   |
| 256MB  | Transcend   | TS32MLD64V4F3         | SAMSUNG  | SS  | K4H560838F-TCCC   | •         | • | • |
| 512MB  | Transcend   | TS64MLD64V4F3         | SAMSUNG  | DS  | K4H560838F-TCCC   | •         |   |   |
| 1024MB | Transcend   | TS128MLD64V4J         | SAMSUNG  | DS  | K4H510838B-TCCC   | •         |   |   |
| 512MB  | Transcend   | TS64MLD64V4F3         | Mosel    | DS  | V58C2256804SAT5B  | •         |   |   |
| 256MB  | Transcend   | TS32MLD64V4F3         | SAMSUNG  | SS  | K4H560838E-TCCC   | •         | • | • |
| 256MB  | Apacer      | 77.10636.33G          | Infineon | SS  | HYB25D256800CE-5C | ٠         |   | • |
| 512MB  | Apacer      | 77.10736.33G          | Infineon | DS  | HYB25D256800CE-5C | •         |   |   |
| 256MB  | Apacer      | 77.10639.60G          | ProMOS   | SS  | V58C2256804SCT5B  | •         |   | • |
| 512MB  | Apacer      | 77.10739.60G          | ProMOS   | DS  | V58C2256804SCT5B  | •         |   |   |
| 512MB  | A DATA      | MDOSS6F3H41Y0N1E0Z    | SAMSUNG  | DS  | K4H560838F-TCCC   | •         |   |   |
| 256MB  | A DATA      | MDOHY6F3G31Y0N1E0Z    | Hynix    | SS  | HY5DU56822CT-D43  | •         | • | • |
| 256MB  | A DATA      | MDOAD5F3G31Y0D1E02    | N/A      | SS  | ADD8608A8A-5B     |           | ٠ | • |
| 512MB  | A DATA      | MDOAD5F3H41Y0D1E02    | N/A      | DS  | ADD8608A8A-5B     | •         |   |   |
| 256MB  | Winbond     | W9425GCDB-5           | Winbond  | SS  | W942508CH-5       |           |   | • |
| 512MB  | Winbond     | W9451GCDB-5           | Winbond  | DS  | W942508CH-5       | •         |   |   |
| 256MB  | KINGMAX     | MPXB62D-38KT3R        | N/A      | SS  | KDL388P4LA-50     | •         |   | • |
| 512MB  | KINGMAX     | MPXC22D-38KT3R        | N/A      | DS  | KDL388P4LA-50     | •         |   |   |
| 512MB  | ATP         | AG64L64T8SQC4S        | SAMSUNG  | DS  | K4H560838D-TCC4   | •         |   |   |
| 1024MB | ATP         | AG28L64T8SMC4M        | MICRON   | DS  | MT46V64M4TG-5BC   | •         |   |   |
| 256MB  | NANYA       | NT256D64S88C0G-5T     | N/A      | SS  | NT5DS32M8CT-5T    | ٠         | ٠ | • |
| 512MB  | NANYA       | NT512D64S8HC0G-5T     | N/A      | DS  | NT5DS32M8CT-5T    | •         |   |   |
| 256MB  | BRAIN POWER | B6U808-256M-SAM-400   | SAMSUNG  | SS  | K4H560838D-TCC4   | ٠         |   |   |
| 256MB  | ProMOS      | V826632K24SCTG-D0     | N/A      | SS  | V58C2256804SCT5B  | •         |   | • |
| 512MB  | ProMOS      | V826664K24SCTG-D0     | N/A      | DS  | V58C2256804SCT5B  | ٠         |   |   |
| 256MB  | Deutron     | A8C53T-5B1T           | PSC      | SS  | A2S56D30CTP       | •         | • | • |
| 512MB  | Deutron     | AL6D8C53T-5B1T        | PSC      | DS  | A2S56D30CTP       | ٠         |   |   |
| 256MB  | Novax       | 96M425653CE-40TB6     | CEON     | SS  | C2S56D30TP-5      |           |   | • |
| 512MB  | Novax       | 96M451253CE-40TB6     | CEON     | DS  | C2S56D30TP-5      | •         |   |   |

サイド: SS - 片面 DS - 両面 DIMM サポート:

- A シングルチャンネルメモリ構成で、任意のスロットに差し込み、 一つのモジュールをサポート。
- B デュアルチャンネルメモリ構成の一つのペアとして、黄またはブ ラックのスロットに差し込み、一つのペアのモジュールをサポー ト。
- C デュアルチャンネルメモリ構成の二つのペアとして、黄とブラックのスロットに差し込み、4枚のモジュールをサポート。

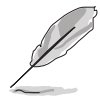

最新の DDR 400 QVL については、ASUS の Web サイト (www.asus.com) に アクセスしてください。
## 2.4.3 DDR DIMMを取り付ける

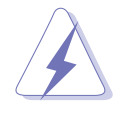

メモリの取り付け、取り外しを行う前には、必ず電源コードを抜いてください。そうしないと感電したり、マザーボードやメモリの故障の原因になります。

- 保持クリップを外側に押して、
   DIMM ソケットのロックを解除します。
- DIMMのノッチがソケットの切れ目 に一致するように、DIMM をソケッ トに合わせます。

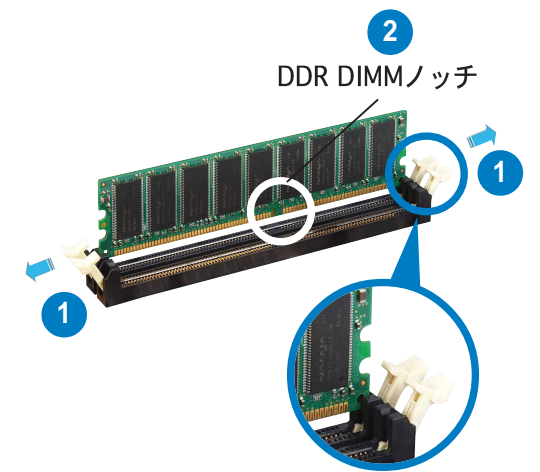

ロック解除された保持クリップ

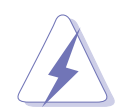

DDR DIMM は、一方向にしかフィットしないようにノッチに固定されます。 DIMMを無理にソケットに差し込むと、DIMM が損傷する原因となります。

 保持クリップが所定の場所に戻り DIMM が正しく取り付けられるま で、DIMM をソケットにしっかり挿 入します。

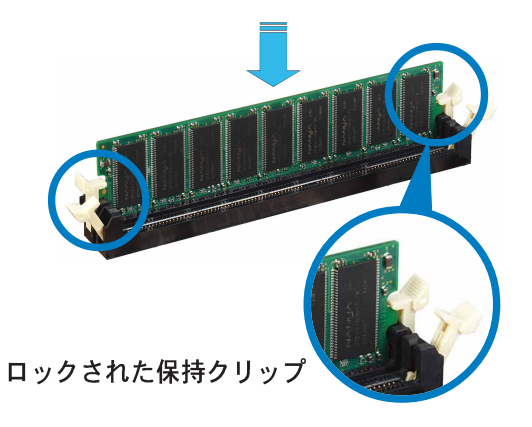

## 2.4.4 DDR DIMMを取り外す

以下のステップに従って DIMM を取り外 してください。

 保持クリップを外側に同時に押して DIMMのロック解除します。

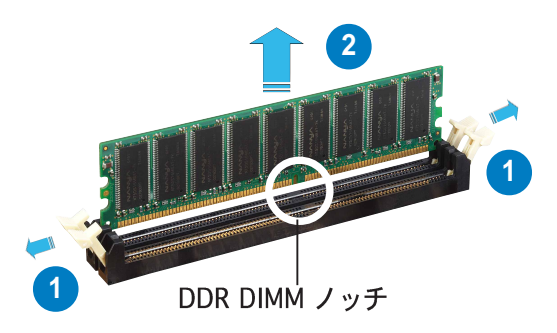

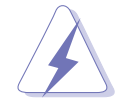

保持クリップを押しているとき、指でDIMMを軽くサポートします。無理な力 をかけて開けるとDIMMが破損する恐れがあります。

2. ソケットから DIMM を取り外します。

#### 2.5 拡張スロット

将来、拡張カードを取り付ける必要が生じる場合があります。以下の項では、サ ポートされるスロットと拡張カードについて説明します。

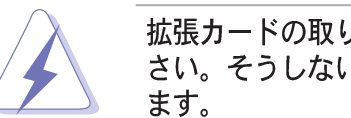

拡張カードの取り付け、取り外しを行う前には、必ず電源コードを抜いてくだ さい。そうしないと感電したり、マザーボードや各パーツの故障の原因になり

#### 2.5.1 拡張カードを取り付ける

拡張カードを取り付けるには、次の手順に従います。

- 1. 拡張カードを取り付ける前に付属のマニュアルを読み、カードの必要なハー ドウェア設定を行ってください。
- 2. システム装置のカバーを取り外します(マザーボードがシャーシにすでに取 り付けられている場合)。
- 3. カードを取り付けスロットに向き合ったブラケットを取り外します。ネジは 後で使用するので、なくさないようにしてください。
- 4. カードコネクタをスロットに合わせ、カードがスロットに完全に固定される までしっかり押します。
- カードをネジでシャーシに固定します。 5.
- 6. システムカバーを元に戻します。

#### 拡張カードを構成する 2.5.2

拡張カードを取り付けた後、ソフトウェア設定を調整してこれを構成します。

- システムの電源をオンにし、必要であれば BIOS 設定を変更します。BIOS 設 1. 定に関する詳細は、第4章をご覧ください。
- 2. IROをカードに合わせます。次ページの表を参照してください。
- 3. 拡張カード用のソフトウェアドライバをインストールします。

# 2.5.3 割り込み割り当て

## 標準の割り込み割り当て

| IRQ | 優先順位 | 標準機能                |
|-----|------|---------------------|
| 0   | 1    | システムタイマー            |
| 1   | 2    | キーボードコントローラ         |
| 2   | -    | IRQ#9にリダイレクト        |
| 3   | 11   | 通信ポート(COM2)*        |
| 4   | 12   | 通信ポート(COM1)*        |
| 5   | 13   | PCIステアリング用IRQホルダ*   |
| 6   | 14   | フロッピーディスクコントローラ     |
| 7   | 15   | プリンタポート(LPT1)*      |
| 8   | 3    | システムCMOS/リアルタイムクロック |
| 9   | 4    | PCIステアリング用IRQホルダ*   |
| 10  | 5    | PCIステアリング用IRQホルダ*   |
| 11  | 6    | PCIステアリング用IRQホルダ*   |
| 12  | 7    | PS/2互換マウスポート*       |
| 13  | 8    | 数値データプロセッサ          |
| 14  | 9    | プライマリ IDE チャンネル     |
| 15  | 10   | セカンダリー IDEチャンネル     |

\*上の IRQ は通常、ISA または PCI デバイスで使用されています。

#### 本マザーボード用IRQ割り当て

|                      | А  | В  | С  | D | E | F | G | Н |
|----------------------|----|----|----|---|---|---|---|---|
| PCIスロット1             | 共有 | -  | -  | - | - | - | - | - |
| PCIスロット2             | -  | 共有 | -  | - | - | - | - | - |
| PCIスロット3             | -  | -  | 共有 | - | - | - | - | - |
| PCIEx1スロット1          | 共有 | -  | -  | - | - | - | - | - |
| PCIEx1 スロット 2        | 共有 | -  | -  | - | - | _ | - | - |
| PCIEx16スロット          | 共有 | -  | -  | - | - | - | - | - |
| オンボード USB コントローラ 1   | 共有 | -  | -  | - | - | - | - | - |
| オンボード USB コントローラ 2   | 共有 | -  | -  | - | - | - | - | - |
| オンボード USB コントローラ 3   | -  | 共有 | -  | - | - | _ | - | - |
| オンボード USB コントローラ 4   | -  | 共有 | -  | - | - | _ | - | - |
| オンボード USB 2.0 コントローラ | -  | -  | 共有 | - | - | - | - | - |
| オンボード LAN            | 共有 | -  | -  | - | - | - | - | - |
| オンボード 1394a          | 共有 | -  | -  | - | - | - | - | - |

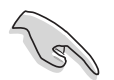

共有スロットで PCI カードを使用しているとき、ドライバが「共有 IRQ」をサ ポートしていることを、またはカードが IRQ 割り当てを必要としていないこと を確認してください。確認しないと、2つの PC Iグループ間で競合が発生し、 システムが不安定になったり、カードが動作不能になります。詳細は次ページ の表を参照してください。

## 2.5.4 PCIスロット

PCIスロットはLANカード、SCSIカー ド、USBカード、および PCI 仕様に準拠 するその他のカードなどのカードをサ ポートします。次の図は PCI スロットに 取り付けられたLANカードを示していま す。

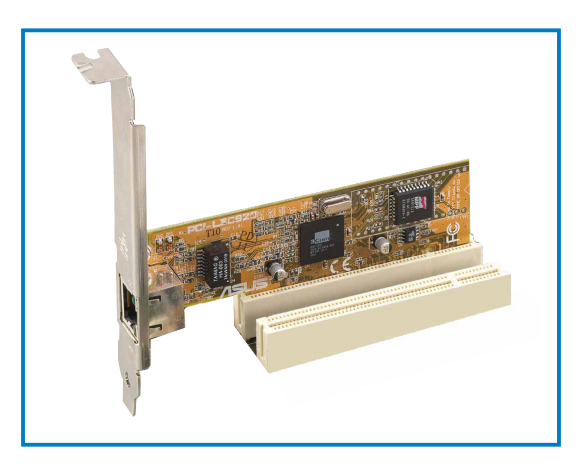

## 2.5.5 PCI Express x16スロット

本マザーボードは PCI Express 仕様に準 拠する PCI Express x16 グラフィック カードをサポートします。次の図はPCI Express x16スロットに取り付けられた グラフィックスカードを示しています。

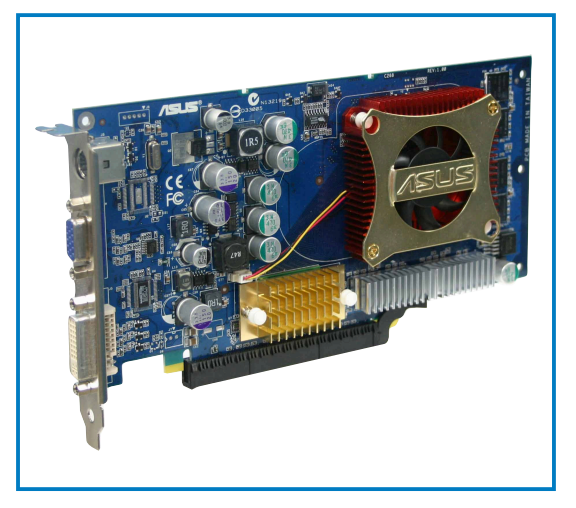

## 2.5.6 PCI Express x1スロット

本マザーボードは PCI Express x1ネット ワークカード、SCSI カード、およびPCI Express 仕様に準拠するその他のカード をサポートします。次の図は、PCI Express x1スロットに取り付けられた ネットワークカードを示しています。

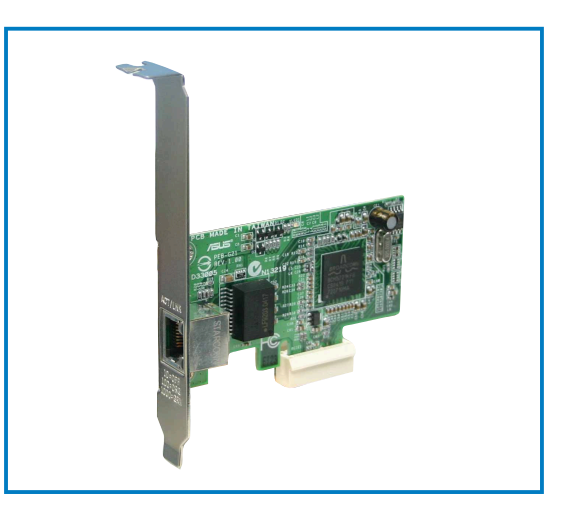

## 2.6 ジャンパ

 RTC RAMの消去 (CLRTC) このジャンパは、CMOSのリアルタイムクロック(RTC) RAMをクリアしま す。CMOS RTC RAMデータを消去することにより、日、時、およびシステ ム設定パラメータのCMOSメモリをクリアできます。ボード上のボタン電池 はシステムパスワードなどのシステム情報を含む CMOS RAM データの保持 に使用されます。

RTC RAMを消去するには、次の手順に従います:

- 1. コンピュータの電源をオフにし、電源コードをコンセントから抜きま す。
- 2. ボード上のボタン電池を取り外します。
- 3. CLRTCのピン1-2にあるジャンパキャップをピン2-3に移動させます。 5~10秒間そのままにして、再びピン1-2にキャップを戻します。
- 4. 電池を再び取り付けます。
- 5. 電源コードを差し込み、コンピュータの電源をオンにします。
- 6. 起動プロセスの間<Del>キーを押し下げ、BIOS設定に入ったらデータを 再入力します。

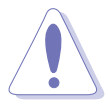

RTC RAM をクリアしている場合を除き、CLRTCジャンパのデフォルトの位置 からキャップを取り外さないでください。キャップを取り外すと、システム起 動エラーの原因となります。

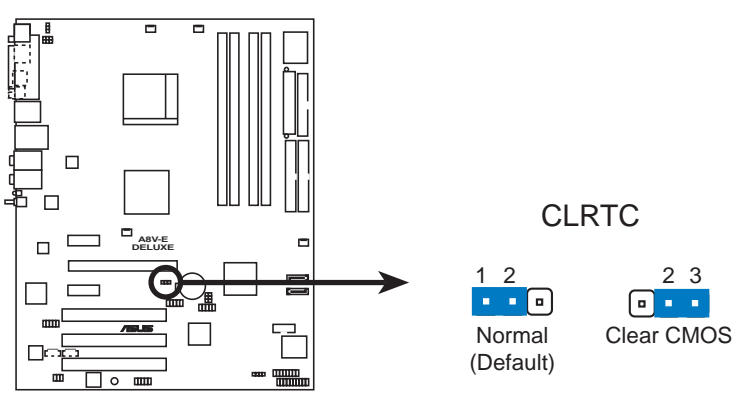

A8V-E DELUXE Clear RTC RAM

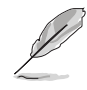

オーバークロッキングによりシステムがハングアップしているとき、RTC をク リアする必要はありません。オーバークロッキングによるシステムエラーの場 合、C.P.R.(CPUパラメータリコール)機能を使用してください。システムを停 止して再起動すると、BIOS はパラメータ設定をデフォルト値にリセットでき ます。 2. USBデバイスウェイクアップ

(3ピン USBPW12、USBPW34、USBPW56、USBPW78) これらのジャンパを+5V側に設定した場合、システムに接続したUSBデバイ スを使用して、S1スリープモード(CPUは停止、メモリはリフレッシュ状態 の低消費電力モード)から復帰することができます。また+5VSB側に設定す ると、さらに低消費電力なS3 (STR)、S4 (休止状態)からの復帰ができま す。

USBPWR12とUSBPWR34 ジャンパは背面USBポート用です。 USBPWR56とUSBPWR78ジャンパは内部USBコネクタ用で、追加USBポートに接続できます。

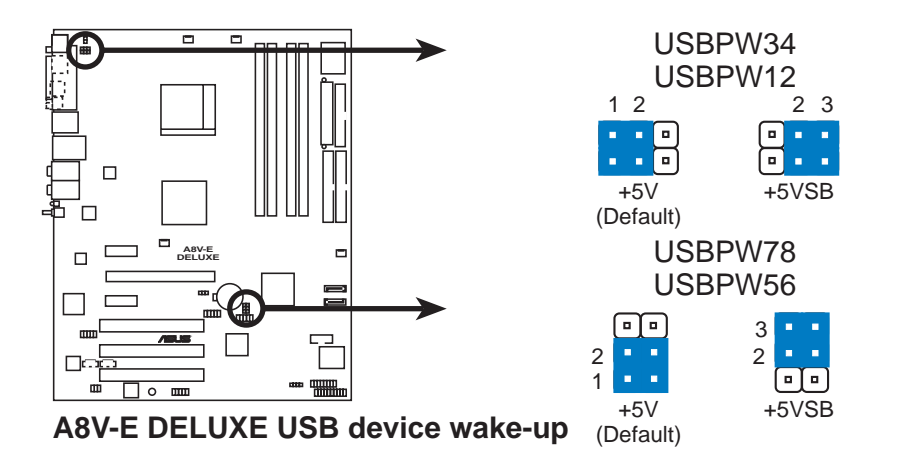

- (z)
- USBデバイスのウェイクアップ機能は、それぞれのUSBポートに対して +5VSBリード線で500mAを提供できる電源装置を必要とします。それ以 外の場合、システムの電源はオンになりません。
- ・ 消費される総電流は、標準状態でもスリープモードに入っていても、電源 装置の容量(+5VSB)を超えることはできません。

3. キーボード電源 (3ピン KBPWR)

このジャンパは、キーボードのウェイクアップ機能の有効/無効を切り替え ます。キーボードのキーを押しているときにコンピュータをウェイクアップ たい場合、このジャンパをピン2-3 (+5VSB)に設定します(デフォルトはス ペースバーです)。この機能は、+5VSB リード線で少なくとも1Aを提供で きる ATX 電源装置、および BIOS で対応する設定を必要とします。

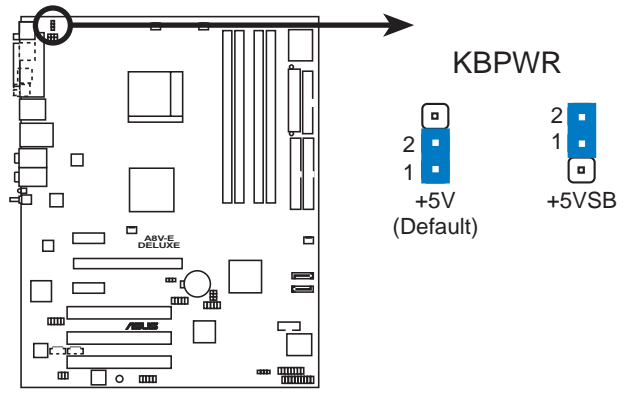

A8V-E DELUXE Keyboard power setting

- 2.7 コネクタ
- 2.7.1 背面パネルコネクタ

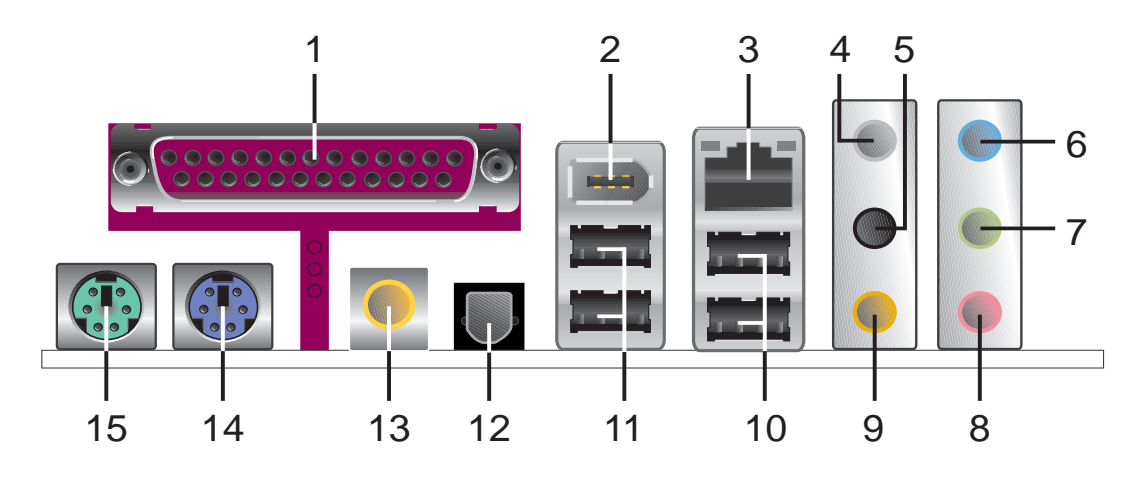

- パラレルポート。この25ピンポートはパラレルプリンタ、スキャナ、その 他のデバイスを接続します。
- IEEE 1394aポート。この6ピン IEEE 1394a ポートはオーディオ/ビデオ デバイス、記憶装置、PC、ポータブルデバイスに対して高速接続性を提供し ます。
- LAN RJ-45 ポート。このポートはネットワークハブを通して、ローカル エリアネットワーク(LAN)とギガビット接続ができます。LANポートLED の表示については、下の表を参照してください。

LANポートLEDの表示

| ACT/LINK LED |            | 速度LED |            | ACT/LINK<br>LED | 速度<br>LED |
|--------------|------------|-------|------------|-----------------|-----------|
| ステータス        | 説明         | ステータス | 説明         | þ               | Ċ         |
| オフ           | リンクなし      | オフ    | 10 Mbps接続  |                 |           |
| 緑            | リンク確立      | オレンジ  | 100 Mbps接続 | L<br>1 ANポ      |           |
| 点滅           | データアクティビティ | 緑     | 1 Gbps接続   |                 |           |

- 4. リアスピーカー出力ポート(グレー)。このポートは4チャンネル、6チャンネル、8チャンネルオーディオ構成のリアスピーカーを接続します。
- 5. サイドスピーカー出力ポート(黒)。 このポートは8チャンネルオーディ オ構成でサイドスピーカーを接続します。
- 6. ライン入力ポート(ライトブルー)。このポートはテープ、CD、DVDプ レーヤー、またはその他のオーディオソースを接続します。
- ライン出力ポート(ライム)。このポートはヘッドフォンやスピーカーを 接続します。4チャンネル、6チャンネル、8チャンネル出力設定の場合、こ のポートはフロントスピーカー出力になります。

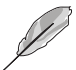

2、4、6、8 チャンネル構成のオーディオポートの機能については、次ページ のオーディオ構成表を参照してください。

- 8. マイクポート(ピンク)。このポートはマイクを接続します。
- センター/サブウーファポート(イエローオレンジ)。このポートはセン ター/サブウーファスピーカーを接続します。

| ポート 2    | 2チャンネル<br>ヽッドセット | 4チャンネル<br>) | 6チャンネル      | 8チャンネル      |
|----------|------------------|-------------|-------------|-------------|
| ライトブルー   | ライン入力            | ライン入力       | ライン入力       | ライン入力       |
| ライム      | ライン出力            | 前面スピーカー出力   | 前面スピーカー出力   | 前面スピーカー出力   |
| ピンク      | マイク入力            | マイク入力       | マイク入力       | マイク入力       |
| グレー      | -                | リアスピーカー出力   | リアスピーカー出力   | リアスピーカー出力   |
| 黒        | -                | -           | -           | サイドスピーカー出力  |
| イエローオレンジ | -                | -           | センター/サブウーファ | センター/サブウーファ |

オーディオ 2、4、6、8チャンネル構成

- 10. USB 2.0ポート3と4。これらの2つの4ピンユニバーサルシリアルバス (USB)ポートは、USB 2.0デバイスを接続するために使用できます。
- 11. USB 2.0ポート1と2。これらの2つの4ピンユニバーサルシリアルバス (USB)ポートは、USB 2.0デバイスを接続するために使用できます。
- 12. 光学 S/PDIF出カポート。このポートは光学S/PDIFケーブルを介して外 部オーディオ出カデバイスを接続します。
- 13. 同軸 S/PDIF出力ポート。このポートは同軸S/PDIFケーブルを介して外 部オーディオ出力デバイスを接続します。
- 14. PS/2キーボードポート(紫)。このポートはPS/2キーボード用です。
- 15. PS/2マウスポート(緑)。このポートはPS/2マウス用です。

## 2.7.2 内部コネクタ

 フロッピーディスクドライブコネクタ(34-1ピン FLOPPY)
 このコネクタは、付属のフロッピーディスクドライブ(FDD)信号ケーブル用です。ケーブルの一方の端をこのコネクタに挿入し、もう一方の端をフロッ ピーディスクドライブ背面の信号ケーブルに接続します。

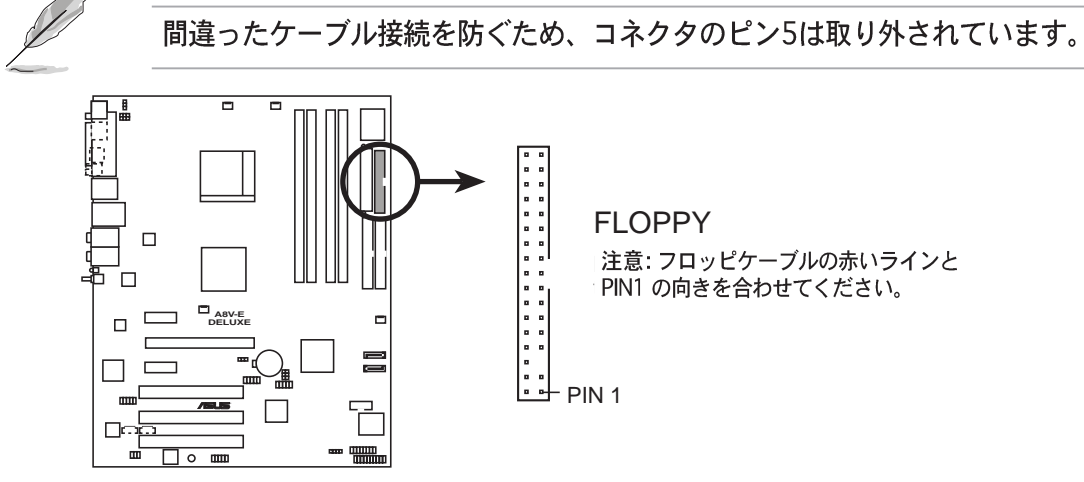

A8V-E DELUXE Floppy disk drive connector

2. IDEコネクタ(40-1ピン PRI\_IDE、SEC\_IDE)

このコネクタは Ultra DMA 133/100/66 信号ケーブル用です。Ultra DMA 133/100/66 信号ケーブルには次の3つのコネクタが付いています: マザー ボードのプライマリ IDEコネクタ用の青いコネクタ、Ultra DMA 133/100/ 66 IDE スレーブ(光学ドライブ/ハードディスクドライブ)用の黒いコネク タ、およびUltra DMA 133/100/66 IDE マスタデバイス (ハードディスク ドライブ) 用のグレーのコネクタ。2台のハードディスクドライブを取り付 ける場合、そのジャンパを設定することによって、スレーブデバイスとして 2番目のドライブを構成する必要があります。ジャンパ設定については、 ハードディスクのマニュアルを参照してください。

・ 間違ったケーブル接続を防ぐため、コネクタのピン20は取り外されています。
 ・ Ultra DMA 100/66 IDEデバイスの場合、80コンダクタIDEケーブルを使用します。

Ш

SEC

Ш

PR N

PIN 1

注意: IDEケーブルの赤いラインとPIN1 の向きを合わせてください。

**A8V-E DELUXE IDE connectors** 

3. シリアルATAコネクタ (7ピン SATA1、SATA2) これらのコネクタは、シリアルATAハードディスクドライブのシリアルATA 信号ケーブル用です。

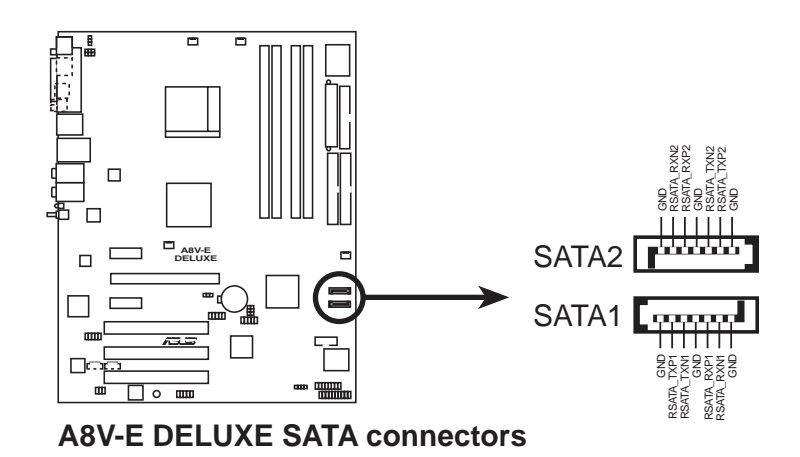

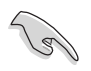

シリアルATAに関する重要な注意

- シリアルATA RAID 機能(RAID 0、RAID 1)は、Windows® 2000/XPを使用している場合のみご利用になれます。
- シリアルATAを使用しているとき、Windows® 2000 Service Pack 4また はWindows® XP Service Pack1をインストールしてください。

CPU、シャーシ、電源ファンコネクタ

 (3ピン CPU\_FAN、3ピン CHA\_FAN1、3ピン CHIP\_FAN、CHA\_FAN2)
 ファンコネクタはそれぞれ350~2000mA(最大24W)、もしくは合計で1~3.48A(最大41.76W)の冷却用のファンに対応します。各ケーブルの黒い線が、コネクタのグランドピンに一致することを確認し、ファンケーブルをマザーボードのコネクタに接続してください。

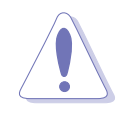

ファンケーブルをファンコネクタに接続することを忘れないでください。 システム内に十分な空気の流れがないと、マザーボードコンポーネントが 破損する恐れがあります。これはジャンパではありません。ファンコネク タにジャンパキャップを取り付けないでください。

 CPU ファン (CPU\_FAN) と シャーシファン 1 (CHA\_FAN1)コネクタのみ が Q-Fan 2 機能をサポートしています。

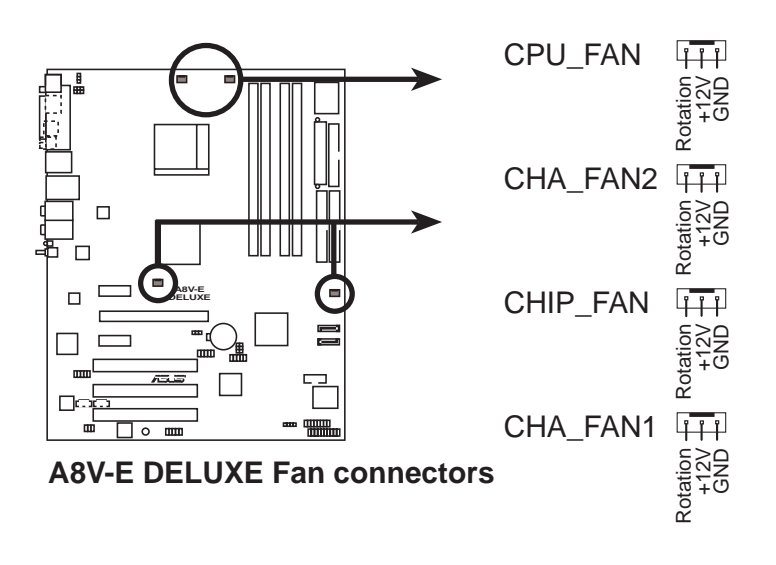

 シリアルポートコネクタ(10-1ピン COM1)
 このコネクタはシリアル(COM)ポート用です。シリアルポートのモジュール ケーブルをこのコネクタに接続し、モジュールをシステムシャーシ背面のス ロット開口部に取り付けます。

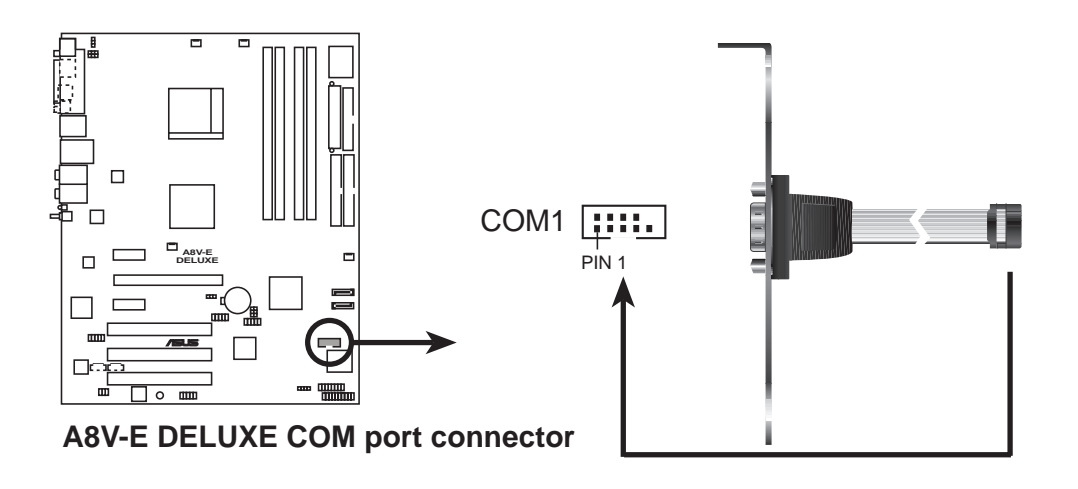

6. USBコネクタ(10-1ピン USB56、USB78)

これらのコネクタは USB 2.0 ポート用です。USB/GAME モジュールケーブ ルをこれらのコネクタのどれかに接続し、モジュールをシステムシャーシ背 面のスロット開口部に取り付けます。これらの USB コネクタは最大 480 Mbps の接続速度を持つ USB 2.0 仕様に準拠しています。

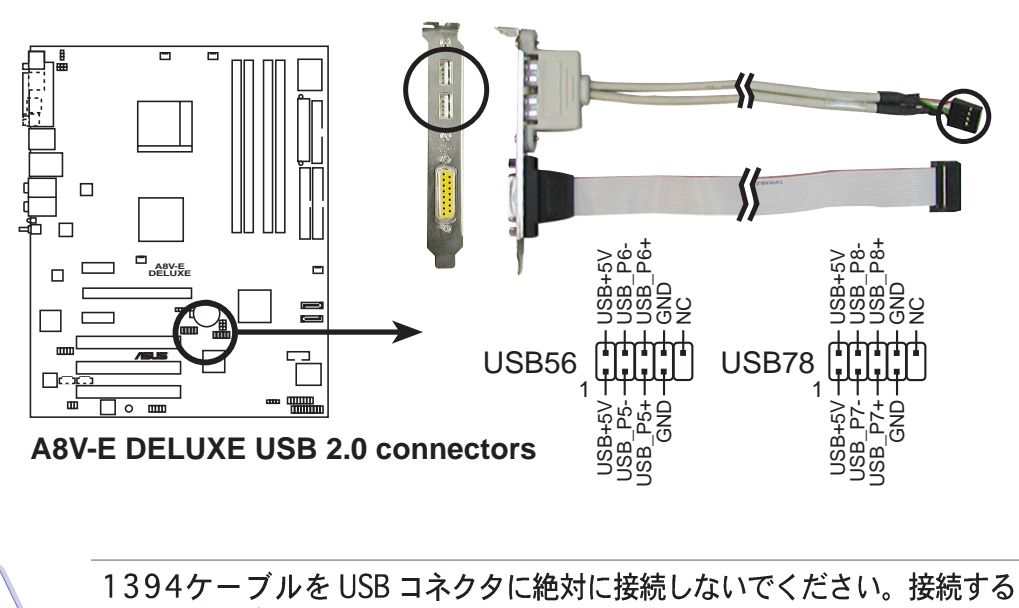

- ATX 電源コネクタ (24ピン EATXPWR、4ピン ATX12V)
   これらのコネクタはATX電源装置用です。電源装置のプラグは一方向でのみ これらのコネクタにフィットするように設計されています。正しい方向を見 つけ、コネクタが完全にフィットするまでしっかり押し込んでください。
- ・ 完全に構成されたシステムの場合。最低 350 W の電力を提供する ATX 12 V 仕様 2.0 準拠の電源ユニット (PSU) を使用するようにお勧めしま す。
  - 4ピンATX+12V電源プラグの接続を忘れないでください。そうでないと、
     システムは起動できません。
  - ・ 電力を消費するデバイスでシステムを構成しているとき、高い出力を出す PSUをお使いになることをお勧めします。電源が不適切だと、システムは 不安定になったり起動できないことがあります。
  - ・ 追加デバイスを取り付けようとする場合、高い出力定格を持つPSUを取り 付ける必要があります。

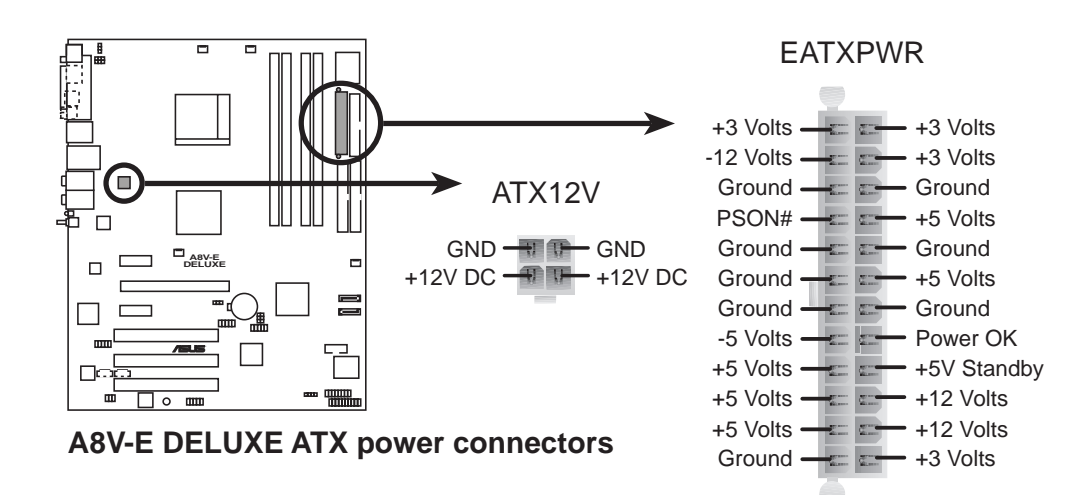

8. 内部オーディオコネクタ (4ピン CD、AUX) これらのコネクタは、CDROM、TVチューナー、MPEGカードなどの音源か ら、ステレオサウンドを入力できます。

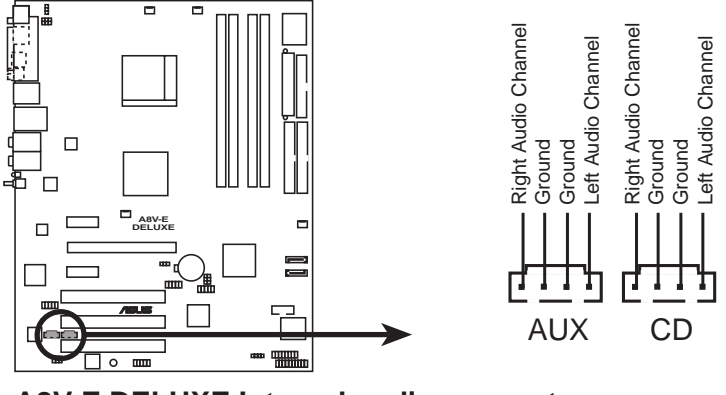

**A8V-E DELUXE Internal audio connectors** 

 GAME/MIDI ポートコネクタ (16-1ピン GAME) このコネクタは GAME/MIDI ポート用です。USB/GAME モジュールケーブ ルをこのコネクタに接続し、モジュールをシステムシャーシ背面のスロット 開口部に取り付けます。GAME/MIDI ポートはゲームのプレーの場合はジョ イスティックやゲームパッドを、オーディをファイルの再生や編集の場合は MIDI デバイスを接続します。

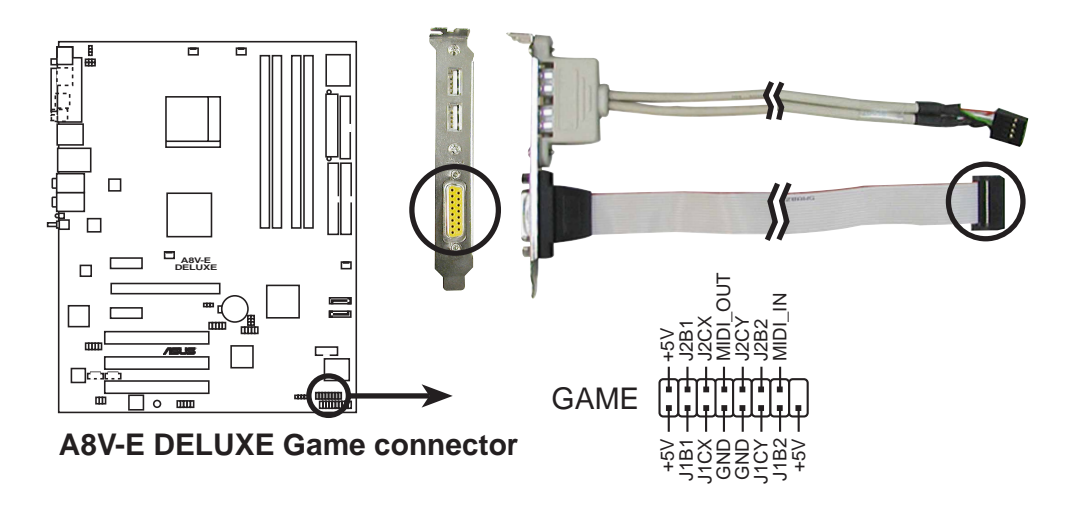

10. シャーシ侵入コネクタ (4-1ピン CHASSIS)

このコネクタはシャーシ取付侵入検出センサーまたはスイッチ用です。 シャーシ侵入センサーまたはスイッチをこのコネクタに接続してください。 シャーシコンポーネントを取り外したり交換するとき、シャーシ侵入セン サーまたはスイッチはこのコネクタに高レベルの信号を送信します。信号は その後、シャーシ侵入イベントとして生成されます。

デフォルトでは、「Chassis Signal」と「GND」の間はジャンパーキャップ により、ショートされています。シャーシ侵入検出機能を使用する場合にの み、ジャンパを取り外してください。

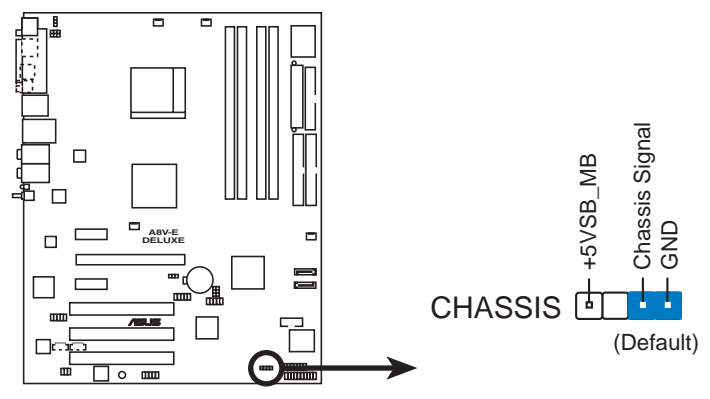

A8V-E DELUXE Chassis alarm lead

11. IEEE 1394 コネクタ (10-1ピン IE1394\_2) これらのコネクタは IEEE 1394a ポート用です。IEEE 1394 モジュールケー ブルをこのコネクタに接続し、モジュールをシステムシャーシ背面のスロッ ト開口部に取り付けてください。

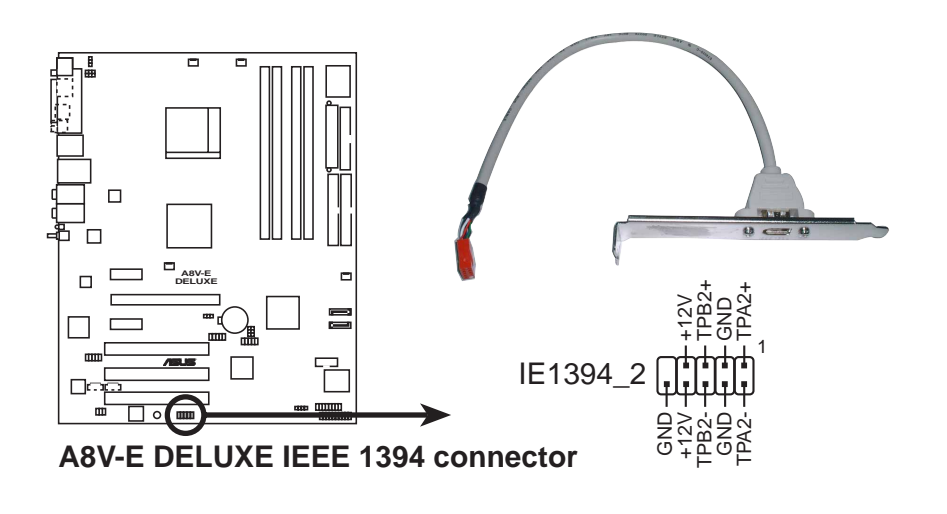

USBケーブルをIEEE 1394a コネクタに絶対に接続しないでください。 接続すると、マザーボードが破損します。 12. 前面パネルオーディオコネクタ (10-1ピン FP\_AUDIO) このコネクタはシャーシ取付前面パネルオーディオI/Oモジュール用で、 AC'97オーディオ標準をサポートしています。前面パネルオーディオI/Oモ ジュールの一方の端をこのコネクタに接続してください。

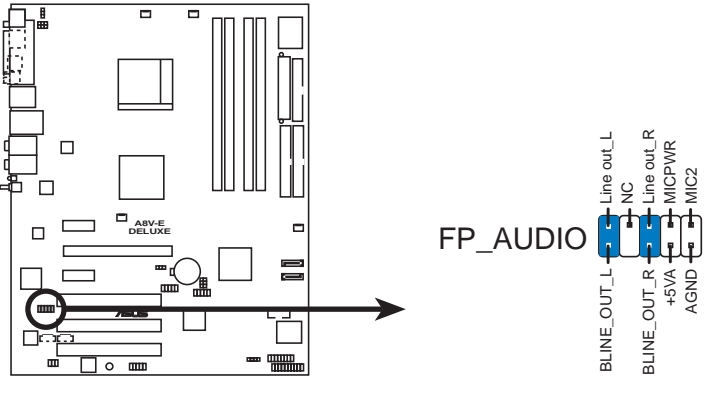

A8V-E DELUXE Front panel audio connector

デジタルオーディオコネクタ (4-1ピン SPDIF)
 このコネクタは付加的な Sony/Philips デジタルインターフェイス(S/PDIF)
 ポート用です。S/PDIFモジュールケーブルをこのコネクタに接続し、モジュールをシステムシャーシ背面のスロット開口部に取り付けます。

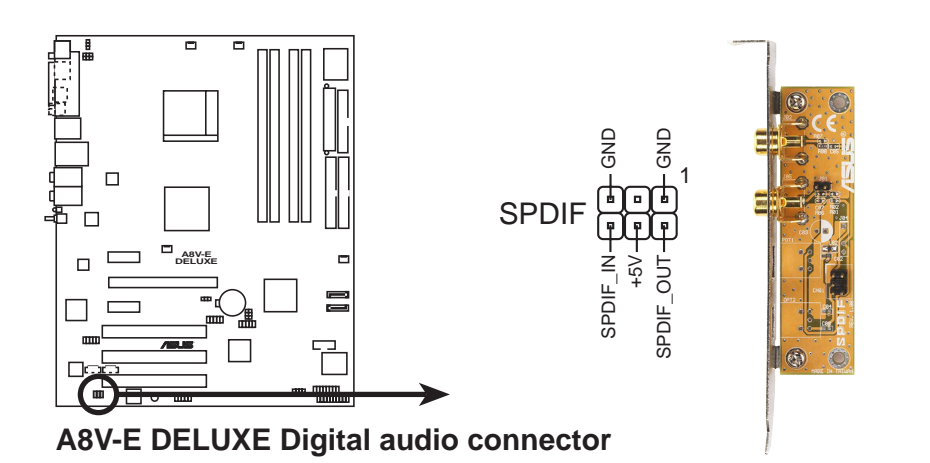

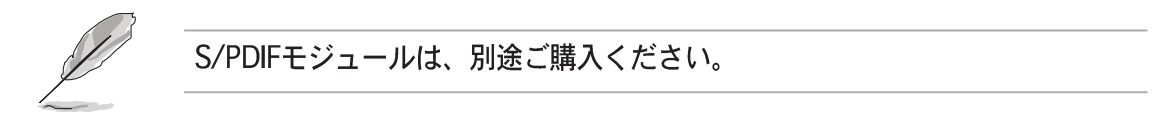

14. システムパネルコネクタ (20ピン PANEL) このコネクタは、シャーシに取り付けられた複数の機能をサポートします。

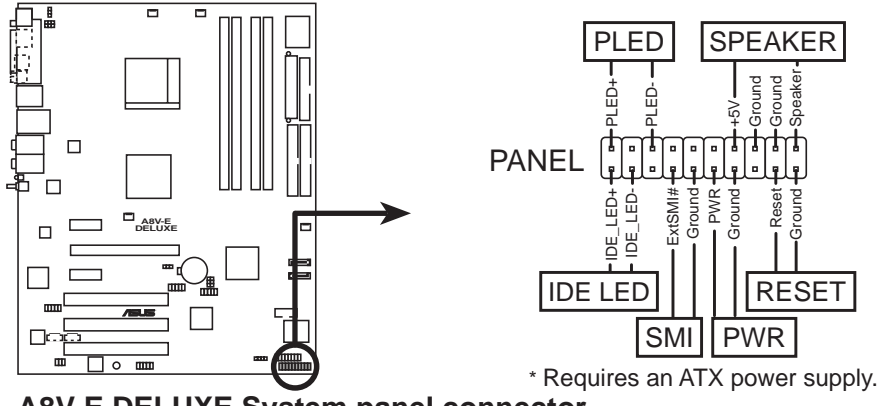

**A8V-E DELUXE System panel connector** 

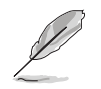

システムパネルコネクタは簡単に接続できるように色分けされています。詳細 は、以下のコネクタの説明を参照してください。

- システム電源LED (緑の3ピン PLED)
   この3ピンコネクタはシステム電源LED用です。シャーシ電源LEDケーブル をこのコネクタに接続してください。システムの電源LEDはシステムの電源
   をオンにすると点灯し、システムがスリープモードに入ると点滅します。
- システム警告スピーカー(オレンジ4ピン SPEAKER)
   この4ピンコネクタは、シャーシ取付システム警告スピーカー用です。スピーカーは、システムビープ音を鳴らして警告を発します。
- ハードディスクドライブアクティビティLED(赤い2ピン IDE\_LED)
   この2ピンコネクタはHDDアクティビティLED用です。HDDアクティビティ LEDケーブルをこのコネクタに接続してください。IDE LEDは、データが HDDと読み書きを行っているときに点灯するか点滅します。
- 電源ボタン/ソフトオフボタン(黄色い2ピン PWR)
   このコネクタはシステムの電源ボタン用です。電源ボタンを押すと、システムがオンになったり、BIOS設定によってはシステムをスリープモードまたは ソフトオフモードに入れます。システムがオンになっている間に電源スイッチを4秒以上押すと、システムの電源はオフになります。
- リセットボタン(青の2ピン RESET)
   この2ピンコネクタはシャーシ取付リセットボタン用で、システムの電源を オフにせずにシステムを再起動します。

本章では、電源をオンにする順序、音声 によるPOSTメッセージ、システムの電源 をオフにする方法について説明します。

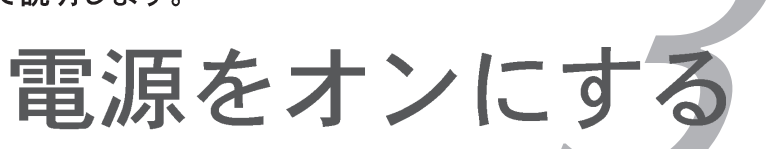

# 章のまとめ

| 3.1 | 初めて起動する              | 3-1 |
|-----|----------------------|-----|
| 3.2 | コンピュータの電源をオフにする      | 3-2 |
| 3.3 | ASUS POST Reporter ™ | 3-3 |

3

## 3.1 初めて起動する

- 1. すべての接続を行ったら、システムケースのカバーを元に戻してください。
- 2. すべてのスイッチがオフになっていることを確認してください。
- 3. 電源コードをシステムシャーシ背面の電源コネクタに接続します。
- 4. 電源コードをサージ保護機能を持つコンセントに接続します。
- 5. 次の順序でデバイスの電源をオンにします:
  - a.モニタ

b.外部のSCSIデバイス(ディジーチェインの最後のデバイスから)

c.システム電源

 システムの電源をオンにすると、システム前面パネルケースのシステム電源 LED が点灯します。ATX 電源装置を搭載したシステムの場合、ATX電源ボ タンを押すとシステム LED が点灯します。モニタが"グリーン"規格に準 拠している場合や、電源スタンバイ機能を搭載している場合、システムの電 源をオンにすると、モニタの LED が点灯もしくはオレンジから緑に切り替 わります。

次にシステムは、起動時の自己診断テスト (POST) を実行します。テストを 実行している間、BIOSがビープ音を出すか(下の表のBIOSビープコードを 参照)、スクリーンに追加メッセージが表示されます。電源をオンにしてか ら30秒以内に何も表示されなければ、システムは電源オンテストに失敗し ます。ジャンパ設定と接続をチェックするか、販売店に連絡してアドバイス を求めてください。

7. 電源オン時に、<Delete>キーを押してBIOS設定に入ります。第4章の指示 に従ってください。

## 3.2 コンピュータの電源をオフにする

#### 3.2.1 OSシャットダウン機能を使用する

Windows® 2000をご使用の場合:

- 1. スタートボタンを押し、シャットダウンをクリックします。
- シャットダウンオプションボタンが選択されていることを確認し、OKボタンを押してコンピュータをシャットダウンします。
- 3. Windows®がシャットダウンした後、電源装置はオフになります。

Windows® XPをご使用の場合:

- スタートボタンをクリックし、コンピュータをオフにするを選択します。
- 電源オフにするボタンをクリックし、コンピュータをシャットダウンします。
- 3. Windows®がシャットダウンした後、電源装置がオフになります。

#### 3.2.2 電源スイッチのデュアル機能を使用する

システムがオンになっている間、電源スイッチを押してから4秒以内に離すとシス テムはBIOS設定によりスリープモードまたはソフトオフモードに入ります。電源 スイッチを4秒以上押すと、BIOS設定には関わらず、システムはソフトオフモー ドに入ります。詳細は、第4章「4.5 電源メニュー」を参照してください。

## 3.3 ASUS POST Reporter™

本マザーボードはWinbondスピーチコントローラを組み込んで、ASUS POST Reporter™と呼ばれる特殊機能をサポートしています。この機能により、POST中 にシステムイベントと起動ステータスに警告する声によるメッセージが出されま す。起動に失敗した場合、問題の特定原因が音声により通知されます。

これらのPOSTメッセージは、パッケージに付属するWinbond Voice Editor ソフ トウェアによりカスタマイズ可能です。自分のメッセージを録音してデフォルト のメッセージと差し替えることができます。

#### 3.3.1 音声POSTメッセージ

次はデフォルトのPOSTメッセージとそれに対して取れる対応策のリストです。

| POSTメッセージ            | 対応策                                                                                                    |
|----------------------|----------------------------------------------------------------------------------------------------|
| CPU が取り付けられていません     | <ul> <li>CPUソケットにサポートされるプロセッサ<br/>を取り付けます。詳細は「2.3中央演算処<br/>理装置(CPU)」をご覧ください。</li> </ul>                   |
| システムが CPU テストに失敗しました | <ul> <li>CPUが正しく取り付けられているかチェックします。</li> </ul>                                                             |
|                      | <ul> <li>ASUS技術サポートに電話を掛けてアドバイスを求めてください。本ユーザーガイドの裏表紙にあるASUS連絡先情報をご覧ください。</li> </ul>                       |
| システムがメモリテストに失敗しました   | <ul> <li>サポートされるDDR2 DIMMをメモリソ<br/>ケットに取り付けます。</li> </ul>                                                 |
|                      | <ul> <li>DIMMのDIMMソケットが正しく取り付け<br/>られているかチェックします。</li> </ul>                                              |
|                      | <ul> <li>● DIMMに欠陥がないか確認します。</li> </ul>                                                                   |
|                      | <ul> <li>DIMMを取り付ける方法については、<br/>「2.4 システムメモリ」を参照してくだ<br/>さい。</li> </ul>                                   |
| システムが VGA テストに失敗しました | <ul> <li>PCIグラフィックスカードをPCIスロットの1つに取り付けます、またはPCI<br/>Express AGPカードをPCI Express x16スロットに取り付けます。</li> </ul> |
|                      | <ul> <li>グラフィックスカードに欠陥がないこと<br/>を確認してください。</li> </ul>                                                     |
| システムが CPU のために失敗しました | <ul> <li>BIOS設定でCPUオーバークロッキング設定をチェックし、デフォルトのCPUパラメータを復元します。</li> </ul>                                    |
| キーボードが検出されません        | <ul> <li>キーボードが背面パネルの紫のPS/2コネ<br/>クタに正しく接続されているかチェック<br/>してください。</li> </ul>                               |
|                      | <ul> <li>コネクタの場所については、「2.7.1 背面<br/>パネルコネクタ」をご覧ください。</li> </ul>                                           |
| IDE ハードディスクを検出できません  | <ul> <li>IDEハードディスクドライブをマザーボー<br/>ドのIDEコネクタの1つに接続されている<br/>ことを確認してください。</li> </ul>                        |

| 対応策                                                                                                 |
|----------------------------------------------------------------------------------------------------|
| <ul> <li>CPUファンが正しく動作しているかチェックします。</li> </ul>                                                       |
| <ul> <li>システムの電源をオンにした後、CPUファ<br/>ンをチェックし、回転しているかチェック<br/>してください。</li> </ul>                        |
| <ul> <li>CPUファンが、ファン速度検出機能をサ<br/>ポートしているか確認してください。</li> </ul>                                       |
| <ul> <li>電源装置をチェックし、欠陥がないか確認<br/>してください。</li> </ul>                                                 |
| <ul> <li>ASUS技術サポートに電話を掛けて、アド<br/>バイスを求めてください。本ユーザーガイ<br/>ドの裏表紙にあるASUS連絡先情報をご覧<br/>ください。</li> </ul> |
| <ul> <li>● 対応策は必要ありません</li> </ul>                                                                   |
|                                                                                                    |

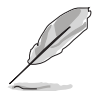

BIOS設定のスピーチ構成オプションで、ASUS POST Reporter™の有効/無効 を切り替えることができます。詳細は、4.4.9をご覧ください。

## 3.3.2 Winbond Voice Editor

Winbond Voice Editorソフトウェアは音声POSTメッセージをカスタマイズしま す。このアプリケーションは、サポートCDからインストールできます。

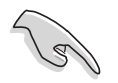

競合を避けるには、アプリケーションを実行している間、Winbond Voice Editorを実行しないでください。

Voice Editorを起動する

スタート > すべてのプログラム > Winbond Voice Editor > Voice Editorをクリックすることによって、Windows® デスクトップからプログラムを起動できます。

Winbond Voice Editorスクリーンが表示されます。

| 🎟 Winbond Voice Editor Version 2.0 |           |            |                 |        |        |
|------------------------------------|-----------|------------|-----------------|--------|--------|
| <u>File E</u> dit <u>H</u> elp     |           |            |                 |        |        |
| Default Save Load                  | Add Edit  | Play Write | ?<br>About Help |        |        |
|                                    | Voice1    | Voice2     | Voice3          | Voice4 | Voice5 |
| CPU installation                   | nocpu     |            |                 |        |        |
| NO CPU instruction                 | cpufail   |            |                 |        |        |
| Memory Detection                   | memfail   |            |                 |        |        |
| VGA Detection                      | vgafail   |            |                 |        |        |
| Over Clocking                      | overclock |            |                 |        |        |
| PS2 Keyboard Detection             | nokb      |            |                 |        |        |
| FDD Detection                      | nofdd     |            |                 |        |        |
| IDE HDD Detection                  | nohdd     |            |                 |        |        |
| CPU Over temperature               | overheat  |            |                 |        |        |
| CPU Voltage Fail                   | voltage   |            |                 |        |        |
| CPU FAN Fail                       | fanfail   |            |                 |        |        |
| System Check OK                    | postok    |            | -               |        |        |
| Start Booting                      | bootos    |            |                 |        |        |
|                                    |           |            |                 |        |        |
|                                    |           |            |                 |        |        |

POSTイベント デフォルトのメッセージ

デフォルトのwaveファイルを再生する

デフォルトのwaveファイルを再生するには、スクリーン左側のPOSTイベントを クリックし、[再生]ボタンをクリックします。

デフォルトの言語設定は英語です。

### デフォルトの言語を変更する

デフォルトの言語を変更するには、次の手順に従います:

- Voice Editorのメインウィンドウ からロードボタンをクリックしま す。使用可能な言語が表示されま す。
- 希望する言語を選択し、open を クリックします。
   選択した言語に対するイベント メッセージが、Voice Editorのメ インウィンドウに表示されます。

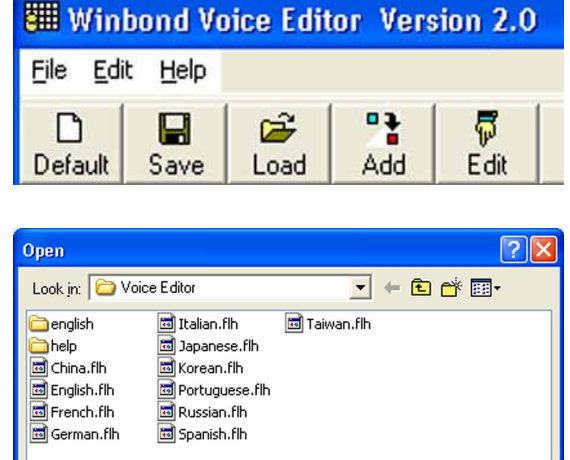

<u>O</u>pen

Cancel

-

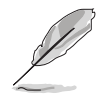

一部の言語では、ファイルサイズの制約により、すべてのイベントが対応する メッセージをもっているわけではないことにご注意ください。

Files of type: (\*.flh

File <u>n</u>ame:

- 3. Voice Editorのメインウィンドウから書き込みボタンをクリックして、 EEPROMをクリックします。
- 4. はいをクリックして続行します。

| Confirm | ı 🔀                                                |
|---------|----------------------------------------------------|
| ?       | It may cause the flash data loss !! Are you sure ? |
|         | <u>Y</u> es <u>N</u> o                             |

コンピュータを次回起動するとき、ASUS Post Reporterは選択した言語でメッセージを示します。

POSTメッセージをカスタマイズする

Voice Editorアプリケーションは、自分の言語がサポートされていない場合、またはプリインストールされたwaveファイルを元に戻したくない場合、独自の POSTメッセージを記録します。

独自のPOSTメッセージをカスタマイズするには、次の手順に従います。

- Voice Editorアプリケーションを起動し、スクリーン左端の列のPOSTイベントに注意します。
- 2. 各イベントに対して独自のメッセージを準備します。
- 3. 記録用ソフトウェア(例えば、Windows® Recorderなど)を使用してメッ セージを録音し、waveファイル(.WAV)としてメッセージを保存します。

すべてのwaveファイルの総圧縮サイズは1Mビットを超えることはできな
 いため、メッセージはできるだけ短くしてください。

- ファイルサイズを小さくするには、低音質でファイルを保存します。例えば、8ビット・サンプリングレート22KHz・モノラルを使用します。
- ・ 個別フォルダを作成してwaveファイルを保存すると、ファイルを簡単に 見つけることができます。
- Voice Editorスクリーンから、追 加ボタンをクリックして、Wave ファイルの追加ウィンドウを開 きます。
- 5. データベースに録音したwaveファ イルをコピーし、完了したらウィ ンドウを閉じます。

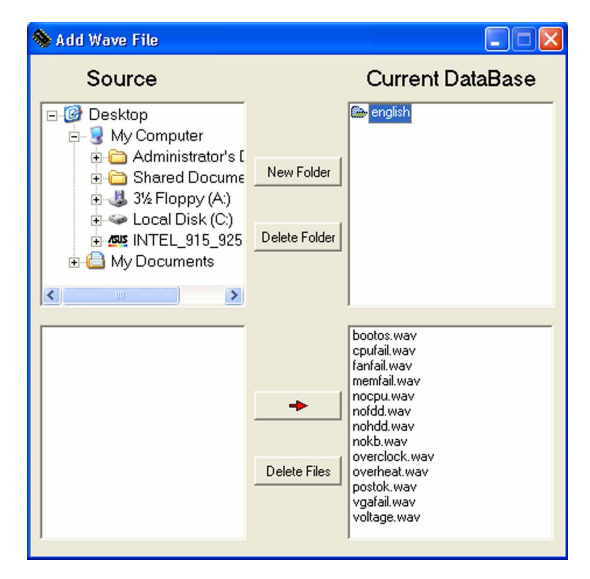

- Voice Editorメインウィンドウで POSTイベントを選択し、編集ボ タンをクリックします。Event Sound Editorウィンドウが表示 されます。
- イベント用のwaveファイルを検索 して選択し、Voice1の反対側にあ る矢印をクリックします。選択し たファイルがその隣りのスペース に表示されます。
- 8. OKをクリックしてVoice Editorメ インウィンドウに戻ります。
- 他のイベントに対してステップ6 から8を繰り返します。
- 10. 完了したら、保存をクリックしま す。構成の保存を促すウィンドウ が表示されます。
- 11. .flh拡張子の付いたファイル名を 入力し、保存をクリックします。
- 12. 書き込みボタンをクリックして ファイルを圧縮し、EEPROMにコ ピーします。
- 13. 表示された確認ウィンドウではい をクリックします。

| 🐺 Event Sound Editor                                    |                             | × |
|---------------------------------------------------------|-----------------------------|---|
| english 💌                                               |                             |   |
| bootos, way<br>cpufail, way<br>fanfail, way             | -> Voice1 nocpu             |   |
| memrail.wav<br>nocpu.wav<br>nofdd.wav<br>nohdd.wav      | Voice2                      |   |
| nokb.way<br>overclock.way<br>overheat.way<br>postok.way | _⇒ Voice3                   |   |
| vgafail.wav<br>voltage.wav                              | _⇒ Voice4                   |   |
|                                                         | _=> Voice5                  |   |
|                                                         |                             |   |
|                                                         |                             |   |
| 🖌 ок 🛛 🦉                                                | Cancel 🥢 Clear All 🛛 🛃 Play |   |

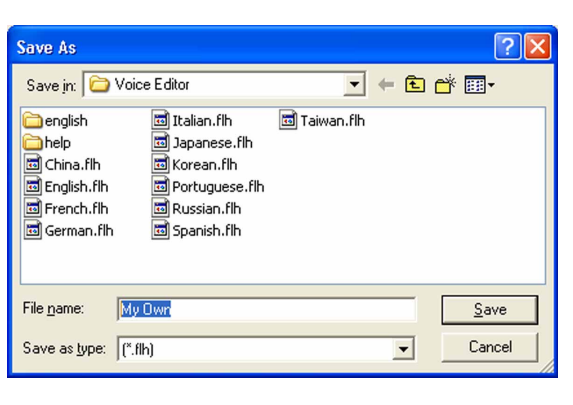

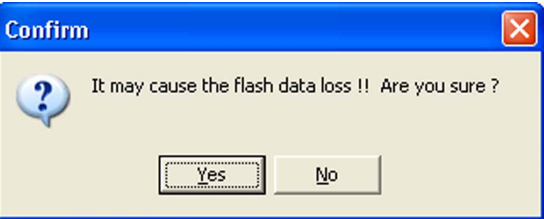

ファイルが許容されたサイズを超えていることを示すエラーメッセージが表示されたら、次のどれかまたはすべての操作を行ってください。

- メッセージを短くする。
- 低い音質でwaveファイルを保存する。
- FDD Detection、IDE HDD Detectionなどのめったに使用しないイベントを含めない。

本章では、BIOSセットアップメニューを 通してシステム設定を変更する方法につ いて説明します。BIOSパラメータの詳細 についても説明しています。

. BIOS セットアップ

## 章のまとめ

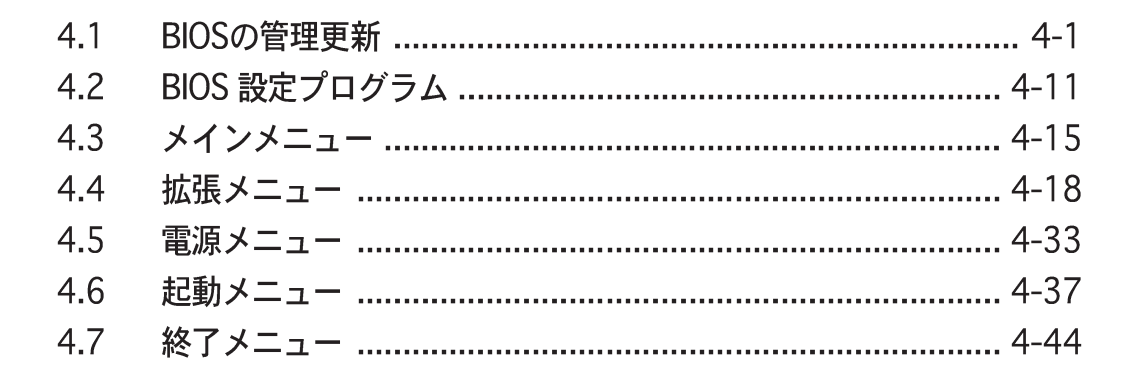

## 4.1 BIOS の管理更新

(s'

次のユーティリティを使って、マザーボードのベーシックインプット/アウトプットシステム(BIOS)の管理更新を行います。

- AwardBIOS Flash Utility (起動可能なフロッピーディスクを使用して、DOSモードでBIOSを更新)
- 2. ASUS CrashFree BIOS 2 (BIOSファイルがエラーを起こしたり破損し たとき、起動可能なフロッピーディスクまたはマザーボードサポートCDを 使用して、BIOSを更新)
- ASUS EZ Flash (フロッピーディスクまたはマザーボードサポートCDを 使用して、DOSモードでBIOSを更新)
- 4. ASUS Update (Windows® 環境でBIOSを更新)

これらのユーティリティの詳細については、対応する項を参照してください。

将来 BIOS を復元する場合に備えて、オリジナルのマザーボード BIOS ファイ ルのコピーを起動可能なフロッピーディスクに保存します。ASUS Update ま たは AFUDOS ユーティリティを使用して、マザーボード BIOS をコピーしてく ださい。

### 4.1.1 起動可能なフロッピーディスクを作成する

- 次のどれかを実行して、起動可能なフロッピーディスクを作成します。
   DOS 環境
  - a. ドライブに1.44MBフロッピーディスクを挿入します。
  - b. DOSプロンプトで、format A:/sを入力し、<Enter>を押します。 Windows<sup>®</sup> XP 環境
  - a. 1.44 MBフロッピーディスクをフロッピーディスクドライブに挿入します。
  - b. Windows®デスクトップからスタートをクリックし、マイコンピュータ を選択します。
  - c. 3.5 インチフロッピードライブアイコンを選択します。
  - d. ファイルフォーマットメニューをクリックし、フォーマットを選択します。3.5 インチフロッピーディスクのフォーマットウィンドウが表示されます。
  - e. フォーマットオプションフィールドから、MS-DOS起動ディスクの作 成を選択し、スタートをクリックします。

Windows<sup>®</sup> 2000 環境

Windows® 2000に対して、1組の起動ディスクを作成するには、次の手順に従います。

- a. フォーマット済みの、高密度1.44 MBフロッピーディスクをドライブに挿入します。
- b. Windows® 2000 CDを光学ドライブに挿入します。

- c. スタートをクリックし、ファイル名を指定して実行を選択します。
- d. 開くフィールドで、D:\bootdisk\makeboot a:を入力します。
   ここで、Dは光学ドライブ文字です。
- e. <Enter>を押し、スクリーンの指示に従って続行します。
- 2. 元のまたは最新のマザーボードBIOSファイルを起動可能フロッピーディスクに コピーします。

#### 4.1.2 BIOSを更新する

基本入出カシステム(BIOS)はAwardBIOSフラッシュユーティリティを使用して更 新することができます。これらの指示に従い、このユーティリティを使用して BIOSを更新してください。

 ASUS Web サイトから最新の BIOS ファイルをダウンロードしてください。 ファイルをA8V-E.BINに変更し、フロッピーディスクに保存してください。

S

フロッピーディスクに更新されたBIOSファイルのみを保存し、正しくないBIOS ファイルをローディングすることは避けてください。

- サポートCDのソフトウェアフォルダからAwardBIOSフラッシュユーティリ ティ(awdflash.exe)を、最新BIOSを組み込んだフロッピーディスクにコ ピーします。
- 3. すでに作成した起動可能なフロッピーディスクを使用し、DOSモードでシス テムを起動します。
- A:>が表示されたら、起動可能なフロッピーディスクを出して新しいBIOS ファイルとAward BIOS Flashユーティリティを含む新しいフロッピーディス クを挿入します。
- プロンプトで、awdflash を入力し、<Enter>を押し ます。Award BIOSフラッ シュユーティリティが表示 されます。

| AwardBIOS Flash Utility for ASUS V1.01<br>(C) Phoenix Technologies Ltd. All Rights Reserved |
|---------------------------------------------------------------------------------------------|
| For K8T890-8237-A8V-E-00 DATE: 09/10/2004<br>Flash Type - PMC Pm49FL004T LPC/FWH            |
| File Name to Program:                                                                       |
|                                                                                             |
|                                                                                             |
| Message: Please input File Name!                                                            |

 ファイル名対プログラ ムフィールドにBIOSファ イル名を入力し、<Enter> を押します。

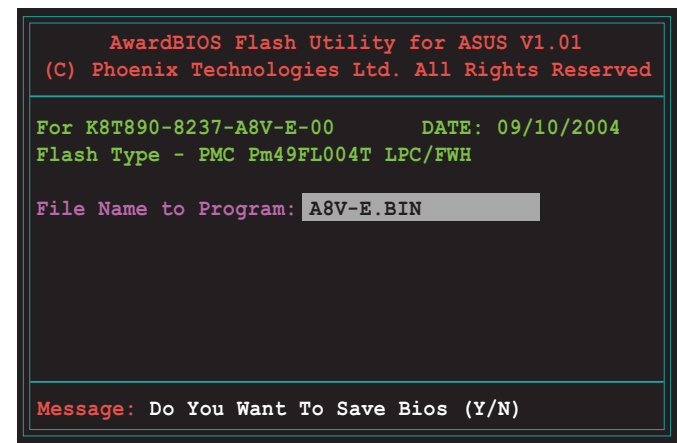

- 7. ユーティリティが現在のBIOSファイルを保存するように促したら、<N>を押します。次の画面が表示されます。
- 8. ユーティリティがフロッ ピーディスクのBIOSファイ ルを確認すると、BIOSファ イルの点滅が始まります。

| 1 | AwardBIOS Flash Utility for ASUS V1.01<br>(C) Phoenix Technologies Ltd. All Rights Reserved |
|---|---------------------------------------------------------------------------------------------|
| ĺ | For K8T890-8237-A8V-E-00 DATE: 09/10/2004<br>Flash Type - PMC Pm49FL004T LPC/FWH            |
|   | File Name to Program: A8V-E.BIN                                                             |
|   | Program Flashing Memory - OFE00 OK                                                          |
|   | Write OK 🙀 No Update 🙀 Write Fail                                                           |
|   | Warning: Don't Turn Off Power Or Reset System!                                              |

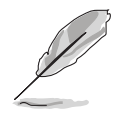

BIOS を更新している間、システムの電源をオフにしたり、リセットしないでください。

ユーティリティはフラッシュが完了しましたというメッセージを表示し、
 BIOSファイルが正常にフラッシュされたことを示します。フロッピーディスクを取り出し、<F1>を押してシステムを再起動します。

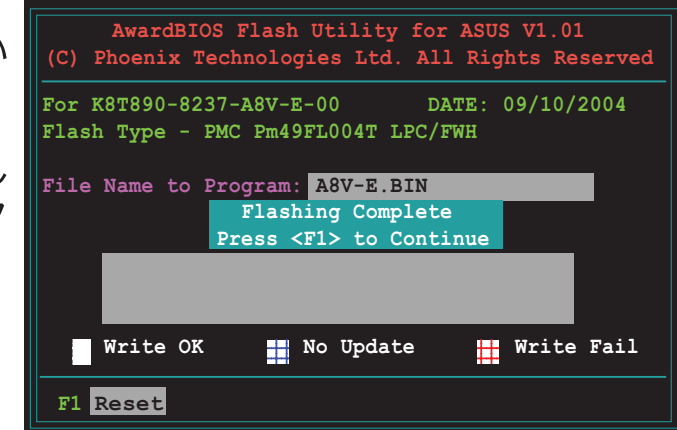

### 4.1.3 現在のBIOSファイルを保存する

AwardBIOS フラッシュユーティリティを使用して、現在のBIOSファイルを保存 することができます。フラッシュ処理中にBIOSファイルが破損したら、現在の BIOSファイルをロードすることができます。

AwardBIOS フラッシュユーティリティを使用して、現在のBIOSファイルを保存 するには、次の手順に従います:

For K8T890-8237-A8V-E-00

Save current BIOS as:

Flash Type - PMC Pm49FL004T LPC/FWH

File Name to Program: A8V-E.BIN

- 1. 前項のステップ1から6に従います。
- ユーティリティが現在の BIOSファイルを保存する ように求めたら、<Y> を 押します。次の画面が表示 されます。

 現在のBIOSの名前をつ けて保存フィールドに、 現在のBIOSファイル名を 入力し、<Enter>を押しま す。

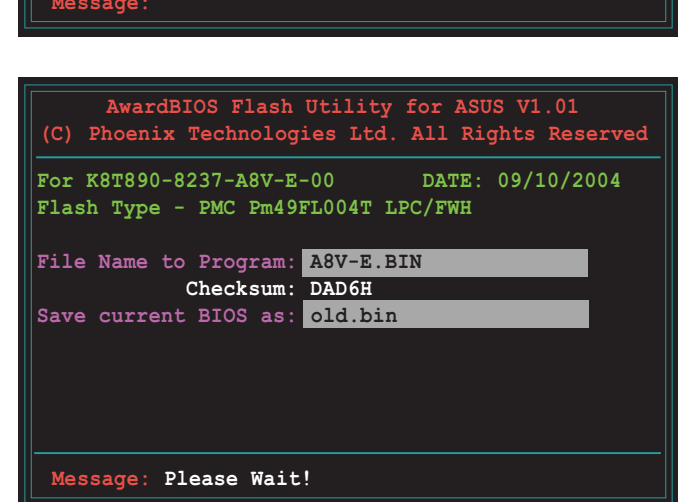

AwardBIOS Flash Utility for ASUS V1.01

DATE: 09/10/2004

 ユーティリティがフロッ ピーディスクに現在の BIOSファイルを保存する と、BIOSフラッシュプロ セスに戻ります。

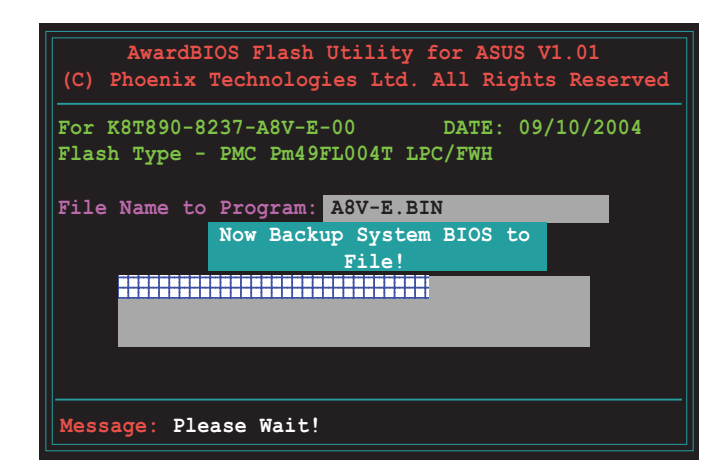

## 4.1.4 ASUS CrashFree BIOS 2 ユーティリティ

ASUS CrashFree BIOS 2 は自動復元ツールで、更新プロセスの間に障害を起こしたり破損した BIOS ファイルを復元します。破損した BIOS は、マザーボードサポートCD、または更新された BIOS ファイルを含むフロッピーディスクを使用して更新することができます。

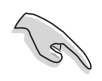

このユーティリティを使用する前に、マザーボードサポートCDまたは更新されたマザーボード BIOS を含むフロッピーディスクを手元に用意してください。

フロッピーディスクからBIOSを復元する サポートCD から BIOS を復元するには、次の手順に従います。

- 1. システムの電源をオンにします。
- 2. 光学ドライブにマザーボードサポートCDを挿入します。
- 3. ユーティリティは次のメッセージを表示し、フロッピーディスクのオリジナ ルのまたは更新された BIOS ファイルをチェックします。

```
Award BootBlock BIOS v1.0
Copyright (c) 2000, Award Software, Inc.
BIOS ROM checksum error
Detecting IDE ATAPI device...
```

検出したら、ユーティリティは BIOS ファイルを読み取り、破損した BIOS ファイルのフラッシュを開始します。

Award BootBlock BIOS v1.0 Copyright (c) 2000, Award Software, Inc.

BIOS ROM checksum error Detecting IDE ATAPI device... Found CDROM, try to Boot from it... Pass

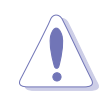

BIOS を更新している間に、システムをシャットダウンしたりリセットしない でください。システムの起動エラーの原因となります。

4. ユーティリティが更新プロセスを完了したら、システムを再起動します。

#### サポートCDからBIOSを復元する

サポートCDからBIOSを復元するには、次の手順に従います。

- 1. フロッピーディスクドライブからフロッピーディスクを取り出し、システム の電源をオンにします。
- 2. サポートCDを光学ドライブに挿入します。
- 3. ユーティリティは次のメッセージを表示し、フロッピーディスクのオリジナ ルのまたは更新された BIOS ファイルを自動的にチェックします。

```
Award BootBlock BIOS v1.0
Copyright (c) 2000, Award Software, Inc.
BIOS ROM checksum error
Detecting IDE ATAPI device...
```

フロッピーディスクが検出されたら、ユーティリティは光ドライブのオリジ ナルのまたは更新された BIOS ファイルを自動的にチェックします。ユーティ リティは破損した BIOS ファイルを更新します。

```
Award BootBlock BIOS v1.0
Copyright (c) 2000, Award Software, Inc.
BIOS ROM checksum error
Detecting IDE ATAPI device...
Found CDROM, try to Boot from it... Fail
Detecting floppy drive A media...
```

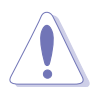

BIOSを更新している間、システムをシャットダウンしたりリセットしないでく ださい。システム起動エラーの原因となります。

4. ユーティリティが更新プロセスを完了したら、システムを再起動します。

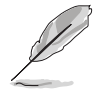

復元された BIOS は、このマザーボードの最新の BIOS バージョンでないこと があります。最新の BIOS ファイルをダウンロードするには、ASUS web サイ ト(www.asus.com)にアクセスしてください。
### 4.1.5 ASUS EZ Flash ユーティリティ

ASUS EZ Flash 機能は、フロッピーディスクからまたは DOS ベースユーティリ ティを使用して長い起動プロセスを経ることなしに、BIOS を更新します。EZ Flash ユーティリティは内蔵の BIOS チップで、起動時の自己診断テスト(POST) の間、<Alt> + <F2>を押すことによってアクセスできます。

EZ Flashを使用して BIOS を更新するには、次の手順に従います。

- ASUS webサイト(www.asus.com)にアクセスして、マザーボード用の最新の BIOS ファイルをダウンロードします。
- 2. BIOS ファイルをフロッピーディスクに保存し、システムを再起動します。
- 3. POST の間に<Alt> + <F2>を押すと、次が表示されます。

Insert Disk then press Enter or ESC to continue POST

 BIOS ファイルを含むフ ロッピーディスクをフロッ ピーディスクドライブに挿 入して、<Enter>を押しま す。これで、次の画面が表 示されます。

| AwardBIOS Flash Utility for ASUS V1.01<br>(C) Phoenix Technologies Ltd. All Rights Reserved |  |  |  |
|---------------------------------------------------------------------------------------------|--|--|--|
| For NF-KC804-A8N-SLI-00 DATE: 11/18/2004<br>Flash Type - SST 49LF004A/B /3.3V               |  |  |  |
| File Name to Program:                                                                       |  |  |  |
|                                                                                             |  |  |  |
|                                                                                             |  |  |  |
| Message: Please wait                                                                        |  |  |  |

5. 正しい BIOS ファイルが検出されたら、EZ Flash は BIOS 更新プロセスを実行し、完了後にシステムを自動的に再起動します。

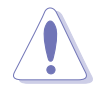

BIOS を更新中にシステムを遮断したりリセットしないでください。システム 起動エラーの原因となります。

### 4.1.6 ASUS Update ユーティリティ

ASUS Update は、Windows® 環境でマザーボード BIOS を管理、保存、更新する ユーティリティです。ASUS Update ユーティリティでは、以下を実行できます。

- ・ 正しいBIOSファイルを保存する
- ・ インターネットから最新のBIOS ファイルをダウンロードする
- ・ 更新されたBIOSファイルからBIOS を更新する
- ・ インターネットから直接BIOSを更新する
- ・ BIOSバージョン情報を表示する。

このユーティリティはマザーボードパッケージに付属するサポート CD で使用できます。

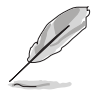

ASUS Update は、ネットワークまたはインターネットサービスプロバイダ (ISP)を通して、インターネット接続を要求します。

ASUS Updateをインストールする

ASUS Update をインストールするには、次の手順に従います。

- 1. 光学ドライブにサポート CD をセットします。メニューが表示されます。
- Utility タブをクリックし、ASUS Update VX.XX.XXのインストール をクリックします。ユーティリティのスクリーンメニューについては、5-4ページをごらんください。
- 3. ASUS Update ユーティリティがシステムにコピーされます。

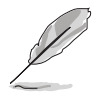

このユーティリティを使用して、BIOS を更新する前にすべての Windows® ア プリケーションを終了してください。 インターネットを通してBIOSを更新する インターネットを通して BIOS を更新するには、次の手順に従います。

 スタート > プログラム > ASUS > ASUSUpdate > ASUSUpdateを クリックして、Windows® デスクトップから ASUS Update ユーティリティ を起動します。ASUS Update メインウィンドウが表示されます。

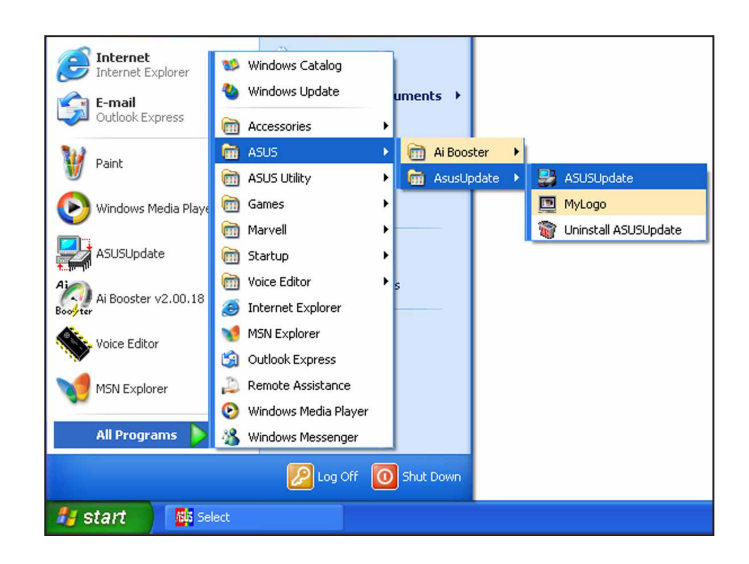

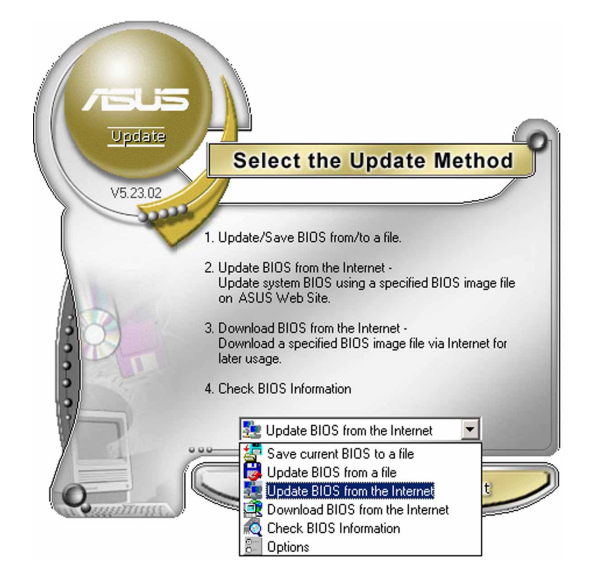

 ドロップダウンメニューから イ ンターネットからBIOSを更新 オプションを選択し、次へをク リックします。

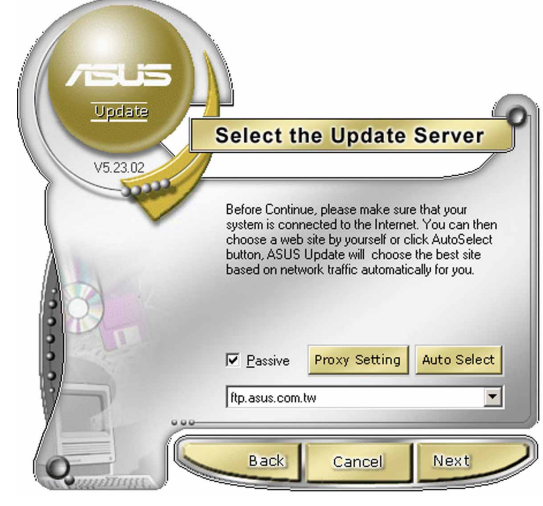

 ネットワークの混雑を避けるため に、もっとも近い ASUS FTPサイ トを選択するか、自動選択をク リックしてください。次へをク リックします。

- FTP サイトから、ダウンロードした い BIOS バージョンを選択します。 次へをクリックします。
- 5. スクリーンの指示に従って、更新プ ロセスを完了します。

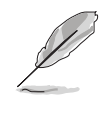

ASUS Update ユーティリティ はインターネットを通してそれ 自身を更新できます。そのすべ ての機能を利用できるように、 常にユーティリティを更新して ください。

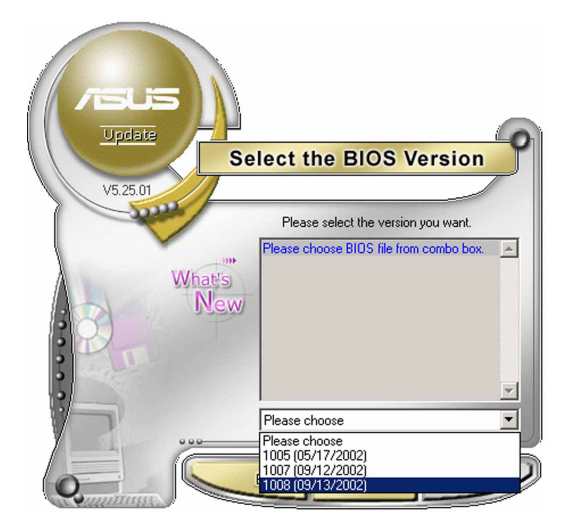

BIOSファイルを通してBIOSを更新する BIOSファイルからBIOSを更新するには、次の手順に従います。

- スタート > プログラム > ASUS > ASUSUpdate > ASUSUpdateを クリックして、Windows® デスクトップから ASUS Update ユーティリティ を起動します。ASUS Update メインウィンドウが表示されます。
- ドロップダウンメニューからファイ ルから BIOSを更新オプションを 選択し、次へをクリックしますま す。

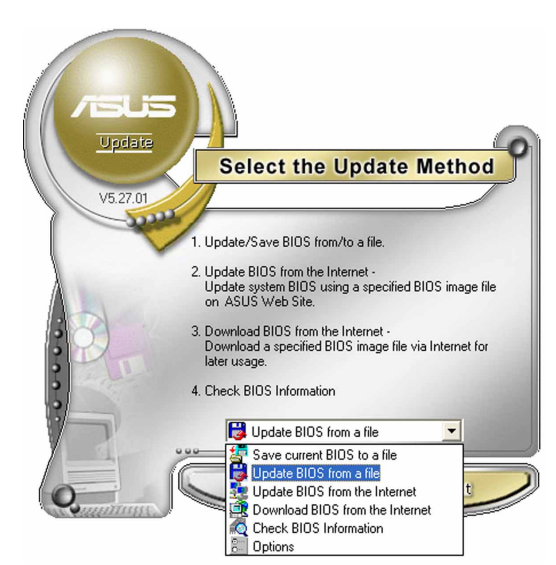

- 3. 開くウィンドウからBIOSファイルを 検索し、保存をクリックします。
- 4. スクリーンの指示に従い、更新プロ セスを完了します。

| Open               |                                      |       | ? 🔀          |
|--------------------|--------------------------------------|-------|--------------|
| Look in: 退         | 3½ Floppy (A:)                       | - 🗲 🔁 | -            |
| P5AD2.ron          | )                                    |       |              |
|                    |                                      |       |              |
|                    |                                      |       |              |
|                    |                                      |       |              |
|                    |                                      |       |              |
| File <u>n</u> ame: | P5AD2                                |       | <u>O</u> pen |
| Files of type:     | BIOS Files (*.awd/*.bin/*.ami/*.rom) | -     | Cancel       |
| 5.                 | J                                    | _     | /            |

## 4.2 BIOS 設定プログラム

本マザーボードはプログラム可能な LPC (Low-Pin Count) チップをサポートし、 「4.1 BIOS の管理更新」で説明した付属ユーティリティを使用して更新が可能で す。

BIOSセットアッププログラムは、マザーボードの取り付けをしたときや、システムの再構成をした時、"Run Setup"を促された時に使用します。本項では、この機能を使用してシステムを構成する方法を説明します。

設定プログラムを使用するように指示されていない場合でも、コンピュータの構成 を変更することができます。例えば、セキュリティパスワード機能を有効にした り、電源管理設定を変更できます。このためには、コンピュータがこれらの変更を 認識し、LPC チップの CMOS RAM に記録できるように、BIOS設定プログラムを 使用してシステムを再構成する必要があります。

マザーボードの LPC チップは、設定ユーティリティを保管します。コンピュータ を起動するとき、システムはこのプログラムを実行する機会を提供します。電源オ ン自己テスト(POST)の間に<Del>を押すと設定ユーティリティに入ります。<Del> を押さなければ、POST はそのテストルーチンを続行します。

POST後に設定に入るには、<Ctrl+Alt+Delete>を押して、またはシステムシャー シのリセットボタンを押してシステムを再起動します。システムをオフにし、それ からまたオンにすることによって再起動することもできます。ただし、これは最初 の2つの方法が失敗し場合、最後の手段として行ってください。

設定プログラムはできるだけ簡単に使用できるように設計されています。メニュー 主導のプログラムとなることによって、ナビゲーションキーを使用してさまざまな サブメニューをスクロールしたり、使用可能なオプションから選択することができ ます。

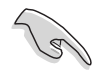

このマザーボードのデフォルトの BIOS 設定はほとんどの条件に適用されて、最適のパフォーマンスを実現しています。BIOS 設定を変更した後システムが不安定になったら、デフォルト設定をロードしてシステム互換性と安定性を確保してください。終了メニューの下のロードデフォルト設定を選択します。「4.7 終了メニュー」をご覧ください。

- 本項に表示された BIOS のセットアップスクリーンはあくまでも参照目的
   で、スクリーンに表示されるセットアップと異なることもあります。
- ASUS web サイト(www.asus.com)にアクセスして、このマザーボードの 最新の BIOS をダウンロードしてください。

## 4.2.1 BIOS メニュースクリーン

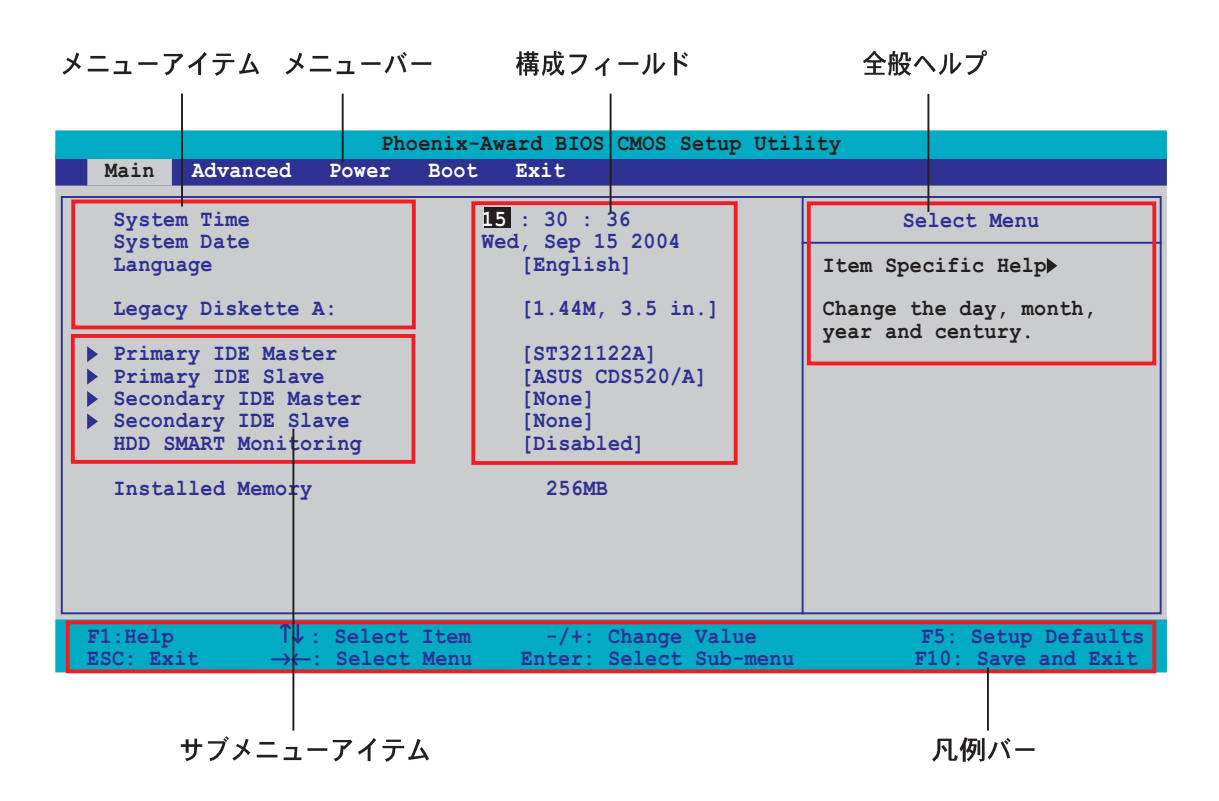

#### 4.2.2 メニューバー

スクリーン上部のメニューバーには、次のメインアイテムがあります。

| Main     | 基本システム構成の変更用           |
|----------|------------------------|
| Advanced | 拡張システム設定の変更用           |
| Power    | 拡張電源管理(APM)構成の変更用      |
| Boot     | システム起動構成の変更用           |
| Exit     | 終了オプションとロードデフォルト設定の選択用 |

メニューバーのアイテムを選択するには、希望するアイテムがハイライト表示されるまで、キーボードの右または左矢印キーを押します。

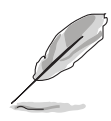

・ 本章で示したBIOS設定画面は、参照のためだけのもので、実際の画面と異 なることがあります。

 ASUS web サイト(www.asus.com)にアクセスして、このマザーボードの 最新の BIOS をダウンロードしてください。

#### 4.2.3 凡例バー

設定画面の下部には、凡例バーがあります。凡例バーのキーにより、さまざまな 設定メニューを移動することができます。次の表は、凡例バーとその対応する機 能で見られるキーをリストアップしています。

| 移動キー              | 機能                                  |
|-------------------|-------------------------------------|
| <f1></f1>         | 全般ヘルプ画面を表示                          |
| <f5></f5>         | 設定初期値をロード                           |
| <esc></esc>       | BIOS設定を終了、またはサブメニューからメインメニュー<br>に復帰 |
| 左または右矢印           | 左または右へのメニュー項目を選択                    |
| 上または下矢印           | ハイライトをフィールド間で上または下に移動               |
| ページを下へまたは-(マイナス   | )ハイライトされたフィールドに対する値を後方へスクロー<br>ル    |
| ページを上へまたは + (プラス) | )ハイライトされたフィールドに対する値を前方へスクロー<br>ル    |
| <enter></enter>   | ハイライトされたフィールドに対して選択メニューを表示          |
| <f10></f10>       | 変更を保存して終了                           |

#### 4.2.4 メニューアイテム

メニューバーのハイライト表示されたアイテムは、そのメニューの特定アイテムを 表示します。例えば、メインを選択するとメインのメニューアイテムが表示されま す。

メニューバーの他のアイテム(拡張、電源、終了)には、それぞれのメニューアイテムがあります。

#### 4.2.5 サブメニューアイテム

メニュースクリーンの各アイテムの前の黒い三角形は、そのアイテムがサブメ ニューであることを意味しています。サブメニューを表示するには、そのアイテム を選択し <Enter> を押します。

#### 4.2.6 構成フィールド

これらのフィールドはメニューアイテムの値を示します。アイテムがユーザー構成 可能であれば、そのアイテムの反対側にあるフィールドの値を変更できます。ユー ザー構成可能でないアイテムを変更することはできません。

構成可能なフィールドはカッコで囲まれており、選択するとハイライト表示されま す。フィールドの値を選択するには、それを選択し <Enter> を押してオプション のリストを表示します。「4.2.7 ポップアップウィンドウ」を参照してください。

## 4.2.7 ポップアップウィンドウ

アイテムを選択し <Enter> を押すと、そのアイテムの構成オプションと共にポップアップウィンドウが表示されます。

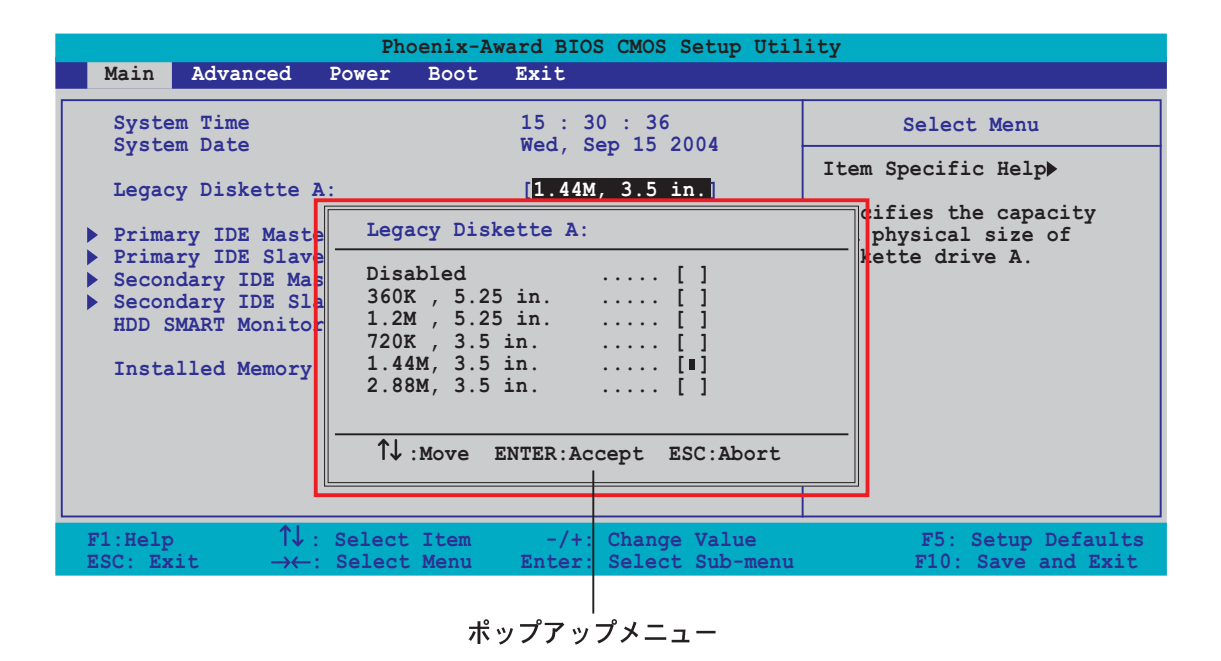

4.2.8 全般ヘルプ

メニュースクリーンの右上には、選択したアイテムの簡単な説明があります。

# 4.3 メインメニュー

BIOS 設定プログラムに入るとき、メインのメニュースクリーンが表示され、基本システム情報の概要を提供します。

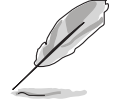

メニュースクリーンアイテムの情報およびそれらのアイテムを移動する方法については、「4.2.1 BIOS メニュースクリーン」項を参照してください。

|                                               | Ph                 | oenix-Award BIOS CMOS                 | Setup Utility                                |
|-----------------------------------------------|--------------------|---------------------------------------|----------------------------------------------|
| Main Ac                                       | lvanced Power      | Boot Exit                             |                                              |
| System T                                      | 'ime               | <b>15</b> : 30: 36<br>Wed Sep 15 2004 | Select Menu                                  |
| Language                                      |                    | [English]                             | Item Specific Help▶                          |
| Legacy D                                      | iskette A:         | [1.44M, 3.5 i                         | n.] Change the day, month, year and century. |
| Primary                                       | IDE Master         | [ST321122A]                           |                                              |
| <ul> <li>Primary</li> <li>Secondar</li> </ul> | V IDE Master       | [ASUS CDS5207.<br>[None]              | Aj                                           |
| Secondar                                      | y IDE Slave        | [None]                                |                                              |
| HDD SMAR                                      | T Monitoring       | [Disabled]                            |                                              |
| Installe                                      | d Memory           | 256MB                                 |                                              |
|                                               |                    |                                       |                                              |
|                                               |                    |                                       |                                              |
|                                               |                    |                                       |                                              |
| F1:Help                                       | <b>↑↓</b> : Select | Item -/+: Change                      | Value F5: Setup Defaults                     |
| ESC: Exit                                     | →←: Select         | Menu Enter: Select                    | Sub-menu F10: Save and Exit                  |

## 4.3.1 System Time [xx:xx:xxx]

システム時間を設定します。

## 4.3.2 System Date [Day xx/xx/xxxx]

システム日付を設定します。

### 4.3.3 Language [English]

オプションから BIOS の言語バージョンを選択します。 構成オプション: [English] [French] [German]

### 4.3.4 Legacy Diskette A [1.44M, 3.5 in.]

取り付けられたフロッピードライブのタイプを設定します。 構成オプション: [Disabled] [360K, 5.25 in.] [1.2M, 5.25 in.] [720K, 3.5 in.] [1.44M, 3.5 in.] [2.88M, 3.5/\in.]

## 4.3.5 プライマリおよびセカンダリIDE マスター/スレーブ

設定に入っている間、BIOSはIDEデバイスの存在を自動的に検出します。それぞれの IDE デバイスに対して別個のサブメニューがあります。デバイスアイテムを選択し、<Enter>を押すと IDE デバイス情報が表示されます。

|                                                                                                    | Phoenix-Award BIOS                                                               | S CMOS Setup Util:              | itv                                                |
|----------------------------------------------------------------------------------------------------|----------------------------------------------------------------------------------|---------------------------------|----------------------------------------------------|
| Main                                                                                                    |                                                                                  |                                 |                                                    |
|                                                                                                    | Primary IDE Master                                                               |                                 | Select Menu                                        |
| Primary IDE Mass<br>Access Mode<br>Capacity<br>Cylinder<br>Head<br>Sector<br>PIO Mode<br>UDMA Mode<br>Transfer Mode | ter [Auto]<br>[Auto]<br>13579 I<br>26310<br>16<br>63<br>[Auto]<br>[Auto]<br>UDMA | MB<br>4                         | Item Specific Help>><br>Press [Enter] to<br>select |
| F1:Help ↑↓<br>ESC: Exit →←                                                                                          | : Select Item -/+:<br>-: Select Menu Enter:                                      | Change Value<br>Select Sub-menu | F5: Setup Defaults<br>F10: Save and Exit           |

BIOSは薄く表示された項目 (Capacity、Cylinder、Head, Sector および Transfer Mode) を自動的に検出します。これらの項目はユーザーによって変更できませ ん。また、システムに接続されていない場合これらの項目はN/Aと表示されま す。

Primary/Secondary IDE Master/Slave [Auto]

[Auto]を選択するとIDEハードディスクドライブを自動的が検出されます。自動 検出が正常に行われると、BIOSはこのサブメニューの残りのフィールドに対して 正しい値が自動的に入力されます。以前にシステムでハードディスクがすでに フォーマットされていると、設定BIOSは正しくないパラメータを検出することが あります。[Manual]を選択すると、IDEハードディスクドライブのパラメータを手 動で入力できます。ドライブが取り付けられていない場合は、[None]を選択して ください。構成オプション: [None] [Auto] [Manual]

#### Access Mode [Auto]

既定値の[Auto]により、IDEハードディスクドライブが自動検出されます。IDEプ ライマリマスター/スレーブを[Manual]に設定している場合、この項目に対して [CHS]を選択してください。構成オプション: [CHS] [LBA] [Large] [Auto]

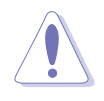

ハードディスクドライブの構成を試みる前に、ドライブメーカーが供給する正 しい構成情報に従っていることを確認してください。設定を間違えると、シス テムが取り付けたハードディスクを認識できない原因となります。 Capacity

自動検出されたハードディスク容量を表示します。この項目は、設定できませ ん。

Cylinder

ハードディスクシリンダの番号を表示します。この項目は、設定できません。

Head

ハードディスクドライブの読込/書込ヘッドの番号を表示します。この項目は、設 定できません。

Sector

トラックあたりのセレクタ数を表示します。この項目は、設定できません。

PIO Mode

PIOモードを選択します。 構成オプション: [Auto] [Mode 0] [Mode 1] [Mode 2] [Mode 3] [Mode 4]

UDMA Mode

UDMAモードを無効または設定します。構成オプション: [Disabled] [Auto]

Transfer Mode

転送モードを表示します。この項目は、設定できません。

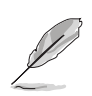

IDEハードディスクドライブ情報をBIOSに入力した後、FDISKなどのディスク ユーティリティを使用して、新しいIDEハードディスクドライブのパーティ ションを切りフォーマットしてください。この操作は、ハードディスクから データの読込や書込みに必要となります。プライマリIDEハードディスクドラ イブのパーティションをアクティブに設定していることを確認してください。

## 4.3.6 HDD SMART モニタリング

HDDセルフモニタリング解析とレポーティングテクノロジ(SMART)機能の有効/ 無効を切り替えます。 構成オプション: [Disabled] [Enabled]

#### 4.3.7 取り付けられたメモリ

取り付けられたメモリのサイズを表示します。

# 4.4 拡張メニュー

拡張メニューアイテムは、CPUとその他のシステムデバイスの設定を変更します。

拡張メニューアイテムの設定を変更するときは、注意してください。間違った フィールド値は、システムの誤動作の原因となります。

|                                          |                             | Pho             | enix-A       | ward BIOS      | CMOS S | Setup Util        | .ity                |
|------------------------------------------|-----------------------------|-----------------|--------------|----------------|--------|-------------------|---------------------|
| Main                                     | Advanced                    | Power           | Boot         | Exit           |        |                   |                     |
| CPU C                                    | onfiguratio                 | on              |              |                |        |                   | Select Menu         |
| PCIPn                                    | et<br>P                     |                 |              |                |        |                   | Item Specific Help> |
| <ul> <li>Onboa</li> <li>USB C</li> </ul> | nd Device (<br>onfiguration | Configura<br>on | tion         |                |        |                   | Press Enter to Set  |
| <ul><li>Jumpe</li><li>LAN C</li></ul>    | rFree Conf:<br>able Statu:  | iguration<br>s  |              |                |        |                   |                     |
| <ul><li>PEG L</li><li>Speec</li></ul>    | ink Mode<br>h Configura     | ation           |              |                |        |                   |                     |
| ▶ Insta                                  | nt Music                    |                 |              |                |        |                   |                     |
|                                          |                             |                 |              |                |        |                   |                     |
|                                          |                             |                 |              |                |        |                   |                     |
|                                          |                             |                 |              |                |        |                   |                     |
|                                          |                             |                 |              |                |        |                   |                     |
| F1:Help<br>ESC: Ex                       | 1↓<br>it →t                 | ·: Select       | Item<br>Menu | -/+:<br>Enter: | Change | Value<br>Sub-menu | F5: Setup Defaults  |

## 4.4.1 CPU 構成

| Phoenix-Award BIOS CMOS Setup Utility                                                                                                    |                                          |  |  |  |
|----------------------------------------------------------------------------------------------------|------------------------------------------|--|--|--|
| Advanced                                                                                                    |                                          |  |  |  |
| CPU Configuration                                                                                                    | Select Menu                              |  |  |  |
| CPU Type AMD Athlon(tm) 64 Processor 3400+<br>CPU Speed 2200MHz<br>Cache RAM 512K<br>Current FSB Frequency 200 MHz<br>AMD K8 Cool'n'Quiet control [Auto] | Item Specific Help≯                      |  |  |  |
| F1:Help $\uparrow \downarrow$ : Select Item-/+: Change ValueESC: Exit $\rightarrow \leftarrow$ : Select MenuEnter: Select Sub-menu                       | F5: Setup Defaults<br>F10: Save and Exit |  |  |  |

## Cool N<sup>,</sup> Quiet [Auto]

このアイテムは、AMD Cool "n" Quiet!™の「クールアンドクワイエット」機能の 無効/設定を切り替えます。構成オプション: [Auto] [Disabled]

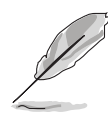

- AMD CPU Cool "n" Quiet!™テクノロジ機能を使用する場合、上のアイテム をAutoに設定していることを確認してください。
- この機能は、AMD CPUヒートシンクとモニタチップを搭載した ファンパッケージを要求します。ヒートシンクとファンパッケー ジを別個にお買い求めになった場合、ASUS Q-Fanテクノロジ機能 を使用してシステムロードに従って、CPUファン速度を自動的に 調整してください。

# 4.4.2 チップセット

| Phoenix-Av                                                                                                    | ward BIOS CMOS Setup Util                                                                                    | ity                                               |
|----------------------------------------------------------------------------------------------------|----------------------------------------------------------------------------------------------------|---------------------------------------------------|
| Advanced                                                                                                    |                                                                                                    |                                                   |
| Chipset                                                                                                    |                                                                                                    | Select Menu                                       |
| DRAM Configuration<br>Upstream LDT Bus Width<br>Downstream LDT Bus Width<br>LDT Bus Frequency<br>VLink Mode Selection<br>PEG Data Scrambling<br>PE0-PE3 Data Scrambling<br>Init Display First<br>Chipset Vcore Adjustment | <pre>[16 bit]<br/>[16 bit]<br/>[Auto]<br/>[By Auto]<br/>[Auto]<br/>[Enable]<br/>[PCI Slot<br/>[+1.6 V]</pre> | Item Specific Help↔<br>DRAM timing and<br>control |
| F1:Help ↑↓: Select Item<br>ESC: Exit. →←: Select Menu                                                                                                    | -/+: Change Value                                                                                            | F5: Setup Defaults<br>F10: Save and Exit          |

### **DRAM** Configuration

このサブメニューの項目は、BIOSが自動検出したDRAM関連の情報を表示します。

| Phoenix-Award BIOS CMOS Setup Utility                                                                                                    |                                                                        |                                                                                                    |  |  |
|----------------------------------------------------------------------------------------------------|------------------------------------------------------------------------|----------------------------------------------------------------------------------------------------|--|--|
| Advanced                                                                                                    |                                                                        |                                                                                                    |  |  |
| DRAM Configu                                                                                                    | ration                                                                 | Select Menu                                                                                                    |  |  |
| Current DRAM Frequency<br>Max Memclock (MHz)<br>CAS# latency (Tcl)<br>RAS# to CAS# delay (Trcd)<br>Min RAS# active time(Tras)<br>Row precharge Time (Trp)<br>Master ECC Enable | 166 MHz<br>[Auto]<br>[Auto]<br>[Auto]<br>[Auto]<br>[Auto]<br>[Enabled] | Item Specific Help>>><br>Place an artificial<br>memory clock limit on<br>the system. Memory is<br>prevented from<br>running faster than<br>this frequency. |  |  |
| F1:Help $\uparrow \downarrow$ : Select Item<br>ESC: Exit $\rightarrow \leftarrow$ : Select Menu                                                                                | -/+: Change Value<br>Enter: Select Sub-menu                            | F5: Setup Defaults<br>F10: Save and Exit                                                                                                    |  |  |

Current DRAM Frequency

転送モードを表示します。この項目は構成できません。

Max Memclock (MHz) [Auto]

最大オプレイティングメモリクラックを設定します。 構成オプション: [Auto] [DDR200] [DDR266] [DDR333] [DDR400] CAS# latency (Tcl) [Auto]

SDRAM読込コマンドとデータが実際に利用できるようになる時間の間の待ち時間をコントロールします。 構成オプション: [Auto] [2.0] [2.5] [3.0]

RAS# to CAS# delay (Trcd) [Auto]

DDR SDRAMアクティブコマンドと読込/書込コマンド間の待ち時間をコント ロールします。 構成オプション: [Auto] [2] [3] [4] [5] [6] [7]

Min RAS# active time (Tras) [Auto]

minimum RAS# active time を設定します。 構成オプション: [Auto] [5] [6] [7] [8] [9] [10] [11] [12] [13] [14] [15]

Row precharge Time (Trp) [Auto]

Row precharge Timeを設定します。 構成オプション: [Auto] [2] [3] [4] [5] [6]

Master ECC Enable [Disabled]

Master ECC 機能の有効/無効を切り替えます。 構成オプション: [Disabled] [Enabled]

Upstream LDT Bus Width [16 bit] アップストリームライトニングデータ移送(LDT)バス幅を設定します。 構成オプション: [8 bit] [16 bit]

Downstream LDT Bus Width [16 bit] ダウンストリームライトニングデータ移送(LDT)バス幅を設定します。 構成オプション: [8 bit] [16 bit]

LDT Bus Frequency [Auto] ライトニングデータ移送(LDT)バス周波数を設定します。 構成オプション: [Auto] [1 GHz] [800 MHz] [600 MHz] [400 MHz] [200 MHz]

VLink Mode Selection [By Auto] Winkモードを設定します。構成オプション、「By Auto] [M

VLinkモードを設定します。構成オプション: [By Auto] [Mode 0] [Mode 1] [Mode 2] [Mode 3] [Mode 4]

PEG Data Scrambling [Auto]

PCI Express™グラフィックスデータスクランブリングの無効/有効を切り替えま す。構成オプション: [Auto] [Disable] [Enable] PEO-PE3 Data Scrambling [Enable]

PCI Express™ 0 トゥ PCI Express™ 3データスクランブリングの無効/有効を切り替えます。構成オプション: [Disable] [Enable]

Init Display First [PCI Slot] プライマリブートデバイスとして使用するグラフィックスコントローラを選択し ます。構成オプション: [PCI Slot] [PCIEx]

Chipset Vcore Adjustment [+1.5 V] チップセットvcore調整電圧を設定します。構成オプション: [+1.5 V] [+1.6 V]

## 4.4.3 PCI PnP

| Phoenix-Award BIOS CMOS Setup Utility                    |                                             |                                                                   |  |  |
|----------------------------------------------------------|---------------------------------------------|-------------------------------------------------------------------|--|--|
| Advanced                                                 |                                             |                                                                   |  |  |
| Frequency/Voltage                                        | control                                     | Select Menu                                                       |  |  |
| Plug & Play O/S                                          | [No]                                        | Item Specific Help▶                                               |  |  |
| Resources Controlled By<br>x IRQ Resources               | [Auto]                                      | Select Yes if you are<br>using a Plug and Play                    |  |  |
| PCI/VGA Palette Snoop<br>Assign IRQ for VGA              | [Disabled]<br>[Enabled]                     | capable operating<br>system. Select No if you<br>need the BIOS to |  |  |
| ** PCI Express relative items **<br>Maximum Payload Size | [4096]                                      | configure non-boot<br>devices.                                    |  |  |
| F1:Help Î↓: Select Item<br>ESC: Exit →←: Select Menu     | -/+: Change Value<br>Enter: Select Sub-menu | F5: Setup Defaults<br>F10: Save and Exit                          |  |  |

Plug & Play O/S [No]

[No]に設定されているとき、BIOS はシステムのすべてのデバイスを修正します。 [Yes]に設定しているとき、プラグアンドプレイオペレーティングシステムをイン ストールしていれば、オペレーティングシステムは起動で必要とされないプラグ アンドプレイデバイスを構成します。構成オプション: [No] [Yes]

Resources Controlled By [Auto]

[Auto]に設定されているとき、BIOSはすべての起動およびプラグアンドプレイ互換デバイスを自動的に構成します。IRQ DMAとメモリベースのアドレスフィール ド割り当てるには、[Manual]に設定します。構成オプション: [Auto] [Manual]

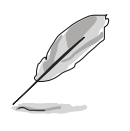

項目「リソースの制御方法」が[Auto]に設定されているとき、項目IRQ Resourcesは淡色表示され、ユーザー設定することはできません。この項目を 有効にする方法の詳細は、セクション「IRQ Resources」を参照してください。

**IRQ** Resources

このサブメニューは、リソースの制御方法項目がManual(手動)に設定されているときのみアクティブになります。

| Phoenix-A                                                                                                    | ward BIOS CMOS Setup Util                                                                                                    | ity                                                                                                    |
|----------------------------------------------------------------------------------------------------|----------------------------------------------------------------------------------------------------|----------------------------------------------------------------------------------------------------|
| Advanced         IRQ-3 assigned to         IRQ-4 assigned to         IRQ-5 assigned to         IRQ-7 assigned to         IRQ-10 assigned to         IRQ-11 assigned to         IRQ-12 assigned to         IRQ-13 assigned to         IRQ-14 assigned to         IRQ-15 assigned to | Ces<br>PCI Device]<br>[PCI Device]<br>[PCI Device]<br>[PCI Device]<br>[PCI Device]<br>[PCI Device]<br>[PCI Device]<br>[PCI Device]<br>[PCI Device]<br>[PCI Device] | Select Menu<br>Item Specific Help >>><br>Legacy ISA for devices<br>compliant with the<br>original PC AT bus<br>specification, PCI/ISA<br>PnP for devices<br>compliant with the<br>Plug and Play standard<br>whether designed for<br>PCI or ISA bus<br>architecture |
| F1:Help ↑↓: Select Item                                                                                                    | -/+: Change Value                                                                                                    | F5: Setup Defaults                                                                                                    |

IRQ-xx assigned to

[PCI Device]に設定しているとき、特定の IRQはPCI/PnP デバイスを自由に 使用します。[Reserved]に設定しているとき、IRQ はレガシー ISA デバイス 用に予約されます。構成オプション: [PCI Device] [Reserved]

PCI/VGA Palette Snoop [Disabled]

[Enabled]に設定しているとき、パレットスヌープ機能は PCI デバイスに、ISAグ ラフィックスデバイスがシステムに取り付けられており、ISA グラフィックスデ バイスが正常に作動していることを通知します。 構成オプション: [Disabled] [Enabled]

Assign IRQ for VGA [Enabled]

[Enabled]に設定しているとき、カードがIRQを要求している場合、BIOSはPCI VGAカードにIRQを割り当てます。[Disabled]に設定しているとき、BIOSはたと え要求されても、PCI VGAカードにIRQを割り当てません。 構成オプション: [Disabled] [Enabled]

Maximum Payload Size [4096]

PCI Expressデバイス用の最大ペイロードサイズをバイトで設定します。 構成オプション: [128] [256] [512] [1024] [2048] [4096]

# 4.4.4 オンボードデバイス構成

| Phoenix-Award BIOS CMOS Setup Utility                                                                                                    |                                                                                                    |                                                                                      |  |
|----------------------------------------------------------------------------------------------------|----------------------------------------------------------------------------------------------------|--------------------------------------------------------------------------------------|--|
| Advanced                                                                                                    |                                                                                                    |                                                                                      |  |
| Onboard Device Con:                                                                                                    | figuration                                                                                                    | Select Menu                                                                          |  |
| Onboard 1394 Controller<br>Onboard PCIE GbE LAN<br>Onboard LAN Boot ROM<br>OnChip SATA<br>SATA Mode<br>Onboard AC97 Audio<br>Serial Port1 Address<br>Parallel Port Address<br>Parallel Port Mode<br>EPP Mode Select<br>ECP MOde Use DMA<br>Game Port Address<br>Midi Port Address<br>Midi Port IRQ | [Enabled]<br>[Enabled]<br>[Disabled]<br>[Enabled]<br>[Auto]<br>[378/IRQ4]<br>[378/IRQ7]<br>[ECP+EPP]<br>[EPP1.7]<br>[3]<br>[201]<br>[330]<br>[10] | Item Specific Help <b>&gt;&gt;</b><br>Enable/Disable Onboard<br>1394 device support. |  |
| F1:Help $\uparrow \downarrow$ : Select Item<br>ESC: Exit $\rightarrow \leftarrow$ : Select Menu                                                                                                    | -/+: Change Value<br>Enter: Select Sub-menu                                                                                                    | F5: Setup Defaults<br>F10: Save and Exit                                             |  |

Onboard 1394 Controller [Enabled]

オンボード 1394コントローラの有効/無効を切り替えます。 構成オプション: [Enabled] [Disabled]

OnBoard PCIEX GbE LAN [Enabled]

オンボード PCI Express Gigabit LAN コントローラの有効/無効を切り替えます。 構成オプション: [Disabled] [Enabled]

#### OnBoard LAN Boot ROM [Disabled]

オンボードLANブートROMの有効/無効を切り替えます。 構成オプション: [Disabled] [Enabled]

OnChip SATA [Enabled]

オンボード VIA シリアル ATA コントローラの有効/無効を切り替えます。 構成オプション: [Disabled] [Enabled]

SATA Mode [RAID] オンボード VIA SATA RAID コントローラモードを設定します。 構成オプション: [IDE] [RAID] Onboard AC97 Audio [Auto] オンボードAC97オーディオコントローラの有効/無効を切り替えます。 構成オプション: [Disabled] [Auto]

Serial Port1 Address [3F8/IRQ4] シリアル Port1 ベースアドレスを選択します。 構成オプション: [Disabled] [3F8/IRQ4] [2F8/IRQ3] [3E8/IRQ4] [2E8/IRQ3] [Auto]

Parallel Port Address [378/IRQ7] パラレルポートベースアドレスを選択します。 構成オプション: [Disabled] [378/IRQ7] [278/IRQ5] [3BC/IRQ7]

Parallel Port Mode [ECP+EPP] パラレルポートモードを選択します。 構成オプション: [Normal] [SPP] [ECP] [ECP] [ECP+EPP] [Normal]

EPP Mode Select [EPP1.7] パラレル EPP バージョンを選択します。 構成オプション: [EPP1.9] [EPP1.7]

ECP Mode Use DMA [3] ECPモードを選択します。構成オプション: [1] [3]

Game Port Address [201] ゲームポートアドレスを選択、またはポートを無効にします。 構成オプション: [Disabled] [201] [209]

Midi Port Address [330] ゲームポートアドレスを選択、またはポートを無効にします。

構成オプション: [Disabled] [330] [300] [290]

Midi Port IRQ [10] Midi ポート IRQ アドレスを設定します。構成オプション: [5] [10]

# 4.4.5 USB Configuration

このメニューの項目は、USB関連の機能を変更します。項目を選択し、<Enter>を押すと構成オプションが表示されます。

| Phoenix-Award BIOS CMOS Setup Utility           |                                    |                                             |                                          |
|-------------------------------------------------|------------------------------------|---------------------------------------------|------------------------------------------|
| Advanc                                          | ed                                 |                                             |                                          |
|                                                 | USB Configura                      | tion                                        | Select Menu                              |
| OnChip USB Cd<br>OnChip EHCI (<br>USB Legacy st | ontroller<br>Controller<br>upport  | [Enabled]<br>[Enabled]<br>[Enabled]         | Item Specific Help≫                      |
| F1:Help<br>ESC: Exit                            | ↑↓: Select Item<br>→←: Select Menu | -/+: Change Value<br>Enter: Select Sub-menu | F5: Setup Defaults<br>F10: Save and Exit |

OnChip USB Controller [Enabled]

オンチップ USB コントローラの有効/無効を切り替えます。 構成オプション: [Disabled] [Enabled]

OnChip EHCI Controller [Enabled]

オンチップ拡張ホストコントローラインターフェイス(EHCI)コントローラの有効/ 無効を切り替えます。構成オプション: [Disabled] [Enabled]

USB Legacy Support [Enabled]

古いタイプのオペレーティングシステム(OS)のUSBデバイスに対するサポートの 有効/無効を切り替えます。構成オプション: [Disabled] [Enabled]

# 4.4.6 JumperFree 構成

| Phoenix-Av                                                                                                    | ward BIOS CMOS Setup Util                                                    | ity                                      |
|----------------------------------------------------------------------------------------------------|------------------------------------------------------------------------------|------------------------------------------|
| Advanced                                                                                                    |                                                                              |                                          |
| JumperFree Config                                                                                                    | guration                                                                     | Select Menu                              |
| Overclock Profile<br>x Overclock Options<br>x N.O.S. Option<br>x Frequency Configuration<br>x CPU Multiplier<br>x Hammer Vid control<br>x Memory Voltage Adjustment<br>x CPU Vcore Adjustment | Auto<br>Overclock 3%<br>Overclock 3%<br>Auto<br>Startup<br>2.70 V<br>+100 mv | Item Specific Help₩                      |
| F1:Help $\uparrow \downarrow$ : Select Item<br>ESC: Exit $\rightarrow \leftarrow$ : Select Menu                                                                                               | -/+: Change Value<br>Enter: Select Sub-menu                                  | F5: Setup Defaults<br>F10: Save and Exit |

## Overclock Profile [Auto]

CPUオーバークロックオプションを選択して、希望するCPU内部周波数を獲得します。プリセットオーバークロッキング構成オプションの1つを選択してください。

| Manual (手動)       | オーバークロッキングパラメータを個別に設定し<br>ます。                                                           |
|-------------------|-----------------------------------------------------------------------------------------|
| Auto (自動)         | システムの最適な設定をロードします。                                                                      |
| Standard (標準)     | システムの標準設定をロードします。                                                                       |
| Overclock Profile | オーバークロックしているとき、安定性にとって<br>最適なパラメータでオーバークロッキングプロ<br>ファイルをロードします。                         |
| AI N.O.S.         | ASUS AI 非遅延オーバークロッキング機能はシス<br>テム負荷をインテリジェントに判断し、もっとも<br>厳しいタスクに対してパフォーマンスを自動的に<br>高めます。 |

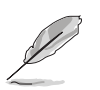

次のアイテムはAIオーバークロッキングアイテムを [Manual] に設定しているときのみ表示されます。

|                                                                                                    | Phoenix-Award BIOS CM                                                                          | MOS Setup Utility                                                 |
|----------------------------------------------------------------------------------------------------|------------------------------------------------------------------------------------------------|-------------------------------------------------------------------|
| Advanced                                                                                                    |                                                                                                |                                                                   |
| Jumpe                                                                                                    | rFree Configuration                                                                            | Select Menu                                                       |
| Overclock Profile<br>x Overclock Options<br>x N.O.S. Option<br>Frequency Configurat<br>CPU Multiplier<br>Hammer Vid control<br>Memory Voltage Adjus<br>CPU Vcore Adjustment | [Auto]<br>Disabled<br>Disabled<br>ion<br>[Auto]<br>[Startup]<br>stment [2.75 V]<br>: [+100 mv] | Item Specific Help≯                                               |
| F1:Help $\uparrow \downarrow$ : Se<br>ESC: Exit $\rightarrow \leftarrow$ : Se                                                                                               | lect Item -/+: Cha<br>lect Menu Enter: Sel                                                     | ange Value F5: Setup Defaults<br>lect Sub-menu F10: Save and Exit |

周波数構成

このサブメニューの項目は、BIOSで自動的に検出された周波数構成の情報を表示します。

| Phoenix-Award BIOS CMOS Setup Utility                                                                                                    |                                    |  |  |
|----------------------------------------------------------------------------------------------------|------------------------------------|--|--|
| Advanced                                                                                                    |                                    |  |  |
| Frequency Configuration                                                                                                    | Select Menu                        |  |  |
| Spread Spectrum     [Auto]       PCIEx clock Sync. to CPU     [Enable]       x PCIEx Clock     100MHz       PCI clock Sync. to CPU     [Enabled]       x PCI Clock     33.0 MHz       CPU Clock     [200MHz] | Item Specific Help <b>&gt;&gt;</b> |  |  |
| F1:Help ↑↓: Select Item -/+: Change Value<br>ESC: Exit →←: Select Menu Enter: Select Sub-menu                                                                                                    | F5: Setup Defaults                 |  |  |

Spread Spectrum [Auto]

クロックジェネレータスペクトラム拡散の有効/無効を切り替えます。構成 オプション: [Disabled] [Enabled] [Auto] PCIEx clock Sync. to CPU [Enable]

CPU に PCI Express™ 同期クラックの有効/無効を切り替えます。 構成オプション: [Disabled] [Enabled]

PCIEx Clock [XXX] (value is auto-detected)

PCI Express クラック周波数を設定します。 [PCIEx clock Sync. to CPU] アイテムを Disabled に設定している時のみ、このアイテムはユー ザー構成できます。 このアイテムのデフォルト値は BIOS により検出され ます。 <Enter> を押して範囲内に要求 PCI Express クラック周波数を入力 します。

PCI clock Sync. to CPU [Enable]

CPU にPCI クラック周波数の有効/無効を切り替えます。 構成オプション: [Disabled] [Enabled]

PCI Clock [XXX] (value is auto-detected)

PCI クラック周波数を設定します。 [PCI clock Sync. to CPU] アイテ ムを Disabled に設定している時のみ、このアイテムはユーザー構成できま す。 このアイテムのデフォルト値は BIOS により検出されます。<Enter> を押して範囲内に要求 PCI クラック周波数を入力します。

#### CPU Clock [XXX] (value is auto-detected)

クロック発振器によってシステムバスと PCI バスに送信された周波数を表示 します。このアイテムの値は BIOS により自動検出されます。<+>と<-> キーを使用してCPU周波数を調整してください。正しいフロントサイドバス と CPU 外部周波数設定については、下の表を参照してください。

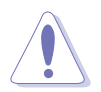

きわめて高い CPU 周波数を選択すると、システムが不安定になる原因となります。この場合、デフォルト設定に戻してください。

## CPU Multiplier [Auto]

CPU 乗算器を設定します。 構成オプション: [Auto] [x4] [x4.5] [x5] [x5.5] [x6] [x6.5] [x7] [x7.5] [x8] [x8.5] [x9] [x9.5] [x10] [x10.5] [x11] [x11.5] [x12] [x12.5] [x13] [x13.5] [x14] [x14.5] [x15] [x15.5] [x16] [x16.5] [x17] [x17.5] [x18] [x18.5] [x19] [x19.5] [x20]

## Hammer Vid control [Startup]

ハンマー電圧IDコントロールを設定します。構成オプション: [Startup] [1.5625v] [1.550 v] [1.5375v] [1.525 v] [1.5125v] [1.500 v] [1.4875v] [1.475 v] [1.4625v] [1.450 v] [1.4375v] [1.425 v] [1.4125v] [1.400 v] [1.3875v] [1.375 v] [1.3625v] [1.350 v] [1.3375v] [1.325 v] [1.3125v] [1.300 v] [1.2875v] [1.275 v] [1.2625v] [1.250 v] [1.2375v] [1.225 v] [1.2125v] [1.200 v] [1.1875v] [1.175 v] [1.1625v] [1.150 v] [1.1375v] [1.125 v] [1.1125v] [1.100 v] [1.0875v] [1.075 v] [1.0625v] [1.050 v] [1.0375v] [1.025 v] [1.0125v] [1.000 v] [0.9875v] [0.975 v] [0.9625v] [0.950 v] [0.9375v] [0.925 v] [0.9125v] [0.900 v] [0.8875v] [0.875 v] [0.8625v] [0.850 v] [0.8375v] [0.825 v] [0.8125v] [0.800 v]

Memory Voltage Adjustment [2.75 V]

メモリ調整電圧を設定します。構成オプション: [2.60 V] [2.65 V] [2.70 V] [2.75 V] [2.80 V] [2.85 V] [2.90 V] [2.95 V] [3.00 V]

CPU VCore Offset [+100 mv]

CPU Vcoreオフセット電圧を設定します。 構成オプション: [+100 mv] [+200 mv]

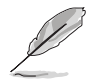

次の項目は、AIオーバークロック項目が[AI Overclock]に設定されているときのみ、ユーザー構成可能です。

Overclock Options [Overclock 3%]

オーバークロッキングオプションを設定します。 構成オプション: [Overclock 3%] [Overclock 5%] [Overclock 8%] [Overclock 10%]

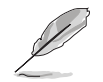

次の項目は、Alオーバークロック項目が[Al N.O.S.]に設定されているときの み、ユーザー構成可能です。

N.O.S. Option [Disable]

非遅延オーバークロッキングシステムモードを設定します。 構成オプション: [Disable] [Overclock 3%] [Overclock 5%] [Overclock 8%] [Overclock 10%]

# 4.4.7 LAN ケーブルステータス

このメニューの項目は、構内通信網 (LAN) ケーブルのステータスを表示します。

| Phoenix-Award BIOS CMOS Setup Utility |                |                                                            |                                                     |
|---------------------------------------|----------------|------------------------------------------------------------|-----------------------------------------------------|
| Adva                                  | inced          |                                                            |                                                     |
|                                       | JumperFree Con | figuration                                                 | Select Menu                                         |
| POST Check                            | LAN Cable      | [Disabled]                                                 | Item Specific Help▶                                 |
| Pair<br>1-2<br>3-6<br>4-5<br>7-8      |                | Status Len<br>Open N/A<br>Open N/A<br>Open N/A<br>Open N/A | gth<br>IC Controller                                |
| F1:Help<br>ESC: Exit                  |                | -/+: Change Val<br>Enter: Select Sul                       | lue F5: Setup Defaults<br>b-menu F10: Save and Exit |

POST Check LAN cable [Disabled]

POST中に、LANケーブルチェックの有効/無効を切り替えます。 構成オプション: [Disabled] [Enabled]

# 4.4.8 PEG リンクモード

|                      | Phoenix-A                          | ward BIOS CMOS S             | etup Utili        | ity                                                                                       |
|----------------------|------------------------------------|------------------------------|-------------------|-------------------------------------------------------------------------------------------|
| Adva                 | nced                               |                              |                   |                                                                                           |
|                      | JumperFree Confi                   | guration                     |                   | Select Menu                                                                               |
| PEG Link Mc          | ode                                | [Auto]                       |                   | Item Specific Help≫<br>Enhance performance on<br>NVidia 6x00 PCIE<br>serial graphic card. |
| F1:Help<br>ESC: Exit | 1↓: Select Item<br>→←: Select Menu | -/+: Change<br>Enter: Select | Value<br>Sub-menu | F5: Setup Defaults<br>F10: Save and Exit                                                  |

PEG Link Mode [Auto]

PCI Expressグラフィックスカードのパフォーマンスを向上させます。構成オプ ション: [Auto] [Slow] [Normal] [Fast] [Faster]

# 4.4.9 スピーチ構成

| Phoenix                                                                                         | -Award BIOS CMOS Setup Util                    | .ity                                                                         |
|-------------------------------------------------------------------------------------------------|------------------------------------------------|------------------------------------------------------------------------------|
| Advanced                                                                                        |                                                |                                                                              |
| JumperFree Con                                                                                  | figuration                                     | Select Menu                                                                  |
| Speech IC Reporter<br>Report IDE Error<br>Report System Booting                                 | [ <b>Enabled</b> ]<br>[Disabled]<br>[Disabled] | Item Specific Help <b>&gt;&gt;</b><br>Enable/Disable Speech<br>IC Controller |
| F1:Help $\uparrow \downarrow$ : Select Item<br>ESC: Exit $\rightarrow \leftarrow$ : Select Menu | -/+: Change Value<br>Enter: Select Sub-menu    | F5: Setup Defaults<br>F10: Save and Exit                                     |

## Speech IC Reporter [Enabled]

ASUS Speech POST Reporter<sup>™</sup> 機能の有効/無効を切り替えます。 構成オプション: [Disabled] [Enabled]

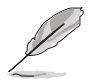

次のアイテムは、Speech POST Reporter が Enabled に設定されているときの み表示されます。

Report IDE Error [Disabled] IDEエラーが発生した場合、レポート機能の有効/無効を切り替えます。 構成オプション: [Disabled] [Enabled]

Report System Booting [Disabled] システムを起動した後、レポートの有効/無効を切り替えます。 構成オプション: [Disabled] [Enabled]

# 4.4.10 インスタントミュージック構成

| Phoenix-Award BIOS CMOS Setup Utility                                       |                          |                                       |                                                                                       |                                        |
|-----------------------------------------------------------------------------|--------------------------|---------------------------------------|---------------------------------------------------------------------------------------|----------------------------------------|
| Advanced                                                                    |                          |                                       |                                                                                       |                                        |
| JumperFree Configuration                                                    |                          |                                       | Select Me                                                                             | enu                                    |
| Instant Music<br>x Instant Music CD-RC                                      | M Drive                  | [ <b>Disabled</b> ]<br>Primary Master | Item Specific H<br>If enabled, pow<br>by PS/2 keyboar<br>function will b<br>disabled. | elp <b>&gt;&gt;</b><br>er up<br>d<br>e |
| F1:Help $\uparrow \downarrow$ : S<br>ESC: Exit $\rightarrow \leftarrow$ : S | elect Item<br>elect Menu | -/+: Change Va<br>Enter: Select Su    | alue F5: Set<br>ub-menu F10: Sav                                                      | up Defaults<br>re and Exit             |

### Instant Music [Disabled]

BIOSでインスタントミュージック機能の有効/無効を切り替えることができま す。構成オプション: [Disabled] [Enabled]

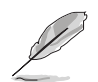

インスタントミュージックが有効になっていると、PS/2 キーボードの電源 アップ機能は自動的に無効になります。

Instant Music CD-ROM Drive [Primary Master]

インスタントミュージックCD再生に対して使用するCD-ROMドライブを選択でき ます。構成オプション: [Primary Master] [Primary Slave] [Secondary Master] [Secondary Slave]

# 4.5 電源メニュー

電源メニューアイテムは、拡張電源管理(APM)の設定を変更します。アイテムを 選択し、<Enter> を押すと構成オプションが表示されます。

| Phoenix-Award BIOS CMOS Setup Utility                                                                                                    |                                                           |                                                     |  |
|----------------------------------------------------------------------------------------------------|-----------------------------------------------------------|-----------------------------------------------------|--|
| Main Advanced Power                                                                                                    | Boot Exit                                                 |                                                     |  |
| ACPI Suspend Type                                                                                                    | [S1&S3]                                                   | Select Menu                                         |  |
| ACPI APIC Support APM Configuration Hardware Monitor                                                                                                    | [Enabled]                                                 | Item Specific Help▶                                 |  |
| P hardware Monitor                                                                                                    |                                                           | Select the ACPI state<br>used for System<br>Suspend |  |
|                                                                                                    |                                                           | Suspena.                                            |  |
|                                                                                                    |                                                           |                                                     |  |
|                                                                                                    |                                                           |                                                     |  |
|                                                                                                    |                                                           |                                                     |  |
|                                                                                                    |                                                           |                                                     |  |
| F1:Help $\uparrow \downarrow$ : Selection ESC: Exit $\rightarrow \leftarrow$ : Selection Selection Sel | t Item -/+: Change Value<br>t Menu Enter: Select Sub-menu | F5: Setup Defaults<br>F10: Save and Exit            |  |

## 4.5.1 ACPI Suspend Type [S1&S3]

システムサスペンド用に使用される拡張構成電源インターフェイス(ACPI)状態を 選択します。 構成電源  $(P \cap S) = (S \cap S) = (S \cap S)$ 

構成オプション: [S1 (POS)] [S3(STR)] [S1&S3]

## 4.5.2 ACPI APIC Support [Enabled]

アプリケーション固有の集積回路(ASIC)で拡張構成電源インターフェイス(ACPI) サポートの有効/無効を切り替えます。Enabled に設定されているとき、ACPI APIC 表ポインタは RSDT ポインタリストに含まれています。 構成オプション: [Disabled] [Enabled]

# 4.5.3 APM 構成

| Phoenix-Award BIOS CMOS Setup Utility Power Power                                                                                                    |                                                                                                    |                                                                                                    |  |  |
|----------------------------------------------------------------------------------------------------|----------------------------------------------------------------------------------------------------|----------------------------------------------------------------------------------------------------|--|--|
| APM Configura                                                                                                    | ation                                                                                                    | Select Menu                                                                                                    |  |  |
| PS2KB Wakeup from S5<br>PS2MS Wakeup from S5<br>USB Resume from S3<br>Power Up On PCI Devices<br>Modem Ring Resume<br>Power On By RTC Alarm<br>x Date (of Month)<br>x Resume Time (hh:mm:ss)<br>Restore on AC Power Loss<br>FWR Button < 4 secs | <pre>[Disabled]<br/>[Disabled]<br/>[Disabled]<br/>[Disabled]<br/>[Disabled]<br/>[Disabled]<br/>0<br/>0 : 0 : 0<br/>[Power Off]<br/>[Instant Off]</pre> | Item Specific Help►<br>When Select Password,<br>Please press ENTER key<br>to change Password<br>Max 8 numbers. |  |  |
| F1:Help $\uparrow \downarrow$ : Select Item<br>ESC: Exit $\rightarrow \leftarrow$ : Select Menu                                                                                                    | -/+: Change Value<br>Enter: Select Sub-menu                                                                                                    | F5: Setup Defaults<br>F10: Save and Exit                                                                       |  |  |

### PS2KB Wakeup from S5 [Disabled]

PS/2キーボード機能による電源オンを無効に設定します。またはPS/2キーボードの特定のキーを設定してシステムの電源をオンにします。この機能は、+5VSBリード線で少なくとも1Aを提供するATX電源装置を必要とします。構成オプション: [Disabled] [Space Bar] [Ctrl+ESC] [Power Key]

### PS2MS Wakeup from S5 [Disabled]

[Enabled]に設定しているとき、このパラメータはPS/2マウスを使用してシステムの電源をオンにします。この機能は+5VSBリード線で少なくとも1Aを提供する ATX電源装置を必要とします。構成オプション: [Disabled] [Enabled]

#### Power On By PCI Devices [Disabled]

[Enabled] に設定しているとき、このパラメータは PCI LAN またはモデムカード を通してシステムの電源をオンにします。この機能は、+5VSB リード線で少なく とも1A を提供する ATX 電源装置を必要とします。 構成オプション: [Disabled] [Enabled]

Modem Ring Resume [Disabled]

コンピュータがソフトオフモードになっている間、外部モデムがコールを受信す るとき、コンピュータの電源をオンにするための有効/無効を設定します。 構成オプション: [Disabled] [Enabled] Power On By RTC Alarm [Disabled]

ウェイクイベントを生成する RTC の有効/無効を切り替えます。この項目が Enabled(有効)に設定されているとき、項目日付アラームと時刻(hh:mm:ss)ア ラーム項目が設定値でユーザー構成できます。構成オプション: [Disabled] [Enabled]

Date (of Month) [0]

アラームの日付を設定するには、この項目を強調表示し、<Enter>を押して日付 アラームポップアップメニューを表示します。指定した範囲内に値を入力し <Enter>を押します。構成オプション: [Min=0] [Max=31]

Resume Time (hh:mm:ss) 0 : 0 : 0

アラームの時間を設定するには、次の手順に従います。

- 1. この項目を強調表示し、<Enter>を押して時フィールドのポップアップメ ニューを表示します。
- 2. 値(最小=0、最大=23)を入力し、<Enter>を押します。
- 3. <TAB>を押して分のフィールドに移動し、<Enter>を押します。
- 4. 分の値(最小=0、最大=59)を入力し、<Enter>を押します。
- 5. <TAB>を押して秒のフィールドに移動し、<Enter>を押します。
- 6. 値(最小=0、最大=59)を入力し、<Enter>を押します。

Restore on AC Power Loss [Power Off]

電源オフに設定しているとき、システムはAC電力損失後オフ状態に入ります。 電源オンに設定しているとき、システムはAC電力損失後もオンの状態で続きま す。最後の状態に設定しているとき、システムはAC電力損失前の状態に関わら ず、オンまたはオフの状態に入ります。 構成オプション: [Power Off] [Power On] [Last State]

PWR Button < 4 secs [Instant-Off] 電源ボタンを4秒以上押すと、イベントが設定されます。 構成オプション: [Suspend] [Instant-Off]

## 4.5.4 ハードウェアモニタ

このサブメニューの項目は、BIOSで自動的に検出されたハードウェアモニターの 値を表示します。CPU Q-Fan 機能に関連するパラメータも変更します。項目を選 択し、<Enter>を押して構成オプションを表示します。

| Phoenix                                                                                                    | Award BIOS CMOS Setup Util                                                                                                    | ity                                      |
|----------------------------------------------------------------------------------------------------|----------------------------------------------------------------------------------------------------|------------------------------------------|
| Power                                                                                                    |                                                                                                    |                                          |
| Hardware Mo                                                                                                    | Hardware Monitor                                                                                                    |                                          |
| M/B Temperature<br>Current CPU1 Temperature<br>Chassis Fan speed<br>CPU Fan speed<br>Chipset Fan speed<br>Chassis Fan2 speed<br>VCORE Voltage<br>+12V Voltage<br>+3.3V Voltage<br>+5VCC Voltage<br>O-FAN Function<br>x CPU Target Temperature<br>x Temperature Tolerance<br>x Minimum FAN Duty Cycle<br>x FAN Step Time | 34°C/ 93°F<br>47°C/118°F<br>0 RPM<br>4265 RPM<br>7500 RPM<br>6367 RPM<br>1.64V<br>11.35V<br>3.36V<br>5.22V<br>[Disbled]<br>45°C/113°F<br>3°C<br>11/16<br>0.1 sec | Item Specific Help <b>⊳</b>              |
| F1:Help ↑↓: Select Item<br>ESC: Exit →←: Select Menu                                                                                                    | -/+: Change Value<br>Enter: Select Sub-menu                                                                                                    | F5: Setup Defaults<br>F10: Save and Exit |

M/B Temperature Current CPU1 Temperature

オンボードハードウェアモニターは、マザーボードとCPU温度を自動的に検出して表示します。これらの項目はユーザー構成できません。

Chassis Fan Speed CPU Fan Speed Chipset Fan Speed Chassis Fan2 Speed

オンボードハードウェアモニターはシャーシ、CPU、電源ファン速度を自動的に 検出し表示します。ファンがマザーボードに接続されていない場合、フィールド にはOが表示されます。これらの項目はユーザー構成できません。

VCORE Voltage, +12V Voltage, 3.3V Voltage, 5VCC Voltage

オンボードハードウェアモニタはオンボード電圧調節器を通して電圧を自動的に 検出します。これらの項目はユーザー構成できません。

Q-FAN Function [Disabled] ASUS Qファン機能の有効/無効を切り替えます。 構成オプション: [Disabled] [Enabled] CPU Target Temperature [xxxoC/xxxoF]

CPU Q ファン速度が低い CPU 温度に対して上がるとき、CPU 温度の基準値を設 定します。

構成オプション: [10°C/50°F] [15°C/59°F] [20°C/68°F] [25°C/77°F] [30°C/ 86°F] [35°C/95°F] [40°C/104°F] [45°C/113°F] [50°C/122°F] [55°C/ 131°F] [60°C/140°F] [65°C/149°F] [70°C/158°F] [75°C/167°F] [80°C/ 176°F] [85°C/185°F]

Temperature Tolerance [3•C] CPU温度許容誤差の値を設定します。 構成オプション: [0•C] [1•C] [2•C] [3•C] [4•C] [5•C] [6•C] [7•C]

Minimum FAN Duty Cycle [11/16] 最小のファンデューティサイクルを設定します。 構成オプション: [11/16] [12/16] [13/16] [14/16] [15/16]

FAN Step Time [0.1 sec]

ファン速度の時間間隔を選択します。構成オプション: [0.1 sec] [0.2 sec] [0.3 sec] [0.4 sec] [0.5 sec] [0.6 sec] [0.7 sec][0.8 sec] [0.9 sec] [1.0 sec] [1.1 sec] [1.2 sec] [1.3 sec] [1.4 sec] [1.5 sec] [1.6 sec]

# 4.6 起動メニュー

起動メニューは、システム起動オプションを変更します。アイテムを選択し、 <Enter> を押してサブメニューを表示します。

| Phoenix-Award BIOS CMOS Setup Utility                   |                                    |                                                                       |                   |  |  |
|---------------------------------------------------------|------------------------------------|-----------------------------------------------------------------------|-------------------|--|--|
| Main Advanc                                             | ed Power Boot                      | Exit                                                                  |                   |  |  |
| Boot Device I<br>Demonship Device                       | Priority                           | Select Menu                                                           |                   |  |  |
| <ul> <li>Hard Disk Dr:</li> <li>CDROM Drives</li> </ul> | ives                               | Item Specific Help▶                                                   |                   |  |  |
| <ul> <li>Boot Settings</li> <li>Security</li> </ul>     | s Configuration                    |                                                                       |                   |  |  |
|                                                         |                                    |                                                                       |                   |  |  |
|                                                         |                                    |                                                                       |                   |  |  |
|                                                         |                                    |                                                                       |                   |  |  |
|                                                         |                                    |                                                                       |                   |  |  |
|                                                         |                                    |                                                                       |                   |  |  |
|                                                         |                                    |                                                                       |                   |  |  |
| F1:Help<br>ESC: Exit                                    | ↑↓: Select Item<br>→←: Select Menu | -/+: Change Value F5: Setup De<br>Enter: Select Sub-menu F10: Save an | efaults<br>d Exit |  |  |

| Phoenix<br>Power                                                                               | -Award BIOS CMOS Setup Util                                  | ity                                                                       |
|------------------------------------------------------------------------------------------------|--------------------------------------------------------------|---------------------------------------------------------------------------|
| Boot Device                                                                                    | Priority                                                     | Select Menu                                                               |
| 1st Boot Device<br>2nd Boot Device<br>3rd Boot Device<br>4th Boot Device                       | [ <b>XXXXX Drive</b><br>[Hard Disk]<br>[CDROM]<br>[Disabled] | Item Specific Help <b>&gt;&gt;</b><br>Select your boot<br>device priority |
| F1:Help $\uparrow \downarrow$ : Select Iter<br>ESC: Exit $\rightarrow \leftarrow$ : Select Men | m -/+: Change Value<br>u Enter: Select Sub-menu              | F5: Setup Defaults<br>F10: Save and Exit                                  |

1st ~ xxth Boot Device [xxxxx Drive]

これらのアイテムは、使用できるデバイスから起動デバイスの優先順位を指定し ます。スクリーンに表示されるデバイスアイテムの数は、システムに取り付けた デバイスの数に依存します。

構成オプション: [xxxxx Drive] [Disabled]

# 4.6.2 リムーバブルドライブ

|                      | Phoenix-An<br>Boot                 | ward BIOS      | CMOS S           | Setup Util        | ity                                                                                                    |
|----------------------|------------------------------------|----------------|------------------|-------------------|----------------------------------------------------------------------------------------------------|
|                      | Removable Dr                       | ives           |                  |                   | Select Menu                                                                                                    |
| 1. Floppy D          | isks                               |                |                  |                   | Item Specific Help≫<br>Use <1> or <↓> to<br>select a device, then<br>press <+> to move it<br>up, or <-> to move it<br>down the list. Press<br><esc> to exit this<br/>menu.</esc> |
| F1:Help<br>ESC: Exit | Î↓: Select Item<br>→←: Select Menu | -/+:<br>Enter: | Change<br>Select | Value<br>Sub-menu | F5: Setup Defaults<br>F10: Save and Exit                                                                                                    |

## 1. Floppy Disks

システムに取り付けられたリムーバブルドライブを割り当てます。

# 4.6.3 ハードディスクドライブ

| Phoenix-Award BIOS CMOS<br>Boot                                                                                           | Setup Utility                                                                                                    |
|----------------------------------------------------------------------------------------------------|----------------------------------------------------------------------------------------------------|
| Hard Disk Drives                                                                                                    | Select Menu                                                                                                    |
| 1. 1st Master: XXXXXXXX<br>2. Bootable Add-in Cards                                                                       | Item Specific Help≫<br>Use <1> or <↓> to<br>select a device, then<br>press <+> to move it<br>up, or <-> to move it<br>down the list. Press<br><esc> to exit this<br/>menu.</esc> |
| F1:Help $\uparrow \downarrow$ : Select Item -/+: Change<br>ESC: Exit $\rightarrow \leftarrow$ : Select Menu Enter: Select | ValueF5: Setup DefaultsSub-menuF10: Save and Exit                                                                                                    |

#### 1. 1st Master: XXXXXXXXXX

システムに取り付けられたハードディスクドライブを割り当てます。

## 4.6.4 CDROM ドライブ

|                          | Phoenix-Au<br>Boot                  | vard BIOS      | CMOS S           | Setup Util        | ity                                                                                                    |
|--------------------------|-------------------------------------|----------------|------------------|-------------------|----------------------------------------------------------------------------------------------------|
|                          | CDROM Drive                         | es             |                  |                   | Select Menu                                                                                                    |
| 1. <mark>1st Slav</mark> | re: XXXXXXXXX                       |                |                  |                   | Item Specific Help≫<br>Use <1> or <↓> to<br>select a device, then<br>press <+> to move it<br>up, or <-> to move it<br>down the list. Press<br><esc> to exit this<br/>menu.</esc> |
| F1:Help<br>ESC: Exit     | ↑↓ : Select Item<br>→←: Select Menu | -/+:<br>Enter: | Change<br>Select | Value<br>Sub-menu | F5: Setup Defaults<br>F10: Save and Exit                                                                                                    |

1. 1st Slave: XXXXXXXXX

システムに取り付けられた光学ドライブを割り当てます。

# 4.6.5 起動設定構成

| Phoenix-Aw<br>Boot                                                                                                    | ard BIOS CMOS Setup Util                                                                                  | ity                                                           |
|----------------------------------------------------------------------------------------------------|----------------------------------------------------------------------------------------------------|---------------------------------------------------------------|
| Boot Settings Conf:                                                                                                    | Boot Settings Configuration                                                                               |                                                               |
| Case Open Warning<br>Quick Boot<br>Boot Up Floppy Seek<br>Bootup Num-Lock<br>Typematic Rate Setting<br>x Typematic Rate (Chars/Sec)<br>x Typematic Delay (Msec)<br>OS Select For DRAM > 64MB<br>Full Screen LOGO<br>Halt On | [Enabled]<br>[Enabled]<br>[On]<br>[Disabled]<br>6<br>250<br>[Non-OS2]<br>[Enabled]<br>[All, But Keyboard] | Item Specific Help≫<br>Press [Enter] to<br>enable or disable. |
| F1:Help $\uparrow \downarrow$ : Select Item<br>ESC: Exit $\rightarrow \leftarrow$ : Select Menu                                                                                                    | -/+: Change Value<br>Enter: Select Sub-menu                                                               | F5: Setup Defaults<br>F10: Save and Exit                      |

Case Open Warning [Enabled]

シャーシオープンステータス機能の有効/無効を切り替えます。有効に設定する と、シャーシのケースオープンステータスをクリアします。 構成オプション: [Disabled] [Enabled]

Quick Boot [Enabled]

システムのクイックブート機能の有効/無効を切り替えます。有効に設定すると、 起動中システムは特定のテストをスキップします。 構成オプション: [Disabled] [Enabled]

Boot Up Floppy Seek [Enabled]

シャーシオープンステータス機能の有効/無効を切り替えます。有効に設定する と、シャーシオープンステータスをクリアします。 構成オプション: [Disabled] [Enabled]

Bootup Num-Lock [On] NumLock の電源オン状態を選択します。 構成オプション: [Off] [On]

Typematic Rate Setting [Disabled]

キーストローク速度を設定します。この項目を有効にすると、タイプマチック 速度(文字/秒)とタイプマチック遅延(ミリセカンド)を構成します。 構成オプション: [Disabled] [Enabled]

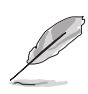

項目タイプマチック速度(文字/秒)とタイプマチック遅延(ミリセカンド)は、項目タイプマチック速度設定が有効になっているときのみユーザー構成できます。

Typematic Rate (Chars/Sec) [6] キーを押し続けたとき、文字をリピートする速度を選択します。 構成オプション: [6] [8] [10] [12] [15] [20] [24] [30]

Typematic Delay (Msec) [250] キーストロークがリピートを開始するまでの時間を設定します。 構成オプション: [250] [500] [750] [1000]

OS Select for DRAM > 64MB [Non-OS2] 64 KB以上のRAMを取り付けたOS/2オペレーティングシステムを実行していると き、この項目をOS2に設定します。 構成オプション: [Non-OS2] [OS2]

Full Screen LOGO [Enabled] [Enabled] に設定すると起動時にマザーボード固有の画像を表示します。 構成オプション: [Disabled] [Enabled]です。

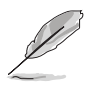

ASUS MyLogo2™をお使いになる場合は、[Enabled] に設定してください。

Halt On [All, But Keyboard]

エラーレポートをタイプします。構成オプション: [All Errors] [No Errors] [All, But Keyboard][All, But Diskette] [All, But Disk/Key]

# 4.6.6 セキュリティ

| Phoenix-Award BIOS CMOS Setup Utility<br>Boot                                     |                                                             |                                                                                                    |  |  |
|-----------------------------------------------------------------------------------|-------------------------------------------------------------|----------------------------------------------------------------------------------------------------|--|--|
| Boot Set                                                                          | Boot Settings Configuration                                 |                                                                                                    |  |  |
| Supervisor Password<br>User Password<br>Password Check                            | Clear<br>Clear<br>[Setup]                                   | Item Specific Help≫<br>Supervisor password<br>controls full access,<br><enter> to change<br/>password.</enter> |  |  |
| F1:Help $\uparrow \downarrow$ : Sele<br>ESC: Exit $\rightarrow \leftarrow$ : Sele | ct Item -/+: Change Value<br>ct Menu Enter: Select Sub-menu | F5: Setup Defaults<br>F10: Save and Exit                                                                       |  |  |

Supervisor Password User Password

これらのフィールドは、パスワードを設定します。

パスワードを設定するには、次の手順に従います。

- 1. 項目を選択し、<Enter>を押します。
- 2. 8文字以内の英数字の組み合わせを使用してパスワードを入力し、<Enter>を押します。
- 3. 求められたら、正確な文字を再び入力してパスワードを確認し、<Enter>を 押します。パスワードフィールド設定が設定に変わります。

パスワードをクリアするには、次の手順に従います。

1. パスワードフィールドを選択し、<Enter>を2度押します。次のメッセージ が表示されます。

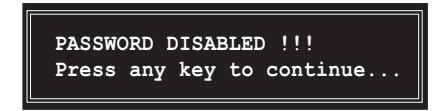

2. 任意のキーを押して続行します。パスワードフィールド設定はクリアに変わります。
パスワードに関する注

管理者パスワードは、不正アクセスを防ぐ設定をされたBIOS設定プログラム に入るとき、要求されます。ユーザーパスワードは、不正使用を防ぐように せっていされた、システムを起動するときに要求されます。

パスワードの照合

パスワードを忘れた場合、CMOSリアルタイムクロック(RTC) RAMを消去し てそれをクリアすることができます。パスワード情報を含むRAMデータは、 オンボードのボタンセルバッテリで電力を供給されます。CMOS RAMを消去 する必要が生じた場合、セクション「2.6 ジャンパ」を参照して消去する方 法を探してください。

Password Check

このフィールドは、BIOS設定またはシステムに入る前に、パスワードの入力を求めます。[Setup]を選択すると、BIOS設定に入る前に、パスワードが要求されます。[System]を選択すると、システムに入る前に、パスワードが要求されます。 構成オプション: [Setup] [System]

## 4.7 終了メニュー

終了メニューは BIOS 設定の項目の変更の保存,破棄や最適値、もしくは安全設定のデフォルト値を読み込みを行います。

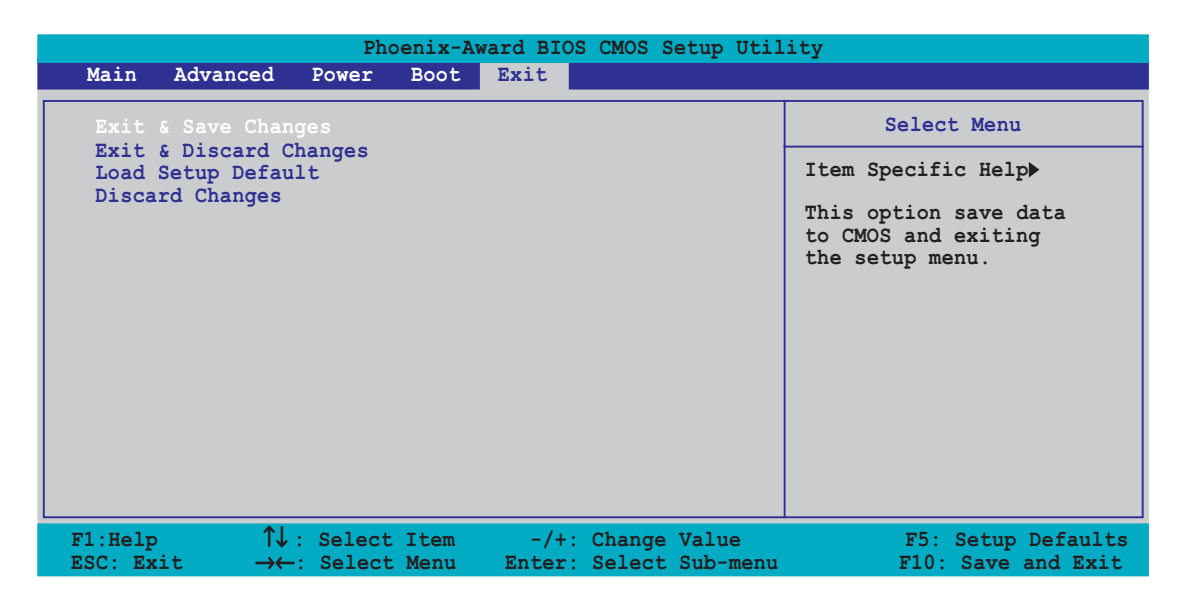

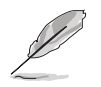

<Esc> を押してもこのメニューは直ちに終了しません。このメニューからどれ か1つのオプションを、または凡例バーから <F10> を選択して終了します。

### Exit & Save Changes

変更を終了したら、終了メニューからこのオプションを選択し、選択した値が CMOS RAM に保存されていることを確認します。オンボードバックアップバッテ リは CMOS RAM を維持するため、コンピュータの電源がオフになっているときで も消えません。このオプションを選択すると、確認ウィンドウが表示されます。は いを選択すると、変更を保存して終了します。

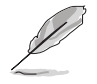

変更を保存せずに設定プログラムを終了しようとすると、プログラムは終了す る前に変更を保存しますかと尋ねるメッセージを表示します。終了処理中に <Enter>を押して変更を保存します。

#### Exit & Discard Changes

このオプションは、設定プログラムに対して行った変更を保存したくないときの み、選択してください。システムの日付、システム時間、パスワード以外のフィー ルドを変更した場合、セットアップグラムは終了する前に確認を求めます。

#### Load Setup Defaults

設定メニューのそれぞれのパラメータに対して、デフォルト値をロードします。 このオプションを選択、または<F5>を押すと、確認ウィンドウが表示されます。 はいを選択するとデフォルト値をロードします。変更を保存して終了を選択す ると、不揮発性RAMに値を保存する前に他の変更を行います。

**Discard Changes** 

行った変更を破棄し、以前保存した値を復元します。このオプションを選択した 後、確認が表示されます。はいを選択すると変更を破棄し、以前保存した値をロー ドします。

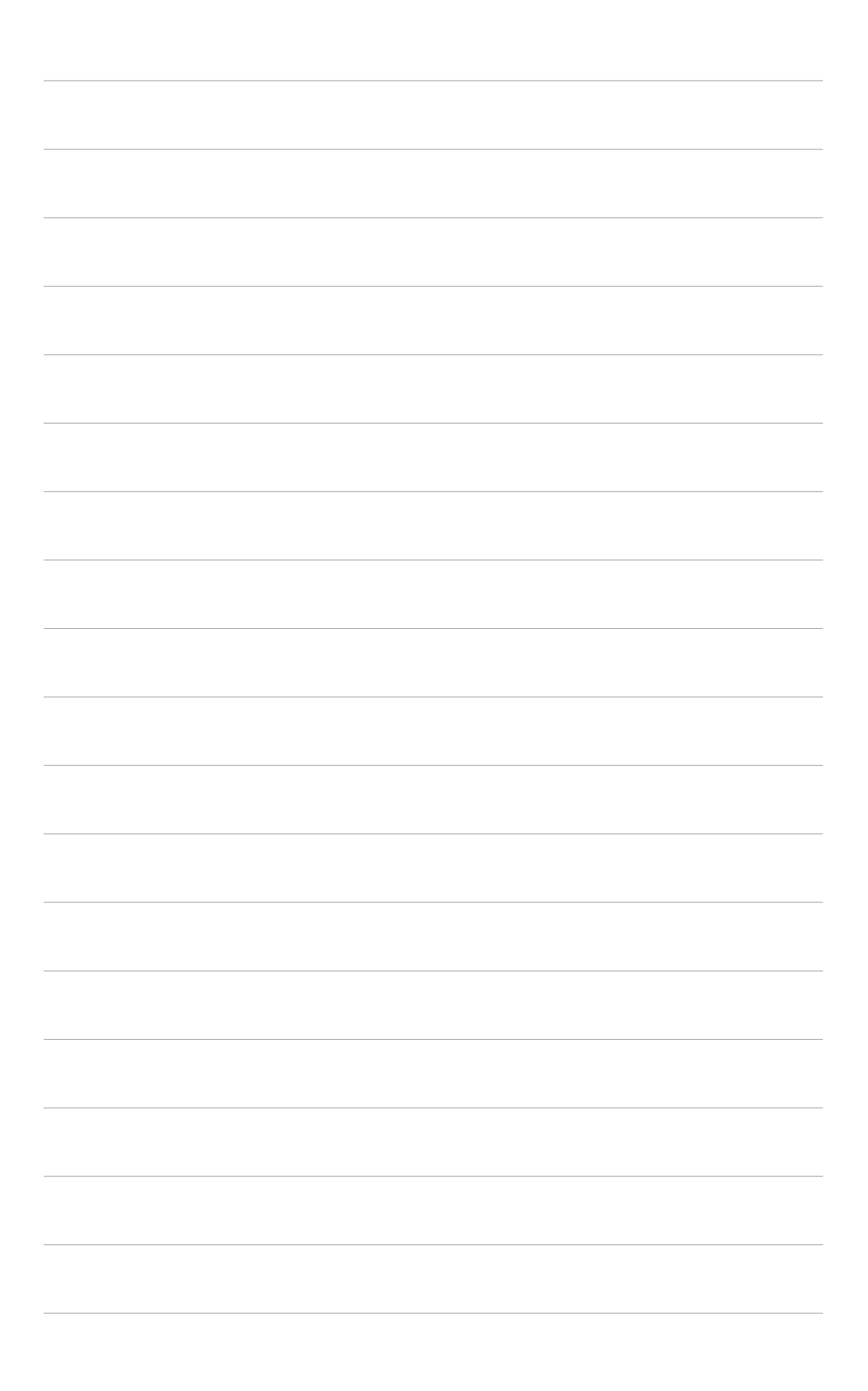

本章では、マザーボードパッケージに付 属するサポートCDの内容を説明いたしま す。

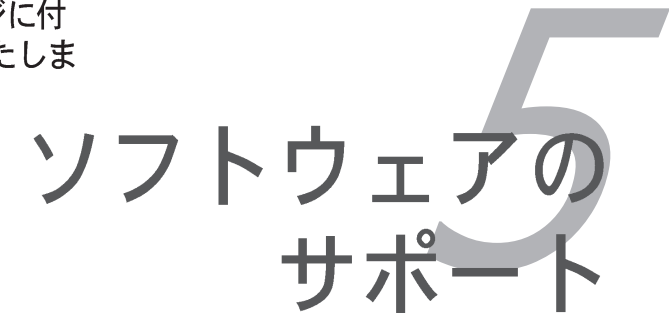

# 章のまとめ

| 5.1 オペレーティングシステムをインストールする | 5-1  |
|---------------------------|------|
| 5.2 サポートCD 情報             | 5-1  |
| 5.3 ソフトウェア情報              | 5-9  |
| 5.4 RAID 構成               | 5-18 |
| 5.5 RAIDドライバディスクの作成       | 5-26 |
| 5.6 Cool 'n' Quiet!™テクノロジ | 5-27 |

## 5.1 オペレーティングシステムをインストールする

このマザーボードはWindows® 2000/2003 Server/XP オペレーティングシステム(OS)をサポートします。常に最新のOSバージョンと対応する更新をインストールし、ハードウェアの機能を最大限に使用してください。

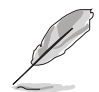

- マザーボード設定とハードウェアオプションは異なります。本章で説明し たセットアップ手順は、参照の目的でのみ使用してください。詳細につい ては、OSのマニュアルを参照してください。
- ドライバをインストールする前に、高い互換性とシステム安定性が得られ るように、Windows® 2000 Service Pack 4 またはWindows® XP Service Pack1 以降をインストールしていることを確認してください。

## 5.2 サポートCD情報

マザーボードパッケージに付属するサポートCDには、すべてのマザーボードを利 用するためにインストールできるドライバ、ソフトウェアアプリケーション、 ユーティリティが含まれています。

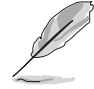

サポートCDの内容は、将来予告なしに変更することがあります。更新版は ASUS webサイト (www.asus.com)でお求めください。

### 5.2.1 サポートCDを実行する

サポートCDを光学ドライブに入れます。コンピュータでAutorunが有効になっていれば、CDはドライバメニューを自動的に表示します。

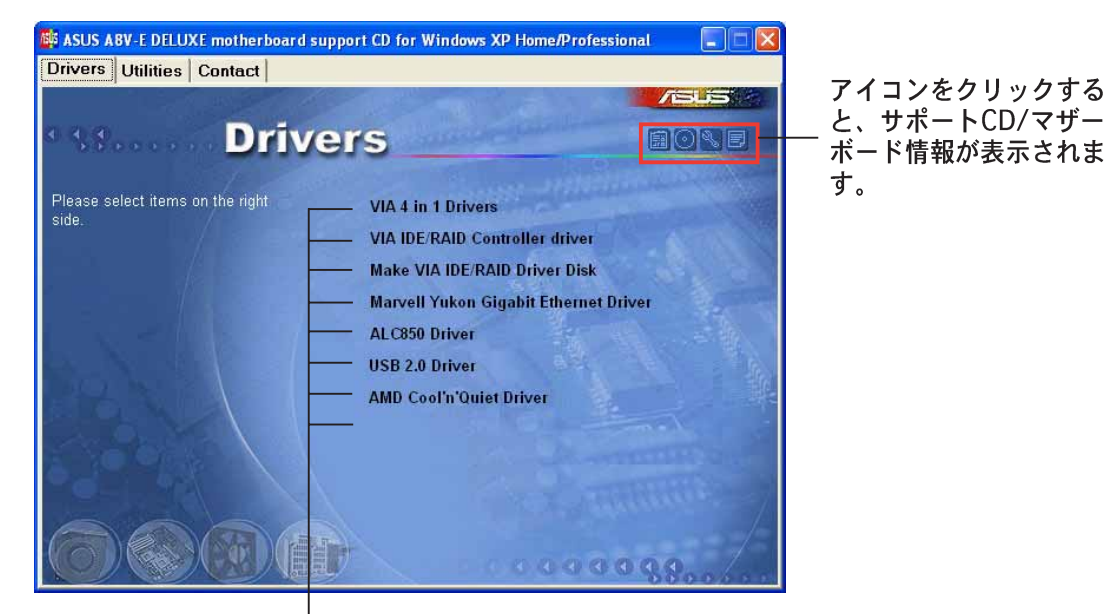

アイテムをクリックするとイ ンストールします。

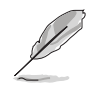

Autorun がコンピュータで有効になっていなければ、サポートCDの内容を検 索しBINフォルダからASSETUP.EXEファイルを探してください。CDで ASSETUP.EXEをダブルクリックします。

### 5.2.2 ドライバメニュー

システムが取り付けたデバイスを検出すると、ドライバメニューは使用可能なデ バイスドライバを表示します。必要なドライバをインストールしてデバイスをア クティブにしてください。

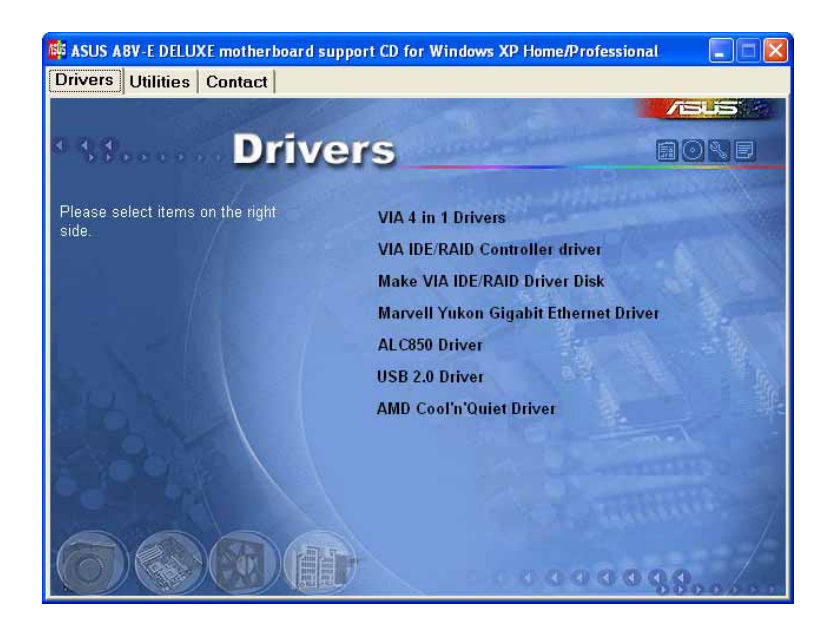

VIA 4 in 1 drivers

以下のドライバをインストールします。

- VIA Registry (INF) ドライバ

- VIA ATAPI ベンダーサポートドライバ
- VIA PCI IRQ Miniport ドライバ

VIA IDE RAID Controller driver VIA 6420 RAID コントローラとアプリケーションをインストールします。

Make VIA 6420 Driver Disk VIA 6420 RAID 構成のために、RAID ドライバディスクを作成します。

PCI Marvell Yukon Gigabit Ethernet Driver

Marvell<sup>®</sup> Yukon 88E8053 PCI Express™ Gigabit LANドライバをインストールして、最高の 1000 Mbps データ転送速度を提供します。

ALC850 Audio Driver

Realtek® ALC850 オーディオコントローラとアプリケーションをインストールします。

USB 2.0 Driver USB 2.0ドライバをインストールします。

AMD Cool 'n' Quiet Driver

「AMD Cool 'n' Quiet!™」テクノロジドライバインストールウィザードを起動します。

## 5.2.3 ユーティリティメニュー

ユーティリティメニューは、マザーボードがサポートするソフトウェアアプリ ケーションとユーティリティを表示します。

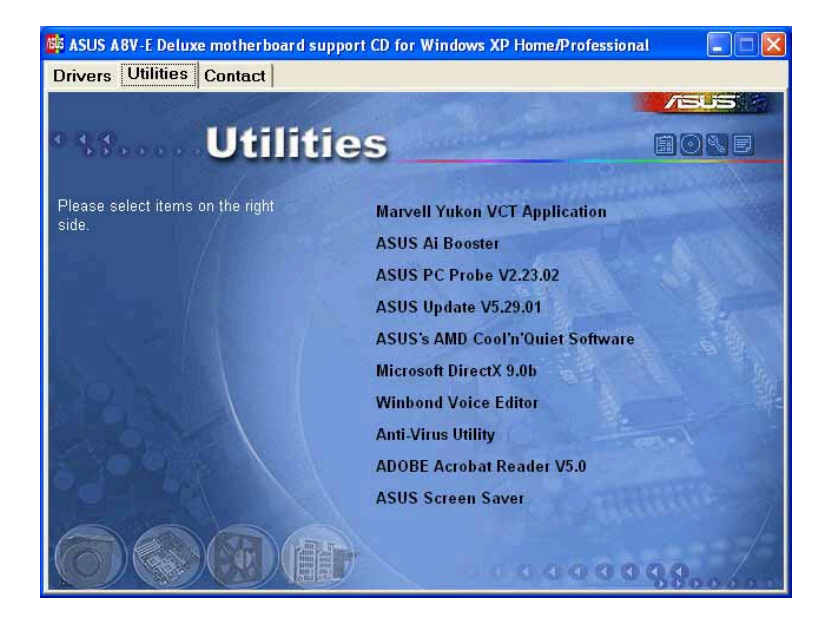

Marvell Yukon VCT Application

仮想ケーブルテスター (VCT)はケーブル診断アプリケーションで、LANケーブルの障害とショートを分析し報告します。詳細は、5-11 ページをご覧ください。

Al Booster

ASUS AIブースターアプリケーションは、Windows®環境でCPU速度をオーバーク ロックします。

**ASUS PC Probe** 

このスマートなユーティリティはファン速度、CPU温度、システム電圧を監視し、すべての検出された問題を警告します。このユーティリティを使えば、コン ピュータは正常な状態で作動できます。

#### **ASUS Update**

最新バージョンのBIOSをwebサイトから自動でダウンロードするユーティリティです。

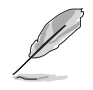

ASUS Update を使用するには、あらかじめインターネットに接続しておく必要があります。

#### Microsoft DirectX

Microsoft® DirectX 9.0b ドライバをインストールします。Microsoft DirectX® 9.0bはマルチメディアテクノロジで、コンピュータグラフィックスとサウンドの向上を図っています。DirectX® はコンピュータのマルチメディア機能を強化するため、コンピュータでテレビや映画を見たり、ビデオをキャプチャしたり、ゲームを再生することができます。更新については、Microsoft のウェブサイト (www.microsoft.com)をアクセスしてください。

#### Winbond Voice Editor

ASUS POST Reporter<sup>™</sup> 用の WAVEファイルを記録・編集するユーティリティで す。POST音声メッセージを編集する場合に使います。詳細については、「3.3 ボーカルPOSTメッセージ」をご覧ください。

Anti-virus Utility

アンチウイルスアプリケーションは、データを破壊するウイルスを検出しコン ピュータを保護します。

#### ADOBE Acrobat Reader

Adobe® Acrobat® Reader V5.0 は Portable Document Format (PDF)で文書を 開いたり、表示したり、印刷するためのアプリケーションです。

ASUS Screen Saver

ASUS スクリーンセーバーをインストールすることによって、休止しているスク リーンを再びアクティブにします。

### 5.2.4 ASUS 連絡先情報

連絡先タブをクリックすると、ASUS連絡先情報が表示されます。ユーザーガイドの裏表紙にもこの情報は表示されています。

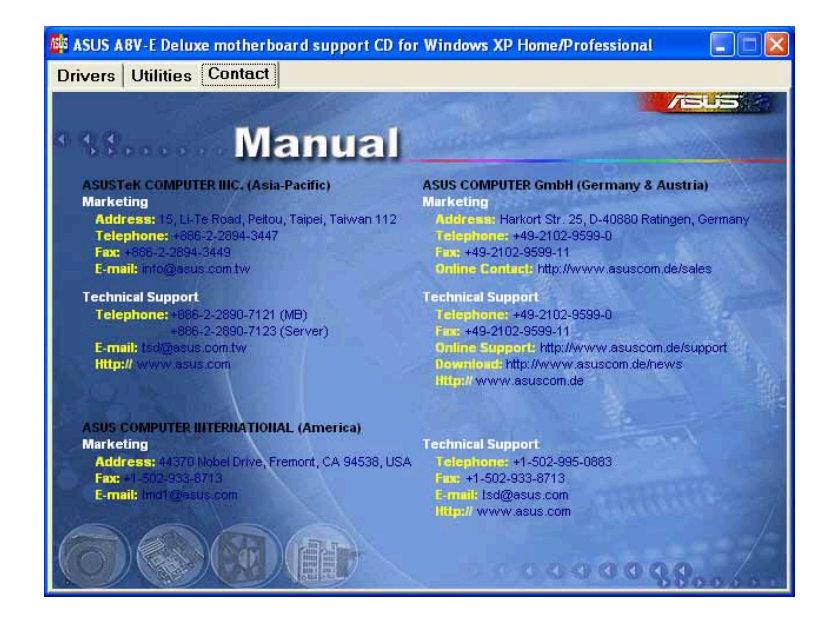

#### 5.2.5 その他の情報

スクリーンの右上のアイコンは、マザーボードの追加情報とサポートCDの内容を 提供します。アイコンをクリックすると、指定された情報を表示します。

#### マザーボード情報

マザーボードの全般仕様を表示します。

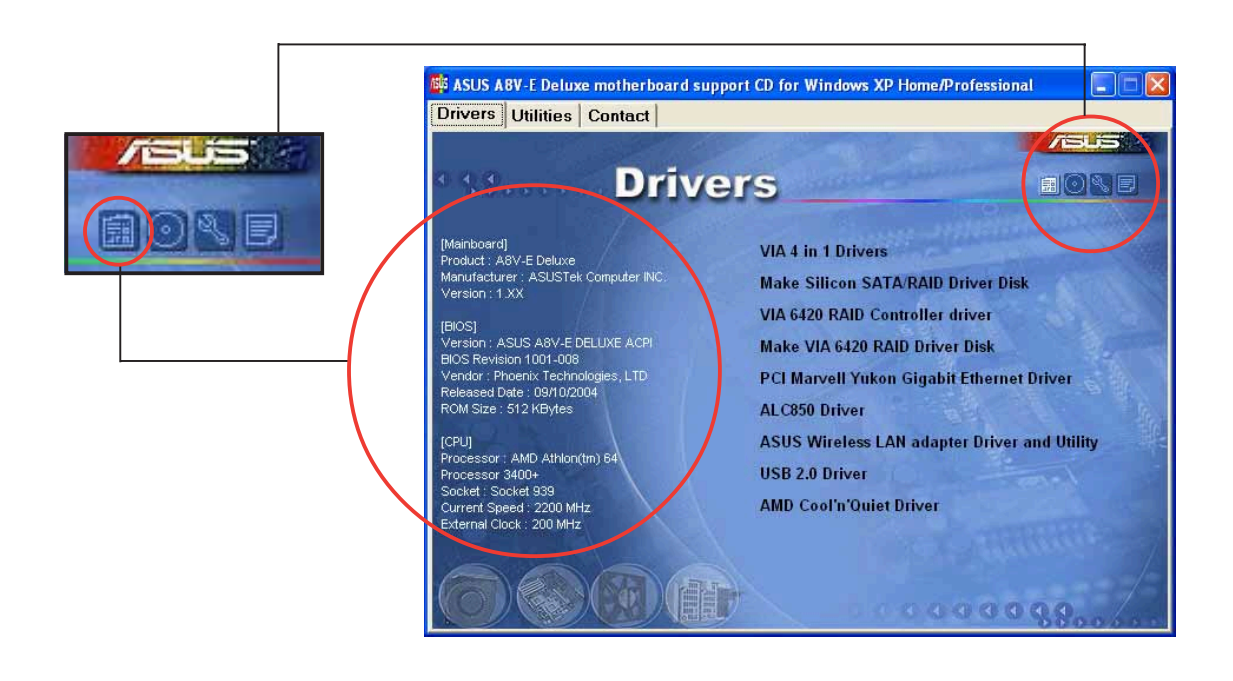

#### このCDの検索

グラフィカル形式でサポートCDの内容を表示します。

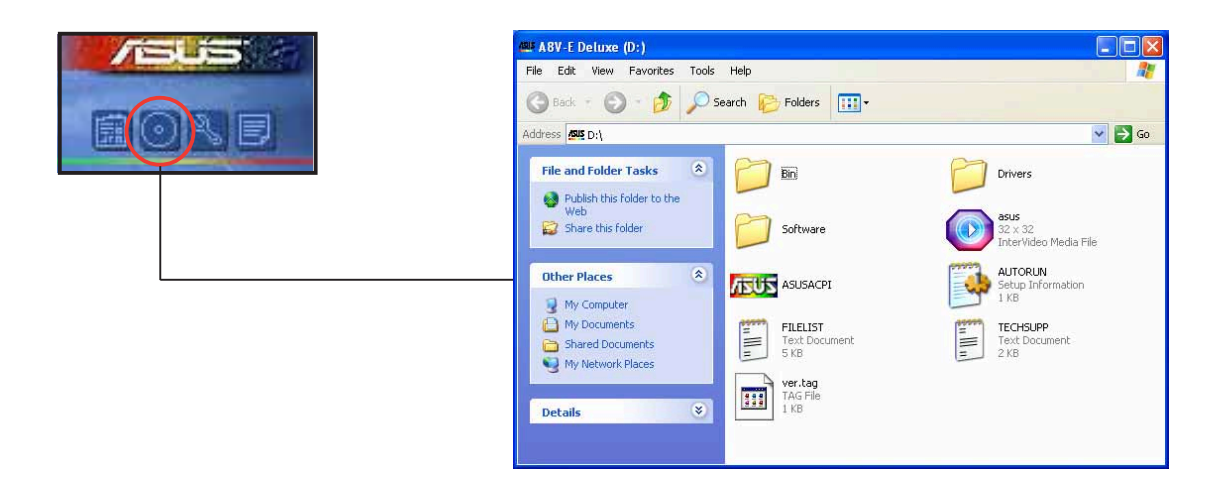

#### 技術サポートフォーム

技術サポートを要求するときに、記入する必要のある技術サポート要求フォーム を表示します。

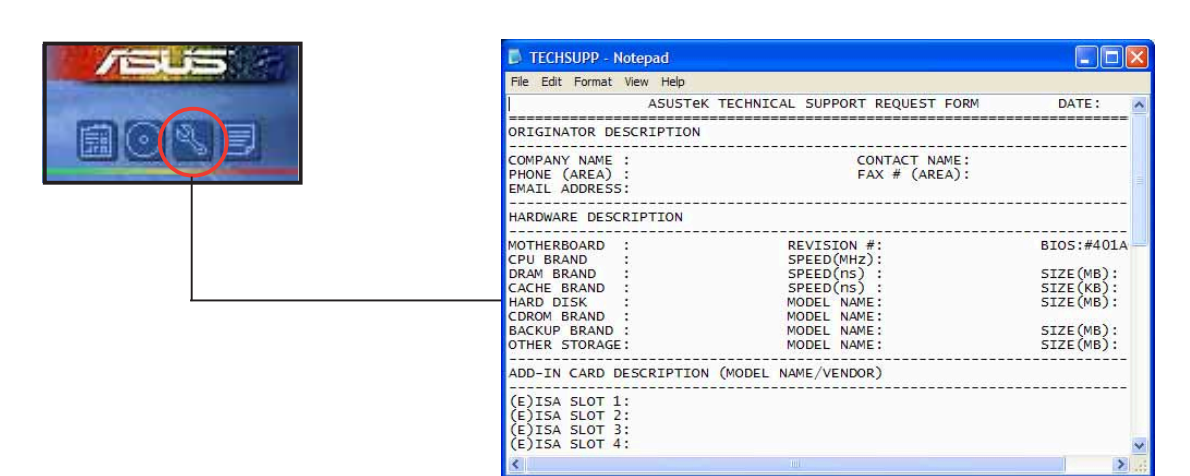

### ファイルリスト サポートCDの内容を、簡単な説明のテキスト形式で表示します。

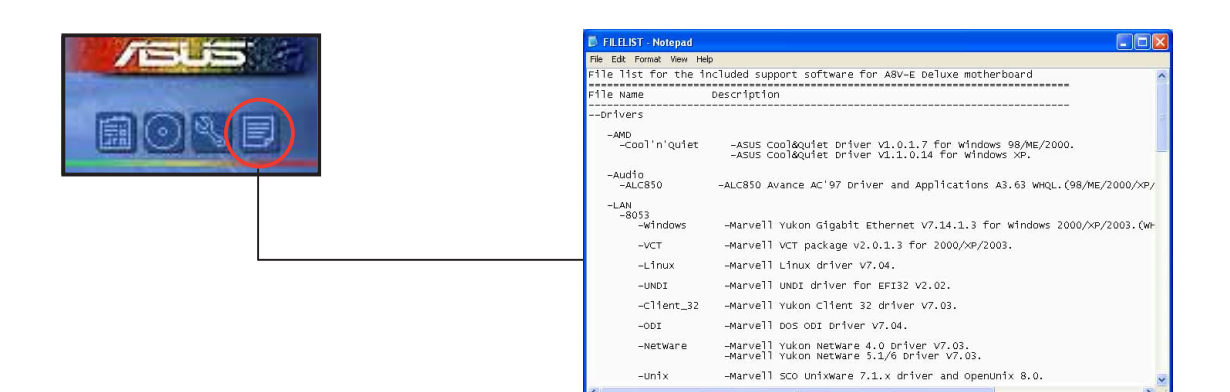

## 5.3 ソフトウェア情報

サポートCDのほとんどのアプリケーションは、インストールを案内する便利な ウィザードを組み込んでいます。詳細については、オンラインヘルプまたはソフ トウェアアプリケーションのリードミーファイルをご覧ください。

#### 5.3.1 ASUS MyLogo2™

ASUS MyLogo2™ ユーティリティの起動ロゴをカスタマイズします。起動ロゴは 起動時の自己診断テスト (POST) の間、スクリーンに表示される画像です。サ ポートCDからASUS更新ユーティリティをインストールすると、ASUS MyLogo2™ が自動的にインストールされます。詳細は、「5.2.3 ユーティリティ メニュー」をご覧ください。

- ASUS MyLogo2を使用する場合、BIOS アイテム Full Screen Logoが [Enabled]に設定されていることを確認してください。「4.6.5 起動設定 構成」をご覧ください。
- ・ 独自の起動ロゴ画像は、GIF、JPG、BMPファイル形式で作成できます。

ASUS MyLogo2™を起動するには、次の手順に従います:

- 1. ASUS Updateユーティリティを起動します。詳細については、「4.1.5 ASUS Updateユーティリティ」を参照してください。
- ドロップダウンメニューからオプションを選択し、次へをクリックします。
- 3. BIOSをフラッシュする前にMyLogoを起動してシステムブートに置き換えるオプションにチェックマークを入れ、次へをクリックします。
- 4. ドロップダウンメニューからファイルからBIOSの更新を選択し、次へを クリックします。
- 5. 求められたら、新しいBIOSファイル を検索し、次へをクリックします。 ASUS MyLogo 2ウィンドウが表示さ れます。
- 左ウィンドウ枠から、起動ロゴとして使用する画像を含むフォルダを選択します。

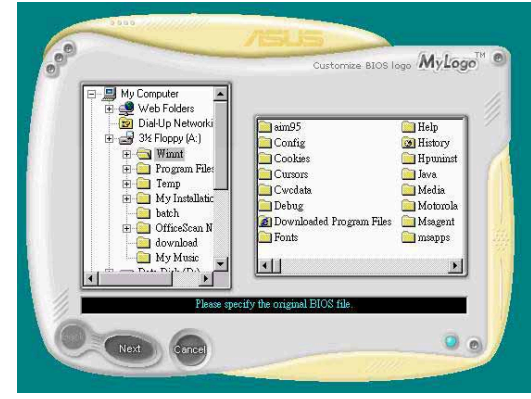

7. ロゴ画像が右ウィンドウ枠に表示されたら、画像を選択してクリックし、拡大します。

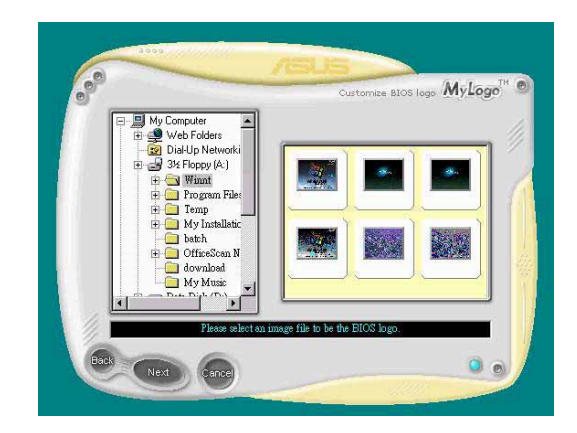

8. 比率ボックスの値を選択することに よって、起動画像を希望するサイズ に調整します。

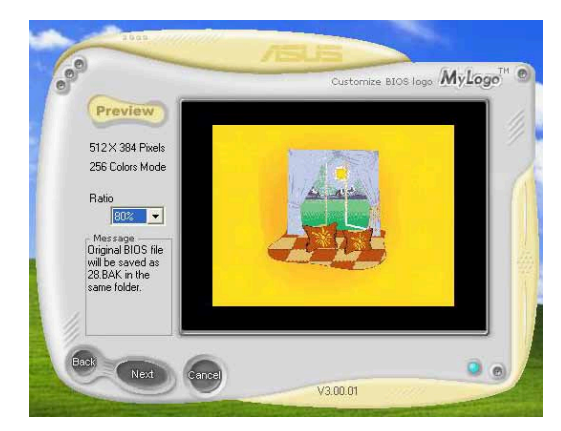

- 9. スクリーンがASUS更新ユーティリティに戻ったら、オリジナルのBIOSをフ ラッシュして新しい起動ロゴをロードします。
- 10. BIOSをフラッシュした後、コンピュータを再起動すると、POST中に新しい 起動ロゴが表示Dされます。

### 5.3.2 AI NET 2

AI NET 2はMarvell<sup>®</sup> Virtual Cable Tester<sup>™</sup> (VCT)を特徴としています。VCTは ケーブル診断ユーティリティで、タイムドメインリフレクトメトリ(TDR)テクノロ ジを使用して、LANケーブル障害とショートを報告します。VCTはむき出しになり ショートしたケーブル、インピーダンス不一致、ペア交換、ペア極性問題、ペアス キュー問題を1メートルの精度で最大100メートルまで検出し報告します。 VCT機能は、きわめて管理が簡単で制御されたネットワークシステムを通して、 ネットワーキングとサポートコストを抑えています。このユーティリティはネッ トワークシステムソフトウェアに組み込まれ、開発診断だけでなく理想的な フィールドサポートも実現しています。

Virtual Cable Tester™ を使用する

Marvell<sup>®</sup> Virtual Cable Tester<sup>™</sup> ユーティリティを使用するには、次の手順に従い ます。

- スタート > すべてのプログラム > Marvell > Virtual Cable Testerをクリックして、Windows®デスクトップからVCTユーティリティ を起動します。
- メニューからVirtual Cable Testerをクリック して、以下のスクリーンを 表示します。

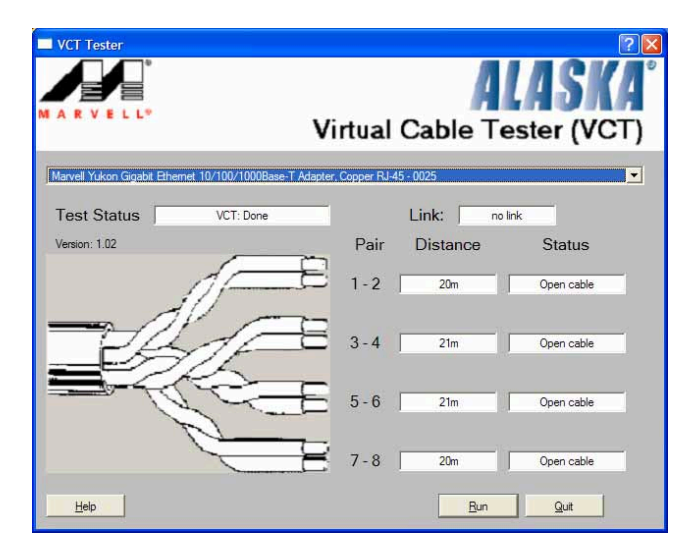

3. ファイル名を指定して実行をクリックし、ケーブルテストを実施します。

 VCTは、Windows® XP or Windows® 2000オペレーティングシステムでの み実行します。

- Virtual Cable Tester™ メインウィンドウのファイル名を指定して実行 ボタンは、LANポートに接続されたLANケーブル上に何の問題も検出され なければ、無効になります。
- OSに入る前に、システムでLANケーブルをチェックしたい場合、セットアップでLANケーブルのPostチェックアイテムを有効にします。詳細は、「4.4.7 LANケーブルステータス」をご覧ください。

#### 5.3.3 オーディオの構成

Realtek® ALC850 AC '97 オーディオ CODEC は 8 チャンネルオーディオ機能を 提供して、PC 上で究極のオーディオ体験を実現します。ソフトウェアは Jack-Sensing 機能 (ラインイン、ラインアウト、マイクイン)、S/PDIF アウトサポー ト、割り込み機能を提供します。ALC850は3 ポート(ラインイン、ラインアウ ト、マイクイン)用の Realtek® proprietary UAJ® (ユニバーサルオーディオ ジャック) テクノロジを組み込んで、ケーブル接続エラーを排除し、プラグアンド プレイ機能を提供します。

インストールウィザードに従い、マザーボードパッケージに付属する CD から Realtek ALC850 オーディオドライバとアプリケーションをインストール してください。

Realtek オーディオソフトウェアが正しくインストールされていると、タスク バーにSoundEffect(サウンドエフェクト)アイコンが表示されます。

タスクバーから、SoundEffect(サウンドエ フェクト)アイコンをダブルクリックして、 Realtek Audio Control Panel:Realtekオー ディオコントロールパネルを表示します。

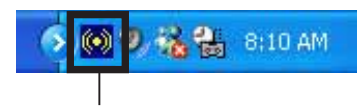

Realtek SoundEffect 7 1

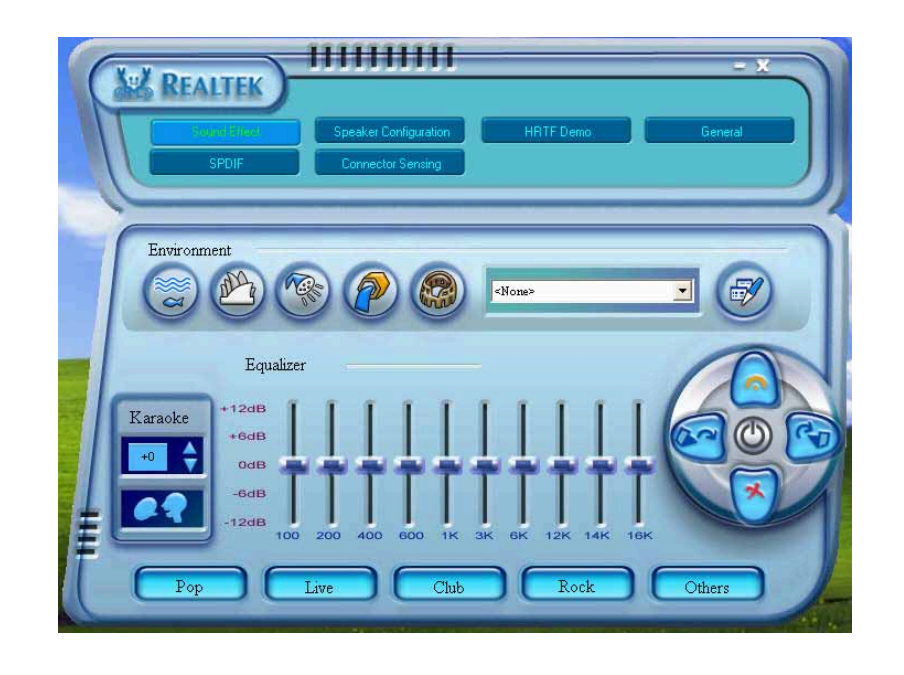

ジャックセンスとUAJ® テクノロジ機能は、ラインイン、ラインアウト、マイ > クジャックでのみサポートされます。

#### サウンドエフェクトオプション

Realtek® ALC850 Audio CODEC では、リスニング環境を設定し、イコライザを 調整し、カラオケを設定し、事前プログラムされたイコライザ設定を選択して、 リスニングの喜びを提供します。 サウンドエフェクトオプションを設定するには、次の手順に従います:

- Realtek Audio Control Panel (Realtek オーディオコントロールパネル)から、Sound Effect (サウンド効果)ボタンをクリックします。
- ショートカットボタンをクリックしてアコースティック環境を変更し、イコ ライザを調整し、カラオケを希望する設定にセットします。
- 3. ボタンをクリックすると、オーディオ設定が直ちに有効になります。
- 4. 画面の右上のボタン Exit:終了 (X)をクリックして、終了します。

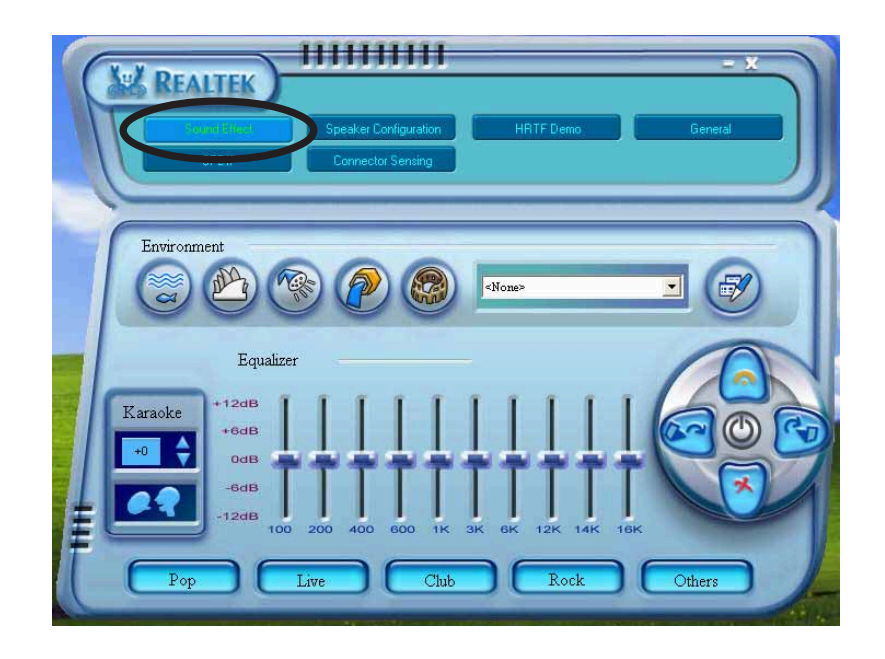

#### S/PDIFオプション

Sony/Philips Digital Interface:Sony/Philips デジタルインターフェイス (S/PDIF) オプションは、S/PDIF 出力設定を変更します。

S/PDIFオプションを設定するには、次の手順に従います:

- Realtek Audio Control Panel (Realtek オーディオコントロールパネル)から、SPDIF ボタンをクリックします。
- 2. オプションボタンをクリックして、S/PDIF アウト設定を変更します。
- 3. 画面の右上の Exit:終了(X)ボタンをクリックして、終了します。

|   | REALTEK<br>Devend Filmer<br>Millin | Speaker Configuration HRTF Demo<br>Connector Sensing                                          | General |
|---|------------------------------------|-----------------------------------------------------------------------------------------------|---------|
| ſ | S/PDIF-Out                         | <ul> <li>No output</li> <li>Output digital only</li> <li>Output digital and analog</li> </ul> |         |
| ŧ |                                    |                                                                                               |         |

#### スピーカー構成

このオプションは、スピーカー構成を設定します。

スピーカー構成を設定するには、次の手順に従います:

- Realtek Audio Control Panel(Realtek オーディオコントロールパネル)から、Speaker Configuration(スピーカー構成)ボタンをクリックします。
- コンボリストボックスから現在のスピーカーセットアップを選択し、Auto Test(自動テスト)をクリックして設定をテストします。
- 3. UAJ Automatic (UAJ 自動) ボタンをクリックして、ユニバーサル オーディオジャック(UAJ®)テクノロジ機能の有効/無効を切り替えます。
- 4. 画面の右上のExit:終了(X)ボタンをクリックして、終了します。

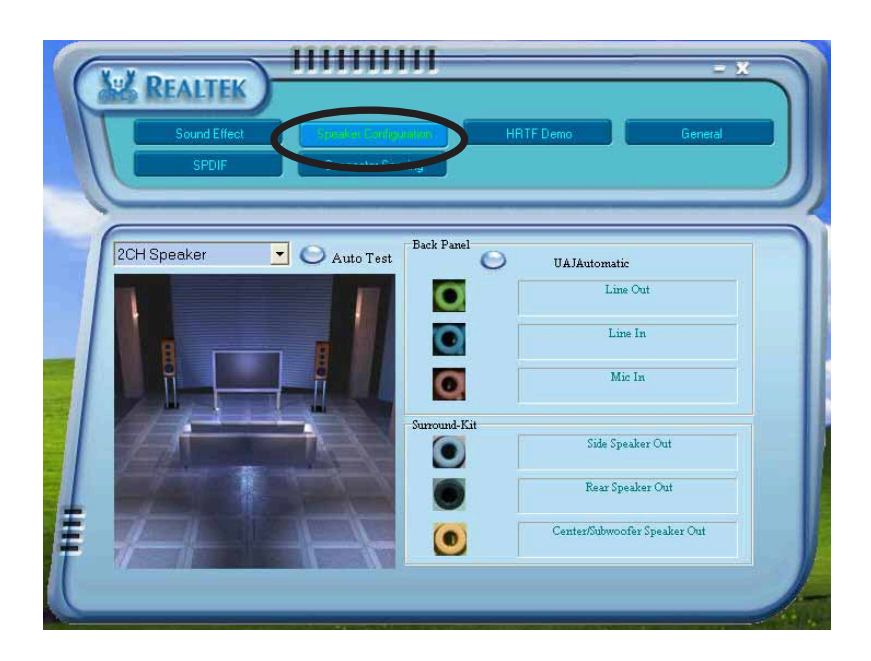

AIオーディオ機能

Alオーディオ機能は、コネクタ検出オプションを通して作動し、オーディオデバイスが正しく接続されているかをチェックします。

コネクタの検出を開始するには、次の手順に従います:

- 1. Realtek Audio Control Panel (Realtek オーディオコントロールパネル)か ら、Connector Sensing(コネクタ検出)ボタンをクリックします。
- 2. Bracket (ブラケット)ボタンをクリックして、接続されたオーディオデバ イスを表示します。
- 3. Option (オプション)ボタンをクリックして、検出オプションを変更しま す。
- 4. Start (スタート)ボタンをクリックして、接続の検出を開始します。進捗 バーが、現在のコネクタ検出ステータスを表示します。

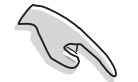

この機能を開始する前に、すべてのオーディオアプリケーションが終了していることを確認してください。

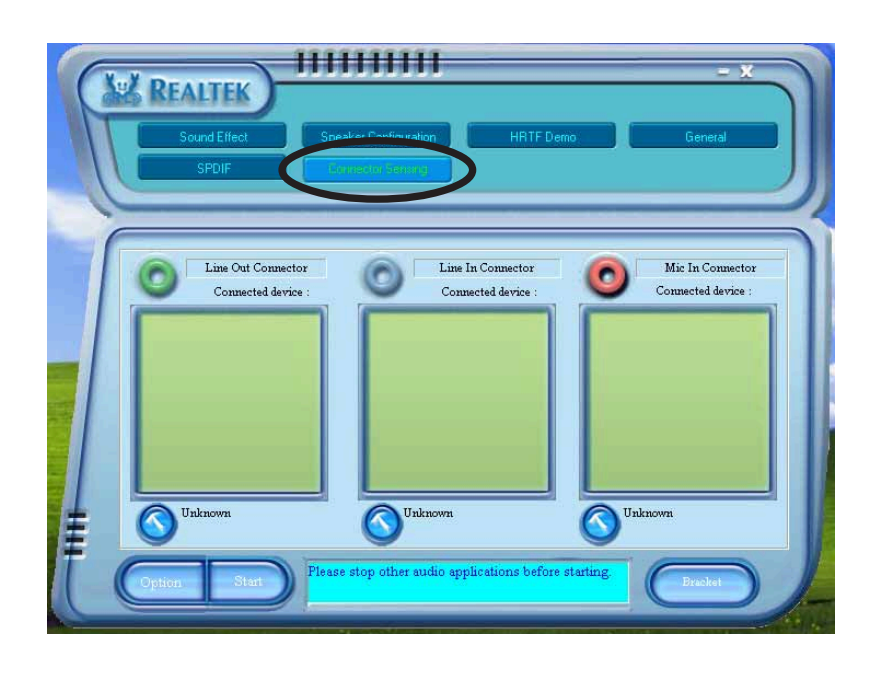

5. 終了したら、ユーティリティが Realtek<sup>(</sup> EZ接続ダイアログボックスに、現 在のオーディオ接続が表示されます。ボックス下部のテキストは、オーディ オ接続ステータスを説明しています。*X mark (X マーク)* は接続が正しくな いことを示しています。

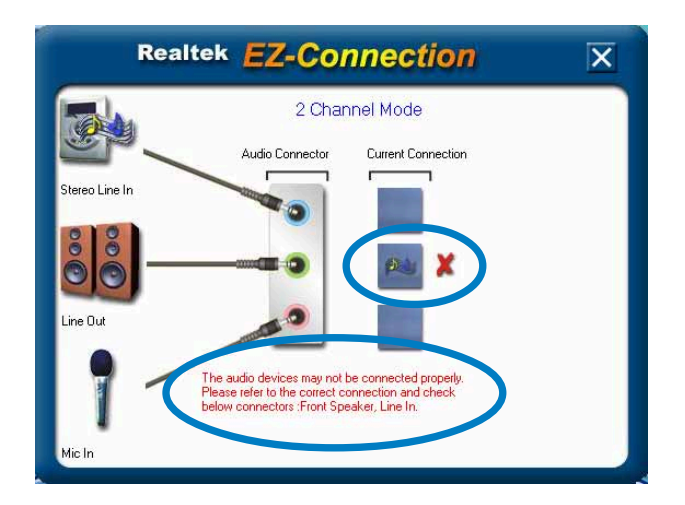

- 問題が検出された場合、オーディオケーブルが適切なオーディオジャックに 接続されていることを確認して、コネクタ検出を繰り返してください。
- 7. X ボタンをクリックして、EZ 接続ダイアログボックスを終了します。
- 8. 画面の右上の Exit:終了(X)ボタンをクリックして、オーディオコントロール パネルを終了します。

HRTF Demo (HRTFデモ)

このオプションは、Head-Related Transfer Functions:ヘッド関連転送機能 (HRTF)のデモを表示します。

HRTF demo(HRTFデモ)を開始するには、次の手順に従います:

- 1. Realtek Audio Control Panel (Realtek オーディオコントロールパネル)か ら、HRTF Demo (HRTF デモ)ボタンをクリックします。
- オプションボタンをクリックしてサウンドを変更し、パスまたはEAX 設定を 移動します。
- 3. Play (再生)ボタンをクリックして開始するか、Stop (停止)ボタンをク リックして停止します。
- 4. 画面の右上の Exit:終了(X)ボタンをクリックして、終了します。

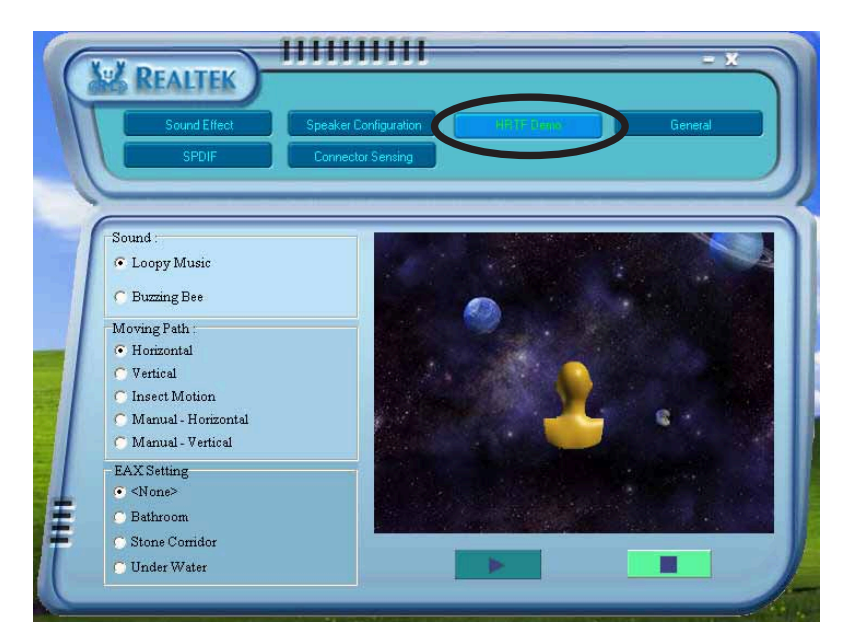

全般設定

このオプションはオーディオ設定を表示し、言語設定を変更したり、Windowsタ スクバーで SoundEffect アイコンディスプレイを切り替えます。

全般設定を表示するには、次の手順に従います:

- 1. Realtek Audio Control Panel (Realtek オーディオコントロールパネル)か ら、General (全般)ボタンをクリックします。
- 2. オプションボタンをクリックして、Windows タスクバーアイコンディスプ レイの有効/無効を切り替えます。
- 3. Language (言語)コンボリストボックスをクリックして、言語ディスプレ イを変更します。
- 4. 画面の右上のExit:終了(X)ボタンをクリックして、終了します。

| Sound Effect<br>SPDIF                      | Speaker Configuration                                                             | HRTF Demo                                           |
|--------------------------------------------|-----------------------------------------------------------------------------------|-----------------------------------------------------|
| 2 nformation                               | Audio Driver Version :<br>DirectX Version :<br>Audio Controller :<br>AC97 Codec : | 5.10.0.5421<br>DirectX 9.0<br>INTEL(ICH5)<br>ALC850 |
| Show icon in system tre<br>Language : Auto | y<br>•                                                                            |                                                     |

背面パネルオーディオポート機能のバリエーション

背面パネルのラインアウト(ライム)、ラインイン(青)、マイク(ピンク)、背面ス ピーカーアウト(黒)、側面スピーカーアウト(グレー)ポート、中央/サブウーファ (イエローオレンジ)は、4 チャンネル、6 チャンネル、8 チャンネルオーディオ構 成を選択するときに変更されます。2、4、6、8 チャンネル構成については、 2-21 ページのオーディオ構成表を参照してください。

### 5.4 RAID構成

マザーボードにはVIA VT8237R Southbridge RAID コントローラが付属しており、IDEおよびシリアルATAハードディスクドライブをRAIDセットとして構成します。マザーボードは次のRAID構成をサポートします。

RAID 0 (データストライピング)は、2台の同じハードディスクドライブを最適 化し、パラレルの、インタリーブスタックにデータの読み込み/書き取りを行いま す。2台のハードディスクはシングルドライブと同じ機能を果たしますが、データ 転送速度は維持し、シングルディスクのみの場合の2倍の速度を実現し、それに よってデータアクセスと保管の向上を図っています。新しい2台のハードディスク ドライブを使用するには、このセットアップが必要です。

RAID 1 (データミラリング)は、1つのドライブから2番目のドライブにデータの 同じイメージをコピーして維持します。1台のドライブが障害を起こしても、ディ スクアレイ管理ソフトウェアがすべてのアプリケーションを正常なドライブに移 すことによって、他のドライブにデータの完全なコピーが保たれます。このRAID 構成はデータ保護を提供して、システム全体の耐故障性を高めています。この セットアップには、2台の新しいドライブまたは1台の既存のドライブと1台の新 しいドライブを使用します。新しいドライブは既存のドライブと同じササイズか大 きい必要があります。

RAID セットに含まれるハードディスクドライブからシステムを起動したい場合、オペレーティングシステムを選択したハードディスクドライブにインストールする前に、まずサポート CD の RAIDドライバをフロッピーディスクにコピーしてください。詳細は、「5.5 RAID ドライバディスクの作成」を参照してください。

#### 5.4.1 ハードディスクを取り付ける

マザーボードはシリアル ATA ハードディスクドライブをサポートします。最適の 性能を得るには、ディスクアレイを作成しているとき、同じモデルと容量の同じ ドライブを取り付けます。

シリアル ATA (SATA)ハードディスクを取り付ける RAID 構成用に SATA ハードディスクを取り付けるには、次の手順に従います。

- 1. SATA ハードディスクをドライブベイに取り付けます。
- 2. SATA 信号ケーブルを接続します。
- 3. SATA 電源ケーブルを各ドライブの電源コネクタに接続します。

#### 5.4.2 VIA RAID 構成

マザーボードには、VIA VT8237R サウスボードチップセットに統合された高性 能IDE RAIDコントローラが組み込まれています。2つの独立したシリアルATA チャンネルで、RAID 0 と RAID 1をサポートします。

VIA® Tech RAID BIOS ユーティリティに入る

- 1. コンピュータを起動します。
- 2. POSTの間、<Tab>を押してVIA RAID構成ユーティリティに入ります。次のメニューオプションが表示されます。

表示されるセットアップ画面のRAID BIOS 情報は参照のためのものです。画面の表示はこれと異なっていることもあります。

| 7                                                                                                    | VIA Tech. RAID | BIOS Ver 1                                                                    | . xx                                                           |                                                                   |                            |
|----------------------------------------------------------------------------------------------------|----------------|-------------------------------------------------------------------------------|----------------------------------------------------------------|-------------------------------------------------------------------|----------------------------|
| <ul> <li>Create Array</li> <li>Delete Array</li> <li>Create/Delete Span</li> <li>Select Boot Array</li> <li>Serial Number View</li> </ul> | re             | Create a<br>the hard<br>VIA RAID<br>F1 : V<br>↑,↓ : M<br>Enter : C<br>ESC : E | RAID a<br>disks<br>contro<br>iew Ar<br>ove to<br>onfirm<br>xit | nray with<br>attached<br>ller<br>ray/Disk<br>next ite<br>the sele | to<br>Status<br>m<br>ction |
| Channel                                                                                                    | Drive Name     | Array Name                                                                    | Mode                                                           | Size(GB)                                                          | Status                     |
| Serial_Ch0 Master                                                                                                    | ****           | ARRAY 0                                                                       | SATA                                                           | 999.99                                                            | xxxxxxx                    |
| Serial_Ch1 Master                                                                                                    | *****          | ARRAY 0                                                                       | SATA                                                           | 999.99                                                            | xxxxxx                     |
|                                                                                                    |                |                                                                               |                                                                |                                                                   |                            |

画面の右上には、メッセージと凡例ボックスがあります。凡例ボックスのキーにh よって、セットアップメニューオプションを移動することができます。メッセー ジは各メニューアイテムの機能を説明しています。次は、判例ボックスに表示さ れるキーとそれぞれに対応する機能の一覧です。

| <f1></f1>       | : | アレイ/ディスクステータスの表示 |
|-----------------|---|------------------|
| ↑, ↓            | : | 次のアイテムに移動        |
| <enter></enter> | : | 選択の確認            |
| <esc></esc>     | : | 終了               |

#### アレイの作成

1. VIA RAID BIOユーティリティメインメニューで、アレイの作成を選択し <Enter>キーを押します。画面の左上隅にあるメインメニューアイテム は、アレイの作成メニューオプションに代わります。

|                                                                                                    | VIA Tech. RAID                         | BIOS Ver 1.xx                                                                                                    |                                           |
|----------------------------------------------------------------------------------------------------|----------------------------------------|----------------------------------------------------------------------------------------------------|-------------------------------------------|
| <ul> <li>Auto Setup For Da</li> <li>Array Mode RAID 1</li> <li>Select Disk Drives</li> <li>Start Create Proce</li> </ul> | ta Security<br>(Mirroring)<br>s<br>ess | Create a RAID array we<br>the hard disks attach<br>VIA RAID controller<br>F1 : View Array/Dis<br>$\uparrow,\downarrow$ : Move to next i<br>Enter : Confirm the se<br>ESC : Exit | th<br>ed to<br>k Status<br>tem<br>lection |
| Channel                                                                                                    | Drive Name                             | Array Name Mode Size(G                                                                                                    | B) Status                                 |
| Serial_Ch0 Master                                                                                                    | *****                                  | ARRAY 0 SATA 999.99                                                                                                    | xxxxxxx                                   |
| Serial_Ch1 Master                                                                                                    | *****                                  | ARRAY 0 SATA 999.99                                                                                                    | xxxxxxx                                   |
|                                                                                                    |                                        |                                                                                                    |                                           |

パフォーマンス用RAID 0

アレイの作成メニューから、Array Mode(アレイモード)を選択し、
 <Enter>を押します。サポートされるRAID構成がポップアップメニューに表示されます。

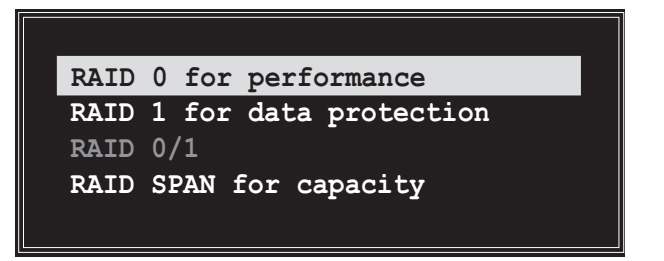

2. メインメニューから パフォーマンス用RAID 0を選択し、<Enter>を押します。

この点から、パフォーマンス用自動セットアップを選択してRAIDアレイ の自動構成を選択するか、ストライプされたセットに対してRAIDアレイを手 動で構成することができます。自動構成を希望する場合、次のステップに進 むか、ステップ5にスキップしてください。

3. Auto Setup for Performance(パフォーマンスの自動セットアップ)を選択し、<Enter>を押します。次の構成メッセージが表示されます。

Auto create array will destroy all data on disks, Continue? (Y/N)

- 4. <Y>を押して確認するか、<N>を押して構成オプションに戻ります。<Y> を選択したとき、ステップ9に進んでください。
- 5. ディスクドライブの選択を選択し、<Enter>を押します。矢印キーを使用してディスクドライブを選択し、<Enter>を押して選択したドライブをマークします。選択したドライブの前に、アスタリスクが置かれます。
- ブロックサイズを選択し、<Enter>を押してアレイブロックサイズを設 定します。有効なアレイブロックサイズの一覧が、ポップアップメニューに 表示されます。

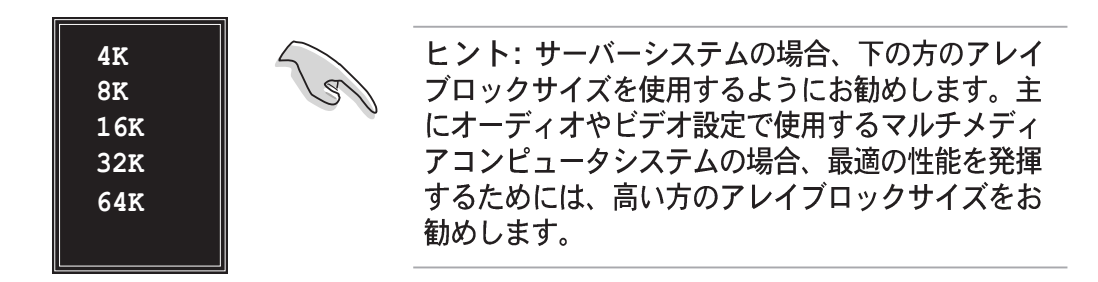

矢印キーを使用してアイテムの選択バーを移動し、<Enter>を押して選択します。

7. 作成プロセスの開始を選択し、<Enter>を押しRAIDシステム用にハード ディスクをセットアップします。次の確認メッセージが表示されます。

The data on the selected disks will be destroyed. Continue?  $(\ensuremath{\mathtt{Y}}\xspace/N)$ 

- 8. <Y>を押して確認するか、<N>を押して構成オプションに戻ります。
- 9. <Esc>を押して、メインメニューに戻ります。

データ保護用RAID 1

 アレイの作成メニューから、Array Mode(アレイモード)を選択し、 <Enter>を押します。サポートされるRAID構成がポップアップメニューに表示されます。

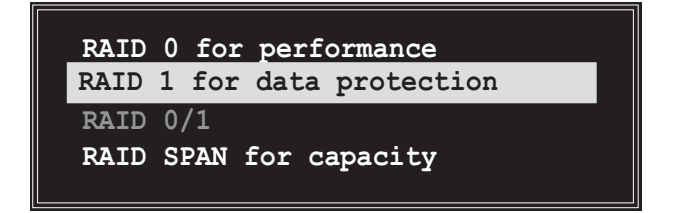

2. メニューからデータ保護用RAID 1を選択し、<Enter>を押します。

- この点から、Auto Setup for Data Security (データセキュリティ の自動セットアップ)を選択して RAID を自動構成したり、ミラー化セッ トに対して RAID アレイを手動で構成することができます。自動構成を希望 する場合、次のステップに進むか、ステップ6にスキップしてください。
- 4. Auto Setup for Performance (パフォーマンスの自動セットアップ)を選択し、<Enter>を押します。次の構成メッセージが表示されます。

Auto create array will destroy all data on disks, Continue? (Y/N)

- 5. <Y>を押して確認するか、<N>を押して構成オプションに戻ります。<Y> を選択したとき、ステップ11に進んでください。
- ディスクドライブの選択を選択し、<Enter>を押します。矢印キーを使用してディスクドライブ/sを選択し、<Enter>を押します。選択したドライブの前には、アスタリスクが置かれます。
- 作成プロセスのスタートを選択し、<Enter>を押してRAIDシステム用に ハードディスクをセットアップします。次の確認メッセージが表示されま す。次の照会が表示されます。

Save the data on source disk to mirror after creation? (Y/N)

8. <Y>を選択すると、ユーティリティはデータを複製します。複製プロセスを 終了したいときは、いつでも<Y>を押してください。

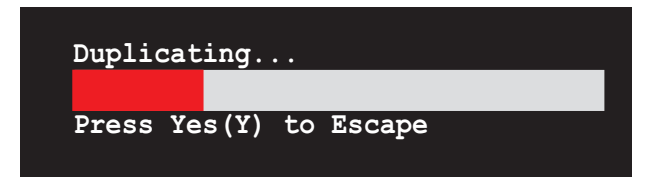

9. <N>を押すと、次の確認メッセージが表示されます。

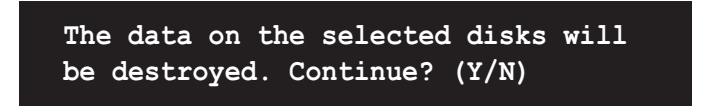

- 10. <Y>を押して確認するか、<N>を押して構成オプションに戻ります。
- 11. <Esc>を押して、メインメニューに戻ります。

#### 容量用 RAID SPAN

アレイの作成メニューから、Array Mode(アレイモード)を選択し、
 <Enter>を押します。サポートされるRAID構成がポップアップメニューに表示されます。

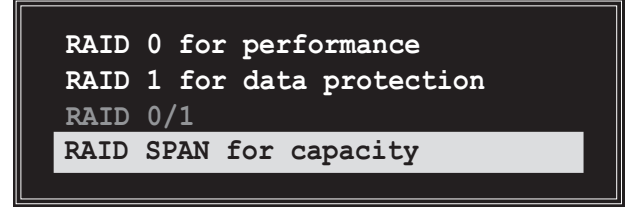

- 2. メニューから容量用RAID SPANを選択し、<Enter>を押します。
- この点から、容量用の自動セットアップを選択してRAIDアレイの自動構成を選択したり、スパンされたセットに対してRAIDアレイを手動で構成することができます。RAIDアレイを手動で構成したい場合は次のステップを続行します。自動構成を希望する場合、次のステップに進むか、ステップ6に進んでください。
- 4. 容量用の自動セットを選択し、<Enter>を押します。次の構成メッセージ が表示されます。

Auto create array will destroy all data on disks, Continue? (Y/N)

- 5. <Y>を押して確認するか、<N>を押して構成オプションに戻ります。<Y> を選択したとき、ステップ11に進んでください。
- ディスクドライブの選択を選択し、<Enter>を押します。矢印キーを使用してディスクドライブ/sを選択し、<Enter>を押します。選択したドライブの前には、アスタリスクが置かれます。
- 7. 作成プロセスのスタートを選択し、を選択し、<Enter>を押して、RAID システムセットアップを起動します。次の照会が表示されます。

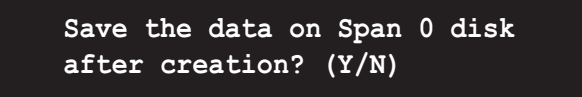

- 8. <Y>を選択すると、ユーティリティは Span 0 にディスクのデータを保存 し、RAID セットを構成します。ステップ 11 に進んでください。
- 9. <N>を押すと、次の確認メッセージが表示されます。

The data on the selected disks will be destroyed. Continue? (Y/N)

- 10. <Y>を押して確認するか、<N>を押して構成オプションに戻ります。
- 11. <Esc>を押して、メインメニューに戻ります。

#### アレイの削除

1. VIA RAID BIOSユーティリティメインメニューから、アレイの削除を選択し、<Enter>キーを押します。

|                                                                                                    | BIOS Ver 1.xx                                                                                                    |
|----------------------------------------------------------------------------------------------------|----------------------------------------------------------------------------------------------------|
| <ul> <li>Croate Array</li> <li>Delete Array</li> <li>Create/Derete Spare</li> <li>Select Boot Array</li> <li>Serial Number View</li> </ul> | Create a RAID array with<br>the hard disks attached to<br>VIA RAID controller<br>F1 : View Array/Disk Status<br>↑,↓ : Move to next item<br>Enter : Confirm the selection<br>ESC : Exit |
| Channel Drive Name                                                                                                    | Array Name Mode Size(GB) Status                                                                                                    |
| [ ]Serial_Ch0 Master XXXXXXXXXXXX                                                                                                    | RRAY 0 SATA 999.99 XXXXXXX                                                                                                    |
| []Serial_Ch1 Master XXXXXXXXXXX                                                                                                    | ARRAY O SATA 999.99 XXXXXXX                                                                                                    |
|                                                                                                    |                                                                                                    |

 IDE RAID アレイに対して使用されるチャンネルのリストから、<Enter>を 押して RAID アレイを選択して削除してください。次の確認メッセージが表 示されます。

> The selected array will be destroyed. Are you sure? Continue? Press Y/N

3. <Y>を押して確認するか、<N>を押して構成オプションに戻ります。

#### ブートアレイの選択

- 1. VIA RAID BIOSユーティリティメインメニューから、ブートアレイの選択 を選択し、<Enter>キーを押します。
- IDE RAID アレイに対して使用されているチャンネルのリストから、 <Enter>を押して起動用の RAID アレイを選択します。選択後、選択され たアレイのステータスが Boot(起動)に変わります。
- 3. <ESC>キーを押すと、メニューアイテムに戻ります。同じ手順に従って、 ブートアレイの選択を解除します。

#### シリアル番号の表示

- 1. VIA RAID BIOSユーティリティメインメニューから、シリアル番号の表示 を選択し、<Enter>キーを押します。
- 2. IDE RAID アレイで使用されるチャンネルのリストから、矢印キーを使用し て各アイテムの上に選択バーを移動してください。選択されたデバイスのシ リアル番号がスクリーン下部に表示されます。

このオプションは同じモデルのディスクを識別するために使用されます。

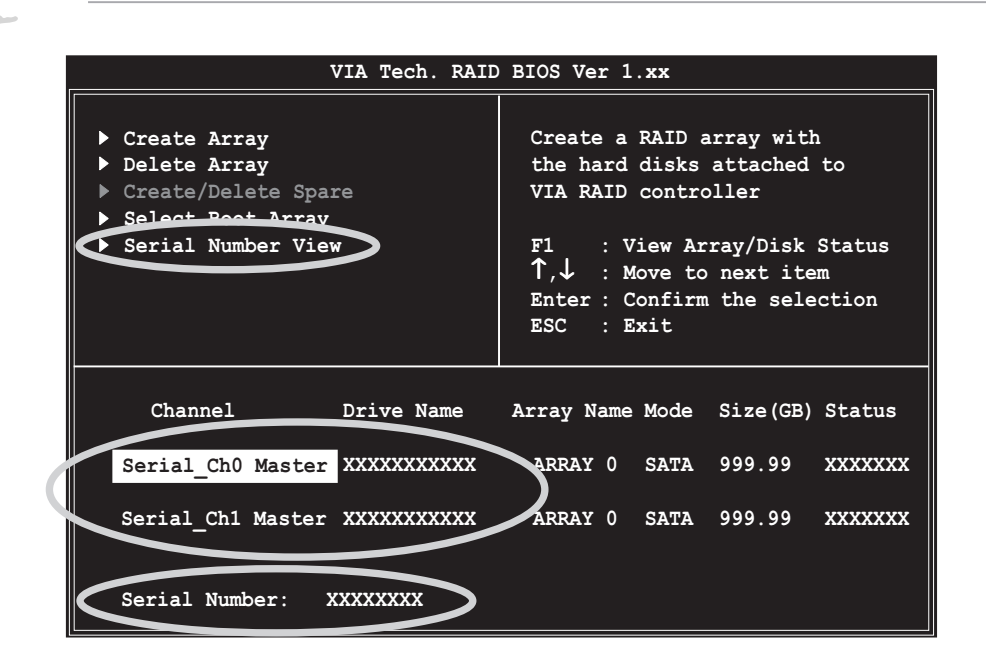

## 5.5 RAIDドライバディスクの作成

RAID セットに含まれるハードディスクドライブに Windows® 2000/XP オペレー ティングシステムをインストールしているとき、RAIDドライバのあるフロッピー ディスクが必要となります。

RAIDドライバディスクを作成する:

- 1. マザーボードサポート CD を CD-ROMドライブに入れます。
- ドライバメニューが表示されたら、Make VIA 6420 RAID Driver Disk をクリックして、VIA RAIDドライバディスクを選択してください: または

サポート CD のコンテンツを閲覧して、ドライバディスクのユーティリティ を見つけて、\Drivers\VIARAID\6420RAID にアクセスして、VIA RAID ドライバディスクユーティリティをインストールしてください。

詳細については、"5.2.2 ドライバメニュー"を参照してください。

- 3. フロッピーディスクをフロッピーディスクドライブに挿入します。
- 4. 続いて表示される画面の指示に従います。次の画面の指示に従って、プロセ スを完了してください。
- 5. フロッピーディスクを書き込み保護し、コンピュータがウイルスに感染しな いようにします。

RAID ドライバを使用するには、次の手順に従います:

- 1. OS インストールの間、システムは F6 キーを押して、サードパーティ製 SCSI または RAID ドライバをインストールするように求めます。
- 2. <F6>を押し、RAID ドライバを組み込んだフロッピーディスクをフロッ ピーディスクドライブに挿入します。
- 3. 続いて表示される画面の指示に従います。

## 5.6 Cool 'n' Quiet!™テクノロジ

本マザーボードはAMD Cool 'n' Quiet!™テクノロジをサポートし、CPUが実行する タスクに応じてCPU速度、電圧、電力量をダイナミックかつ自動的に変更しま す。

### 5.6.1 Cool 'n' Quiet!™テクノロジを有効する

Cool "n" Quiet!™テクノロジ:

- システムの電源をオンにし、電源オンセルフテスト: Power On Self-Tests (POST)の間に<Del>キーを押して、BIOSに入ります。
- Advanced (詳細) > CPU Configuration (CPU構成) > AMD CPU Cool & Quiet Configuration (AMD CPU CoolとQuiet構 成)メニューで、Cool N'Quietアイテムを選択し、それをEnabled (有 効)に設定します。詳細については、「4.4 詳細メニュー」をご覧くださ い。
- 3. Power(電源)メニューで、ACPI 2.0 Support(ACPI 2.0サポート)アイテムを選択しそれをYes(はい)に設定します。詳細については、「4.5 電源メニュー」をご覧ください。
- 4. 変更を保存し、BIOSセットアップを終了します。
- 5. コンピュータを再起動し、オペレーティングシステムに従ってPower Option Properties(電源オプションプロパティ)を設定します。

Windows® 2000/XP

- Windows® 2000/XPオペレーティングシステムから、Start(スタート) ボタンをクリックします。Settings(設定)、次にControl Panel (コントロールパネル)を選択します。
- コントロールパネルがクラシック表示に設定されていることを確認してください。
- コントロールパネルでDisplay (画面)アイコンをダブルクリッ クし、Screen Saver(スクリー ンセーバー)タブを選択します。
- Power(電源)ボタンをクリック します。次のダイアログボックスが 表示されます。
- Power schemes (電源方式) コンボリストボックスから、 Minimal Power Management (最適の電源管理)を選択しま す。
- 6. OKをクリックして、設定を有効に します。

| Atter 15 mins The arm of hard disks: Never                                                                                                    | Power schemes<br>Minimal Power Management          |        |
|----------------------------------------------------------------------------------------------------|----------------------------------------------------|--------|
|                                                                                                    | Minimal Power Management                           |        |
| Save Ae Delete Delete Control Control Contr | Save Ae                                            |        |
| urn off mard disks: Never                                                                                                    |                                                    | Iolata |
| ettings for Minimal Power Management power scheme<br>um off monitor: After 15 mins<br>um off hard disks: Never                                                                                                    |                                                    | velete |
| urn off monitor: After 15 mins<br>urn off hard disks: Never                                                                                                    | Settings for Minimal Power Management power scheme |        |
| um off hard disks: Never                                                                                                    | Furn off monitor: After 15 mins                    |        |
|                                                                                                    | Furn off hard disks: Never                         | 14     |
|                                                                                                    |                                                    | -      |
|                                                                                                    |                                                    |        |
|                                                                                                    |                                                    |        |
|                                                                                                    |                                                    |        |

この機能を使用しているとき、Cool "n" Quiet!™ドライバとアプリケーション をインストールしていることを確認してください。

### 5.6.2 Cool 'n' Quiet!™ソフトウェアを起動する

マザーボードはCDに含まれる Cool 'n' Quiet!™ ソフトウェアをサポートして、シ ステムのリアルタイムのCPU周波数と電圧を監視できるようにします。

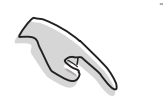

マザーボードのサポートCDからCool n Quiet!™ソフトウェアをインストール していることを確認してください。詳細は、"5.2.3 ユーティリティメニュー" を参照してください。

Cool 'n' Quiet!™ プログラムを起動するには、次の手順に従います。

- Windows® 2000 を使用している場合、スタートボタンをクリックします。プログラム > ASUS > Cool & Quiet > Cool & Quietを選択します。
- Windows® XPを使用している場合、スタートボタンをクリックします。
   すべてのプログラム > ASUS > Cool & Quiet > Cool & Quietを選択します。
- 3. Cool 'n' Quiet!<sup>™</sup> テクノロジ画面が表示され、現在の CPU 周波数と CPU 電 圧を表示します。

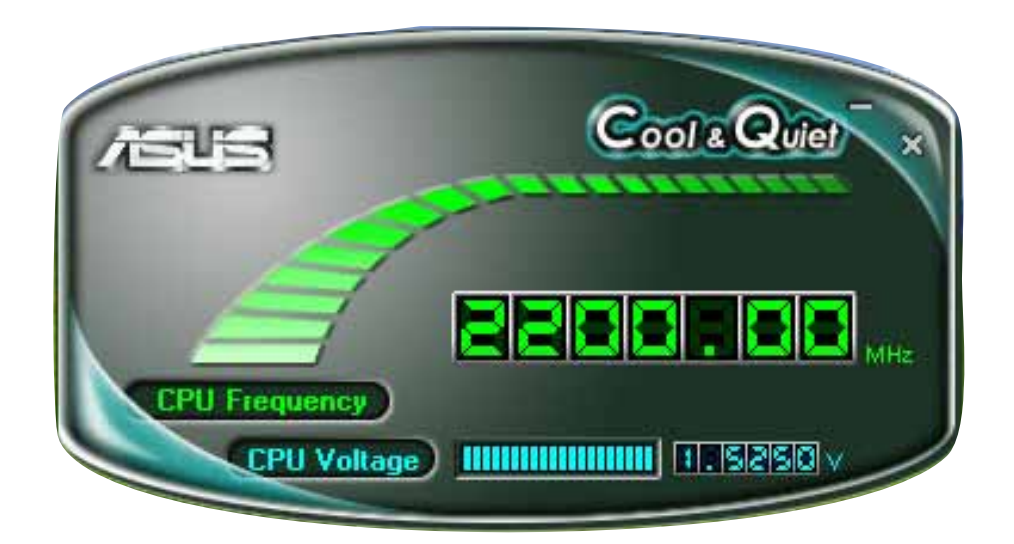